# LAPORAN PRAKTIK KERJA LAPANGAN PADA PT. HEAVY GLOBAL INDONESIA

## **R.KEMALA PERTIWI**

8323164338

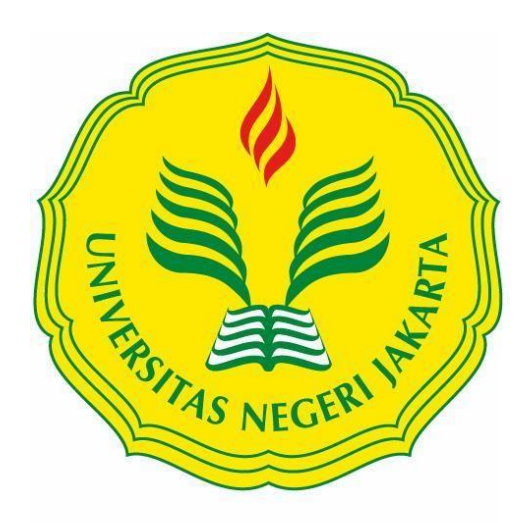

Laporan Praktik Kerja Lapangan ini Ditulis untuk Memenuhi Salah Satu Persyaratan Mendapatkan Gelar Ahli Madya Ekonomi Pada Fakultas Ekonomi Universitas Negeri Jakarta.

## **PROGRAM STUDI D3 AKUNTANSI**

## FAKULTAS EKONOMI

## **UNIVERSITAS NEGERI JAKARTA**

2018

## LEMBAR EKSEKUTIF

| Nama             | : R. Kemala Pertiwi                         |  |
|------------------|---------------------------------------------|--|
| Nomor Registrasi | : 8323164338                                |  |
| Program Studi    | : D3 Akuntansi                              |  |
| Judul            | : Laporan Praktik Kerja Lapangan (PKL) pada |  |
|                  | PT Heavy Global Indonesia                   |  |

Praktik Kerja Lapangan (PKL) dilakukan selama dua bulan di PT Heavy Heavy Global Indonesia pada Bagian Keuangan (Administrasi Penjualan dan Pajak). Selama melaksanakan PKL, praktikan melaksanakan tugas-tugas yang berhubungan dengan Akuntansi Pajak yaitu membuat faktur pajak, memasukkan data faktur PPN Masukan ke dalam sistem aplikasi *e*-Faktur, Membantu memeriksa tagihan pelanggan antara data penjualan dengan rekening bank, Membuat SPT Masa PPN, dan Membuat *invoice* (Tagihan) untuk *customer*. Selama melaksanakan PKL, praktikan mendapatkan banyak ilmu, wawasan, dan pengalaman kerja yang berharga dalam menyelesaikan pekerjaan. Praktikan juga mendapatkan gambaran dari lingkungan kerja secara nyata, lebih memahami siklus Sistem Informasi Akuntansi Penjualan yang diterapkan langsung pada perusahaan dagang.

# Kata Kunci : E-Faktur, ERP Odoo Sistem, Sistem Informasi Penjualan, SPT Masa PPN, PPN Masukan dan Keluaran, Penjualan.

## LEMBAR PENGESAHAN

Koordinator Program Studi D-III Akuntansi Fakultas Ekonomi Universitas Negeri Jakarta

Dr. Etty Gurendrawati, S.E., M.Si NIP. 196803141992032002

Tanda Tangan

Tanggal

Ketua Penguji,

Nama

Dr. Rida Prihatni, S.E. Akt, M.Si NIP. 197604252001122002

Penguji Ahli,

Yunika Murdayanti, S.E., M.Si, M.Ak NIP. 197806212008012011

Mengetahui,

Dosen Pembimbing,

Nuramalia Hasanah SE M.Ak NIP. 197706172008122002 ROF

26 Navember 2018

13 November 2018

26 November 2018

## KATA PENGANTAR

Puji dan syukur kehadirat Allah SWT, yang telah memberikan praktikan nikmat akal dan pikiran. Tanpa keridhaan-Nya tentunya praktikan tidak dapat menyelesaikan Praktik Kerja Lapangan (PKL) pada PT Heavy Global Indonesia tepat pada waktunya.

Laporan PKL ini ditulis untuk memenuhi sebagian persyaratan kelulusan untuk memperoleh gelar Ahli Madya pada program studi D3 Akuntansi, Jurusan Akuntansi, Fakultas Ekonomi, Universitas Negeri Jakarta. Laporan ini disusun berdasarkan hasil praktik yang telah dilakukan selama dua bulan. Penyelesaian laporan ini terwujud atas bantuan dan bimbingan dari berbagai pihak, untuk itu penulis ucapkan terima kasih kepada:

- Kedua orang tua, saudara, serta sahabat yang telah memberikan doa dan dukungan baik seraca moral maupun material.
- Dr. Dedi Purwana, E.S., M.Bus., selaku Dekan Fakultas Ekonomi Universitas Negeri Jakarta.
- Dr. Etty Gurendrawati, SE., M.Si., Ak selaku Koordinator Program Studi D3 Akuntansi Fakultas Ekonomi Universitas Negeri Jakarta.
- 4. Nuramalia Hasanah SE., M.Ak selaku pembimbing Praktikan dalam penyusunan laporan Praktik Kerja Lapangan (PKL).

iv

- Bapak Six Prio Ananto selaku Direktur PT Heavy Global Indonesia yang telah menerima praktikan untuk melakukan Praktik Kerja Lapangan.
- Ibu Estik Setyaningsih selaku Kepala Bagian Keuangan pada PT Heavy Global Indonesia sekaligus pembimbing kegiatan Praktik Kerja Lapangan.
- Teman-teman D3 Akuntansi 2 2016 yang senantiasa memberikan saran dan dukungan dalam penyusunan Laporan Praktik Kerja Lapangan (PKL) ini.

Praktikan menyadari dengan segala keterbatasan yang ada dalam pelaksanaan maupun penyusunan laporan PKL terdapat banyak kekurangan. Oleh karena itu, praktikan memohon maaf atas segala kekurangan yang ada. Kritik dan saran yang bersifat membangun sangat diharapkan dalam proses penyempurnaan. Akhir kata, semoga penyusunan laporan ini dapat bermanfaat bagi praktikan serta bagi pembaca umumnya.

Jakarta, November 2018

Praktikan

## **DAFTAR ISI**

| LEMBAR EKSEKUTIFii                                       |  |  |  |  |
|----------------------------------------------------------|--|--|--|--|
| LEMBAR PERSETUJUAN SEMINARiii                            |  |  |  |  |
| KATA PENGANTAR iv                                        |  |  |  |  |
| DAFTAR ISI vi                                            |  |  |  |  |
| DAFTAR GAMBARviii                                        |  |  |  |  |
| DAFTAR TABEL ix                                          |  |  |  |  |
| DAFTAR LAMPIRANx                                         |  |  |  |  |
| BAB I                                                    |  |  |  |  |
| PENDAHULUAN                                              |  |  |  |  |
| A. Latar Belakang PKL1                                   |  |  |  |  |
| B. Maksud dan Tujuan PKL 4                               |  |  |  |  |
| C. Kegunaan PKL5                                         |  |  |  |  |
| D. Tempat PKL6                                           |  |  |  |  |
| a. Adapun tempat pelaksanaan PKL, sebagai berikut :      |  |  |  |  |
| b. Alasan melakukan PKL di PT Heavy Global Indonesia : 6 |  |  |  |  |
| E. Jadwal Waktu PKL7                                     |  |  |  |  |
| BAB II                                                   |  |  |  |  |

| TINJ | AUAN UMUM TEMPAT PKL            | 9    |
|------|---------------------------------|------|
| A.   | Sejarah Perusahaan              | 9    |
| B.   | Struktur Organisasi             | . 13 |
| C.   | Kegiatan Umum Perusahaan        | . 21 |
| BAB  | III                             | . 27 |
| PELA | AKSANAAN PRAKTIK KERJA LAPANGAN | . 27 |
| A.   | Bidang Kerja                    | . 27 |
| B.   | Pelaksanaan Kerja               | . 28 |
| C.   | Kendala yang Dihadapi           | . 46 |
| D.   | Cara Mengatasi Kendala          | . 46 |
| BAB  | IV                              | . 48 |
| KESI | MPULAN                          | . 48 |
| A.   | Kesimpulan                      | . 48 |
| B.   | Saran                           | . 49 |
| DAF  | ΓAR PUSTAKA                     | . 52 |
| LAM  | PIRAN–LAMPIRAN                  | . 53 |

## **DAFTAR GAMBAR**

Halaman

Gambar II.1 Struktur Organisasi PT Heavy Global Indonesia......13

## **DAFTAR TABEL**

#### Halaman

## DAFTAR LAMPIRAN

| Lampiran 1 Surat Permohonan PKL                             | . 54 |
|-------------------------------------------------------------|------|
| Lampiran 2 Surat Keterangan PKL                             | . 55 |
| Lampiran 3 Daftar Hadir PKL                                 | . 56 |
| Lampiran 4 Rincian Kegiatan PKL                             | . 59 |
| Lampiran 5 Penilaian PKL                                    | . 65 |
| Lampiran 6 Kartu Konsultasi Bimbingan                       | . 66 |
| Lampiran 7 Contoh Dokumen Purchase Order                    | . 67 |
| Lampiran 8 Pembuatan Invoice (Tagihan)                      | . 68 |
| Lampiran 9 Hasil Cetak Invoice                              | . 69 |
| Lampiran 10 Proses Pembuatan Faktur Pajak                   | . 70 |
| Lampiran 11 Hasil Cetak Faktur Pajak/e-Faktur               | . 72 |
| Lampiran 12 Proses Input PPN Masukan                        | . 73 |
| Lampiran 13 Pembuatan SPT Masa PPN                          | . 74 |
| Lampiran 14 Bukti Pembayaran SSE                            | . 81 |
| Lampiran 15 Hasil Cetak Formulir 1111                       | . 82 |
| Lampiran 16 Data Rekening Bank PT HGI                       | . 85 |
| Lampiran 17 Mengoreksi tagihan penjualan (Control Delivery) | . 85 |
| Lampiran 18 Bukti Pembayaran Pelanggan                      | . 86 |
| Lampiran 19 Pembuatan Sales Order                           | . 87 |
| Lampiran 20 Pembuatan Delivery Order (DO)                   | . 87 |
| Lampiran 21 Halaman ERP Odoo untuk membuat Sales Order      | . 87 |

| Lampiran 22 Halaman ERP Odoo untuk Membuat Purchase Order   | 88 |
|-------------------------------------------------------------|----|
| Lampiran 23 Contoh Dokumen Sales Order PT HGI               | 89 |
| Lampiran 24 Contoh Dokumen Surat Jalan PT HGI               | 90 |
| Lampiran 25 Proses Mencatat dan Merekap Transaksi Penjualan | 91 |

## BAB I

## PENDAHULUAN

#### A. Latar Belakang PKL

Menurut Pemerintah melalui Kepala Badan Perencanaan Pembangunan Nasional (Bappenas) menargetkan tingkat pengangguran terbuka (TPT) pada 2018 dapat turun hingga 5,4%. Tahun lalu, tingkat pengangguran mencapai angka 5,61%, dan ditargetkan akan turun menjadi 5,6% pada 2017. Target tersebut dapat dicapai dengan asumsi pertumbuhan ekonomi berada pada kisaran 5,4-6,% dengan angkatan kerja baru kurang dari 2 juta pada 2018. Selain itu, target kesempatan kerja baru yang tercipta juga mencapai 2,3-2,5 juta lapangan kerja pada 2018.

Meskipun mengalami pengurangan tingkat pengangguran dan mengalami peningkatan lapangan kerja, Indonesia masih perlu meningkatkan SDM yang kompeten agar tidak mengalami penurunan dikedepannya. Karena hal tersebut, Pemerintah masih membutuhkan Instansi atau Perguruan Tinggi untuk mengurangi tingkat pengangguran dengan menghasilkan SDM yang kompeten dan unggul.

Seiring berkembangan zaman dan pesatnya globalisasi tidak hanya memunculkan berbagai fenomena sosial, ekonomi, budaya dan teknologi tetapi juga kian ketatnya tingkat kompetisi baik antar negara maupun antar individu untuk mendapatkan pekerjaan di dunia kerja. Dunia kerja membutuhkan orangorang yang tidak hanya lulus dengan nilai yang tinggi tetapi mereka butuh kemapuan berkomunikasi, berintegritas, dan kemampuan bekerja sama dengan orang lain. Dewasa ini, persaingan dalam dunia kerja semakin besar. Oleh sebab itu, peran pendidikan sangat mendukung segala aspek yang diperlukan dalam menghadapi dunia persaingan kerja serta ikut dalam menyumbang pemikiran dan daya nyata untuk pembangunan bangsa dan negara. Serta pendidikan juga dapat menghasilkan sumber daya manusia yang profesional dalam setiap bidang kerja yang ada. Sehingga dapat mengikuti perkembangan dan persaingan global.

Oleh karena itu, Perguruan Tinggi sebagai institusi pendidikan memiliki peran yang sangat besar dalam upaya pengembangan SDM dan peningkatan daya saing bangsa. Agar menghasilkan bibit-bibit yang memiliki kualitas yang unggul. Berbagai macam dilakukan oleh perguruan tinggi untuk menghasilkan SDM yang memiliki kemampuan professional, pengetahuan, keterampilan serta wawasan yang luas serta unutk mengembangkan dan menguatkan *soft skills* pada para mahasiswa ini melalui optimalisasi proses pembelajaran serta pelaksanaan Praktik Kerja Lapangan (PKL). Dalam upaya mengembangkan *soft skills* pada mahasiswa telah diberikan teori-teori dan praktik yang mendukung pelajaran yang ada di perguruan tinggi, sehingga mahasiswa memiliki bekal pengalaman yang dijadikan tumpuan saat memasuki dunia kerja nanti.

Pengalaman tersebut dapat diperoleh dari program Praktik Kerja Lapangan (PKL). Program Praktik Lapangan (PKL) merupakan salah satu kegiatan yang dilaksanakan oleh mahasiswa untuk terjun di lapangan dengan bidang ilmu yang dimilikinya. Program Praktik Kerja Lapangan ini memberikan manfaat yang sangat besar bagi mahasiswa karena program yang dilaksanakan pada dunia usaha atau dunia industri dapat memberikan bekal pengalaman yang dapat membentuk pribadi mahasiswa yang mempunyai kealian yang professional, berkualitas, yang mampu dikembangkan menurut bidang pekerjaannya.

Dengan begitu mahasiswa yang telah lulus dari perguruan tinggi dituntu telah memiliki kesiapan yang baik sehingga mampu melakukan pekerjaan yang sesuai dengan tingkat penguasaan maupun pengalaman yang telah diperoleh selama belajar dan lulusan dapat menguasai kompetensi *hard skill* yang memadai baik secara pengetahuan (kognitif), sikap (afektif) dan keterampilan (psikomotor), dan mampu beradaptasi dengan lingkungan kerja, mampu menjalin kerja sama, dan menguasai komunikasi.

Dengan adanya kegiatan praktik kerja lapangan mahasiswa dapat mengenal dan mendapat pembekalan dunia kerja, maka praktikan memilih PT Heavy Global Indonesia sebagai tempat untuk menerapkan ilmu yang praktikan peroleh dari bangku perkuliahan dan perusahaan tersebut dapat dikaitkan dengan sistem informasi penjualan, ERP (*Enterprise Resource Planning*), dan terdapat bukti-bukti transaksi atau *invoice* (tagihan) penjualan yang disebut sebagai piutang penjualan. Praktikan ditempatkan pada bagian Keuangan (Administrasi Penjualan dan Pajak).

#### B. Maksud dan Tujuan PKL

#### 1. Maksud

Berdasarkan latar belakang diatas, maka pelaksanaan Praktik Kerja Lapangan ini dimaksudkan untuk :

- Mengimplementasikan pengetahuan yang sudah didapatkan di perkuliahan pada dunia kerja.
- Menambah pengetahuan dan pengalaman yang bisa didapatkan didunia kerja yang sesungguhnya.
- c. Melatih praktikan untuk bersikap dewasa, mandiri, dan bertanggung jawab serta dapat menyesuaikan diri dengan lingkungan kerja.
  - 2. Tujuan

Sedangkan tujuan yang diharapkan dapat tercapai antara lain :

- Memenuhi mata kuliah PKL sebagai salah satu syarat untuk mendapatkan gelar Diploma bagi mahasiswa Program Studi D3 Akuntansi.
- Menjalin kerjasama antara pihak universitas dengan pihak terkait tempat
  Praktik Kerja Lapangan.
- c. Memperoleh keterampilan dan pengalaman kerja praktis sehingga secara langsung dapat memecahkan permasalahan yang ada dalam kegiatan di bidangnya.
- Meningkatkan pemahaman mahasiswa mengenai hubungan antara teori dan penerapannya sehingga dapat memberikan bekal bagi mahasiswa untuk terjun kemana.

## C. Kegunaan PKL

PKL mempunyai kegunaan yang sangat besar bagi mahasiswa perguruan tinggi dan perusahaan. Adapun kegunaan PKL tersebut antara lain :

- 1. Kegunaan PKL Bagi Mahasiswa :
  - a. Mempersiapkan diri dan bekal untuk terjun ke dalam dunia kerja.
  - Memperdalam ilmu dan memahami profesionalisme dalam kehidupan dunia kerja.
  - c. Menerapkan teori-teori yang diperoleh di bangku kuliah dengan praktik yang nyata di dunia kerja.
- 2. Kegunaan PKL bagi Fakultas Ekonomi UNJ :
  - a. Menjadi bahan evaluasi tentang kurikulum yang diterapkan agar sesuai dengan kebutuhan dunia usaha.
  - b. Meningkatkan kerjasama antara perguruan tinggi dengan perusahaan.
  - c. Membantu menyiapkan calon tenaga kerja yang berkualitas dan bertanggung jawab.
- 3. Kegunaan PKL bagi PT Heavy Global Indonesia:
  - a. Membantu kegiatan pelaksanaan pekerjaan.
  - b. Menjalin hubungan baik dengan Universitas Negeri Jakarta.
  - c. Membantu menyiapkan calon tenaga kerja yang berkualitas dan bertanggung jawab.

## D. Tempat PKL

a. Adapun tempat pelaksanaan PKL, sebagai berikut :

Nama Instansi : PT. Heavy Global Indonesia

| Alamat  | : Grand Wisata, Jl. Celebration Boulevard Blok AF3 No.17, |
|---------|-----------------------------------------------------------|
|         | Lambangjaya, Tambun Selatan, Bekasi.                      |
| Telepon | : 021-82415306                                            |
| Fax     | : 021-82417184                                            |
| Website | : www.pthgi.com                                           |
| Email   | : prawijaya@pthgi.com                                     |

b. Alasan melakukan PKL di PT Heavy Global Indonesia :

Praktikan memilih untuk melakukan PKL di PT. Heavy Global Indonesia, selain karena sesuai dengan bidang studi yang dapat dikaitkan antara teori dan praktik juga karena perusahaan ini masih dikenal dengan perusahaan berkembang. Namun telah bekerjasama dengan beberapa perusahaan besar, sehingga banyak yang dapat digali dari perusahaan ini, sehingga menambah pengalaman praktikan. Ilmu tersebut dapat dikaitkan dengan sistem informasi penjualan, ERP (*Enterprise Resource Planning*), dan terdapat bukti-bukti transaksi atau *invoice* (tagihan) penjualan yang disebut sebagai piutang penjualan.

#### E. Jadwal Waktu PKL

Program Praktik Kerja Lapangan dilaksanakan selama 2 (dua) bulan, terhitung sejak tanggal 12 Juli sampai dengan 1 September 2018. Waktu pelaksanaan yang ditentukan oleh pihak perusahaan dimulai dari hari Senin s.d. Sabtu. Untuk hari Senin s.d. Jumat dimulai dari pukul 08.00 s.d. 16.00 WIB. Untuk hari Sabtu pukul 08.00 s.d 13.00 WIB. Adapun rincian tahapan kegiatan sebagai berikut :

#### **1.** Tahapan Persiapan

Pada tahap ini praktikan mencari informasi mengenai perusahaan yang sesuai dan menerima PKL selama bulan 12 Juli s.d 1 September 2018. Setelah menemukan perusahaan yang sesuai, praktikan mengurus surat permohonan pelaksanaan PKL di Biro Akademik Kemahasiswaan dan Hubungan Masyarakat (BAKHUM) yang ditujukan ke PT Heavy Global Indonesia. Sekitar 3 hari surat permohonan PKL selesai dibuat oleh Biro Akademik Kemahasiswaan dan Hubungan Masyarakat (BAKHUM) UNJ dengan Nomor: 1976/UN39.12/KM/2018.

Kemudian pada tanggal 12 Juli 2018, Praktikan dihubungi oleh pihak perusahaan untuk melaksanakan PKL yang bertempat di PT Heavy Global Indonesia dan selanjutnya praktikan diterima untuk melaksanakan PKL pada 12 Juli sampai dengan 1 September 2018. Praktikan menerima surat resmi penerimaan PKL yang dikeluarkan oleh Direktur PT Heavy Global Indonesia pada tanggal 2 Agustus 2018.

#### **2.** Tahap Pelaksanaan

Praktikan melaksanakan PKL selama dua bulan terhitung mulai 12 Juli sampai dengan 1 September 2018. Dengan waktu kerja sebanyak 6 hari (Senin-Sabtu). Ketentuan PT Heavy Global Indonesia ialah sebagai berikut :

### Table I.1

#### Jadwal Praktik Kerja Lapangan

|                                 | Senin-Jumat     | Sabtu     |  |  |
|---------------------------------|-----------------|-----------|--|--|
| Masuk Kerja                     | 08.00 WIB       | 08.00 WIB |  |  |
| Istirahat                       | 12.00-13.00 WIB | -         |  |  |
| Pulang                          | 16.00 WIB       | 13.00 WIB |  |  |
| Sumbar Dete dialah alah Demulia |                 |           |  |  |

Sumber : Data diolah oleh Penulis

### 3. Tahap Pelaporan

Praktikan menyelesaikan PKL selama 2 bulan dan praktikan mulai menyusun Laporan PKL untuk salah satu syarat kelulusan Program Studi D3 Akuntansi, Fakultas Ekonomi Universitas Negeri Jakarta. Praktikan mempersiapkan Laporan PKL dimulai dari bulan Juli 2018 sampai dengan awal September 2018.

## **BAB II**

## TINJAUAN UMUM TEMPAT PKL

#### A. Sejarah Perusahaan

PT Heavy Global Indonesia atau dikenal dengan PT HGI didirikan oleh Bapak Six Prio Ananto pada tanggal 9 April 2010 dengan akta notaris C-210.HT.03.01-TH.2000 di Jakarta. Akte ini disetujui oleh Notaris Irene Kusumawardhani. NPWP PT. Heavy Global Indonesia No 31.187.518.1-432.000. PT Heavy Global Indonesia adalah sebuah perusahaan yang bergerak dibidang *General Trading, Maintenance Service & Coal* atau perdagangan umum yang menyediakan jenis barang dagang berupa barang-barang proyek yang bersifat umum. Produk yang dipasarkan seperti alat-alat keselamatan kerja. Perusahaan ini melakukan pengadaan barang dagang dari pemasok di dalam negeri dan luar negeri. PT Heavy Global Indonesia ini berada di Grand Wisata, Jln. Celebration Boulevard Blok AF3 No.17, Lambangjaya, Tambun Selatan, Bekasi.

PT. Heavy Global Indonesia juga merupakan perusahaan penyedia layanan pemeliharaan khususnya di Industri Manufaktur, Alat Berat, Telekomunikasi, Minyak & Gas dan Pertambangan. Selain itu perusahaan tersebut bekerja di bidang konstruksi sipil yang Konstruksi Bangunan, Jalan, Jembatan, Pelabuhan Udara dan Pelabuhan Laut.

PT Heavy Global Indonesia adalah sebuah perusahaan yang memiliki kerjasama dengan perusahaan-perusahaan ternama. Perusahan yang bekerjasama

dengan PT Heavy Global Indonesia tidak hanya perusahaan-perusahaan besar yang ada di Indonesia, terdapat pula perusahaan-perusahaan luar negeri yang bekerjasama dengan PT Heavy Global Indonesia.

Meskipun PT Heavy Global Indonesia merupakan perusahaan berkembang bukan berarti perusahaan tidak memiliki kemampuan, tetapi perusahaan menyadari bahwa hal tersebut dapat menjadi prosesnya untuk menuju pembangunan yang lebih baik. Didukung oleh peralatan mesin yang memadai dan para ahli, dan PT Heavy Global Indonesia yakin mampu memberikan kinerja terbaiknya. Berikut adalah beberapa berusahaan yang bekerjasama dengan PT Heavy Global Indonesia :

- 1) PT. Honda Precision Parts Manufacturing
- 2) PT. Sinar Mas Agro Resources and Technology, Tbk
- 3) PT. Mayora Indah, Tbk
- 4) PT. Autoplastik Indonesia
- 5) PT. Ochiai Menara Indonesia
- 6) PT. Kinugawa Indonesia
- 7) PT. Isuzu Astra Motor Indonesia
- 8) PT. Zenbi Machinery and Electronics Indonesia
- 9) PT. Indofood CBP Sukses Makmur, Tbk
- 10) Dan lain sebagainya.

Perusahaan sebagai *supplier* melakukan pengadaan barang dengan membeli atau memasok melalui vendor. Salah satunya membeli sarung tangan HGI pada perusahaan di luar negeri yaitu *WUXI SUPER-BRIGHT INTERNATIONAL*  *TRADING CO.,LTD* yang berlokasi di China. Dan masih banyak pemasok lainnya.

Adapun terdapat Visi dan Misi PT Heavy Global Indonesia :

- 1. Visi dan Misi
  - a. Visi

To be a national class of maintenance service provider and general trading. Yang artinya adalah untuk menjadi kelas nasional penyedia layanan pemeliharaan dan perdagangan umum.

b. Misi

Participate into world class machine service provider competition. Yang artinya adalah berpartisipasi dalam kompetisi penyedia layanan mesin kelas dunia.

c. Motto

Gives You More. Yang artinya adalah memberi Anda lebih banyak.

- d. Nilai Perusahaan
  - 1) Berwujud (Tangible)

Appearance physical facilities, equipment, personnel, and communication material. Yang artinya adalah penampilan fasilitas fisik, peralatan, personil, dan materi komunikasi.

#### 2) Keandalan (Reliability)

Ability to perform the promised service dependably and accurately. Yang artinya adalah kemampuan untuk melakukan layanan yang dijanjikan dengan andal dan akurat.

#### 3) Ketanggapan (Responsiveness)

Willingness to help customers and provide prompt service. Yang artinya adalah kesediaan untuk membantu pelanggan dan memberikan layanan yang cepat.

4) Kompetesi (Competence)

Possession of the required skills and knowledge to perform the service. Yang artinya adalah kepemilikan keterampilan dan pengetahuan yang diperlukan untuk melakukan layanan.

5) Kesopanan (Courtesy)

Politeness, respect, consideration and friendliness of contact personal. Yang artinya adalah kesopanan, rasa hormat, pertimbangan dan keramahan kontak pribadi.

6) Kredibilitas (Credibility)

*Trustworthiness, believability, honesty of the service provider.* Yang artinya adalah kepercayaan, kepercayaan, kejujuran dari penyedia layanan.

#### 7) Keamanan (Security)

*Freedom from danger, risk and doubt.* Yang artinya adalah Kebebasan dari bahaya, risiko, dan keraguan.

8) Komunikasi (Communication)

Keeping customers informed in language they can understand and listening to them. Yang artinya adalah menjaga pelanggan diinformasikan dalam bahasa mereka dapat memahami dan mendengarkan mereka,

9) Memahami (Understanding)

Making the effort to know customers and their needs. Yang artinya adalah berusaha untuk mengetahui pelanggan dan kebutuhan mereka.

### B. Struktur Organisasi

Dalam menjalankan usahanya PT Heavy Global Indonesia memiliki struktur organisasi sehingga dapat terjalin komunikasi yang baik antar sesama bagian serta dapat membagi tugas dan tanggung jawab antar masing-masing bagian, berikut adalah gambar dari struktur organisasi PT HGI :

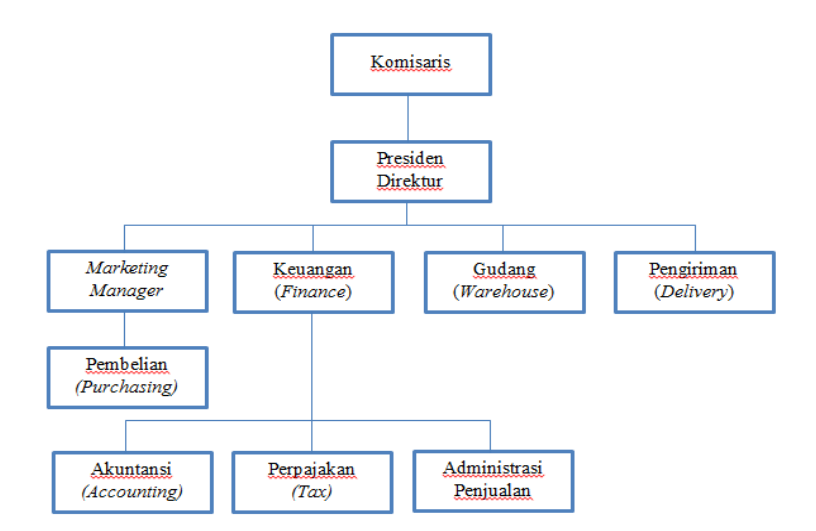

Gambar II.1 Struktur Organisasi PT Heavy Global Indonesia

Berikut Berikut ini adalah penjelasan tentang struktur organisasi yang ada di PT Heavy Global Indonesia :

1. Komisaris

Komisaris bertugas mengawasi pekerjaan direktur dan memberikan pertimbangan dan nasehat kepada direktur dalam mencapai tujuan perusahaan. Adapun Tugas dan Tanggung jawab Dewan Komisaris yaitu sebagai berikut :

- Melakukan pengawasan atas kebijakan pengurusan, jalannya pengurusan pada umumnya, baik mengenai perusahaan dan memberikan nasehat kepada Direksi.
- 2) Dewan Komisaris wajib dengan itikad baik, kehati-hatian, dan bertanggung jawab dalam menjalankan tugas pengawasan dan pemberikan nasehat kepada Direksi untuk kepentingan perusahaan dan sesuai dengan maksud dan tujuan perusahaan.
- Dewan Komisaris ikut bertanggung jawab secara pribadi atas kerugian Perseroan, apabila yang bersangkutan bersalah atau lalai menjalankan tugasnya.
- 2. Presiden Direktur

Direktur utama merupakan fungsi jabatan tertinggi dalam sebuah perusahaan, seperti Perseroan Terbatas (PT) yang secara garis besar bertanggungjawab mengatur perusahaan secara keseluruhan. Tugas Direktur Utama Perusahaan adalah sebagai koordinator, komunikator, pengambil keputusan, pemimpin, pengelola dan eksekutor dalam menjalankan dan memimpin perusahaan Perseroan Terbatas (PT).

Ruang lingkup tugas Presiden Direktur antara lain :

- Memutuskan dan menentukan peraturan dan kebijakan tertinggi perusahaan.
- 2) Bertanggung jawab dalam memimpin dan menjalankan perusahaan.
- Bertanggung jawab atas kerugian yang dihadapi perusahaan termasuk juga keuntungan perusahaan.
- 4) Merencanakan serta mengembangkan sumber-sumber pendapatan dan pembelanjaan (pembelian) kekayaan perusahaan.
- Bertindak sebagai perwakilan perusahaan dalam hubungannya dengan dunia luar perusahaan.
- 6) Menetapkan strategi-strategi untuk mencapai visi dan misi perusahaan.
- Mengkoordinasikan dan mengawasi semua kegiatan di perusahaan, mulai bidang administrasi, kepegawaian hingga pengadaan barang.

## 3. Bagian Keuangan (Finance)

Pada bagian keuangan (*Finance*) bertugas untuk mengawasi transaksi keuangan perusahaan. melakukan pencatatan dari setiap transaksi baik

pendapatan maupun pengeluaran perusahaan dan memberikan laporan rutin kepada direktur, melakukan input transaksi setiap harinya. Membuat *budgeting* perbulan untuk setiap biaya – biaya yang harus dikeluarkan oleh perusahaan serta mengecek saldo yang terdapat dalam rekening koran, membuat laporan mengenai aktivitas keuangan perusahaan termasuk dengan melakukan pemeriksaan piutang atau pembayaran pelanggan. Bagian keuangan terdiri atas beberapa bagian, yaitu :

a. Akuntansi (Accounting)

Accounting memiliki kewenangan untuk menjalankan fungsi pencatatan piutang (AR) dan pencatatan utang (AP) perusahaan serta mencatat pembukuan yang dilaporkan kepada direktur utama dan direktur dalam bentuk laporan keuangan.Selain itu, tugas rutin bagian akuntansi secara terperinci adalah :

- Mengetahui aktifitas keuangan perusahaan dan mengelola semua mulai dari pencatatan hingga jumlah uang yang ada.
- 2) Melaksanakan pencatatan secara rinci atas aktifitas keuangan perusahaan
- 3) Membuat laporan keuangan
- 4) Memeriksa setiap transaksi yang terjadi dalam perusahaan
- b. Perpajakan (Tax)

*Tax* yakni memiliki kewenangan untuk menangani seluruh kewajiban perpajakan yang harus dijalankan oleh perusahaan, dimulai dari perhitungan,

pembayaran sampai dengan pelaporan sesuai dengan ketentuan perpajakan setiap bulan dan melaporkan SPT Masa PPN Perusahaan, menangani segala problem yang terkait dengan pajak perusahaan.

Tugas dari bagian pajak salah satunya membuat laporan perpajakan bulanan dan tahunan kegiatannya seperti :

- 1) Membuat *Invoice* atas transaksi yang terjadi.
- 2) Melakukan penginputan transaksi tersebut kedalam aplikasi *e*-Faktur.
- 3) Melakukan scan *invoice* dan mencetak faktur.
- 4) Membuat SPT Masa PPN.
  - c. Administrasi Penjualan (Sales Administration)

Pada PT Heavy Global Indonesia, bagian *sales adminsitrasi* bertugas untuk membuat dokumen perusahaan serta mengawasi kegiatan penjualan atas diterimanya *Purchase Order* (PO). Serta melakukan penagihan kepada para pelanggan (*customer*). Berikut tugas administrasi penjualan lainnya:

- 1) Melakukan penagihan atas piutang kepada *customer*.
- Memeriksa bahwa barang pesanan dari pelanggan mencakup harga, *discount* sudah benar dan memasukannya ke dalam sistem komputer perusahaan.

- Mendokumentasikan semua dokumen dan transaksi penjualan dengan benar, baik, dan rapi.
- Bekerja sama dengan departemen lain yang bertanggung jawab untuk memberikan layanan kepada pelanggan.
- 5) Mengarsip seluruh dokumen dan transaksi penjualan untuk menjaga ketertiban administrasi penjualan dan memudahkan penelusuran dokumen.
  - Menyiapkan dokumen penagihan *invoice*/kwitansi tagihan beserta kelengkapannya.
  - 7) Mencatat dan merekap transaksi penjualan ke dalam data penjualan.
  - 8) Mengarsip seluruh dokumen transaksi untuk menjaga ketertiban administrasi dan memudahkan penelusuran dokumen.
- Membuat, mencetak tagihan dan surat tagihan untuk memastikan tagihan terkirim kepada pelanggan dengan benar dan tepat waktu.
- 4. Manajer Pemasaran (Marketing Manager)

Adapun tugas-tugas bagian pemasaran yaitu :

- Memenerima pesanan dari pelanggan baik melalui telepon, *e-mail* ataupun fax.
- Memastikan semua pesanan atau PO (*Purchase Order*) dari pelanggan sudah diterima

- 3) Membuat SO (*Sales Order*) baik untuk *new order* maupun *repeat order*.
- 4) Membuat jadwal pengiriman untuk barang yang dipesan oleh pelanggan.
- 5) Wajib berkomunkasi dengan baik dengan semua pelanggan.
- Menerima dan mencari solusi untuk semua keluhan yang di dapat dari pelanggan.
- Memastikan bahwa bahan baku akan diterima tepat waktu kepada pelanggang.
- 8) Memberikan penawaran harga.
- Memberikan informasi kepada konsumen mengenai produk yang tersedia dan kosong sesuai dengan pesanan konsumen.

Adapun pada bagian *marketing* terdapat bagian pembelian (*purchasing*), sebagai berikut :

a. Pembelian (Purchasing)

Adapun tugas-tugas bagian pemasaran yaitu :

- Mencari produk unggulan yang bisa jual dengan harga dan kualitas yang bisa bersaing.
- Melakukan negoisasi dengan *supplier* masalah *delivery* dengan jangka waktu pembayaran.
- Koordinasi dengan bagian gudang mengenai jumlah stok yang ada di gudang.

- 4) Melakukan order barang ke *Supplier* sesuai kebutuhan atas persetujuan kepala Bagian *Marketing*.
- Membuat jadwal pembayaran baik kas atau giro terhadap *Supplier* yang sudah jatuh tempo.
- 5. Gudang (Warehouse)

Adapun tugas-tugas bagian gudang (warehouse), yaitu :

- 1) Melakukan koordinasi dengan *purchasing* mengenai kebutuhan barang.
- Mencatat barang-barang yang kurang dan melaporkan ke bagian pembelian.
- 3) Memberikan info barang yang ada di gudang ke *marketing* untuk dijual.
- 4) Melakukan penerimaan barang.
- Melakukan pengiriman barang kepada konsumen sesuai faktur yang dibuat oleh fakturisasi.
- 6. Pengiriman (Delivery)

Adapun tugas-tugas bagian pengiriman (delivery), yaitu :

- Bertanggung jawab dalam mengatur pengiriman barang agar barang dapat terkirim tepat jumlah barang, tepat jenis barang, tepat tujuan dan tepat waktu.
- b. Merencanakan dan mengatur jadwal pengiriman barang ke customer.

- c. Memastikan ketersediaan kendaraan angkutan baik internal maupun eksternal (ekspedisi, transporter).
- Memerintahkan proses muat barang ke kendaraan angkutan sesuai dengan prioritas.
- e. Memastikan bukti serah terima barang/Surat Jalan (*Delivery Order*) asli dikembalikan oleh pengirim barang.

### C. Kegiatan Umum Perusahaan

1. Kegiatan umum Perusahaan

PT. Heavy Global Indonesia (HGI) adalah perusahaan penyedia layanan pemeliharaan khususnya di Industri Manufaktur, Alat Berat, Telekomunikasi, Minyak & Gas dan Pertambangan. Selain itu perusahaan tersebut bekerja di bidang konstruksi sipil yang Konstruksi Bangunan, Jalan, Jembatan, Pelabuhan Udara dan Pelabuhan Laut.

Maksud dan tujuan HGI ialah perindustrian, pertambangan, jasa, perdagangan, pembangunan, pertanian dan percetakan. Ruang lingkup bisnis perusahaan ini diperluas ke Perdagangan Umum seperti Mesin Manufaktur Industri, Turbin, Pompa dan Suku Cadang Mesin Diesel, Telekomunikasi, Alat Tulis, Perangkat Mekanikal & Elektrikal, Perangkat Informasi dan Multimedia.

PT HGI berkomitmen untuk berpartisipasi dalam pembangunan nasional dan meningkatkan ekonomi bangsa dengan memanfaatkan sumber daya domestik secara profesional. Seiring meningkatnya layanan di industri yang saat ini bergantung pada perusahaan asing, PT. Heavy Global Indonesia mencoba upaya terbaik untuk memberi atau layanan sebagai bentuk pembatasan ketergantungan perusahaan asing. Untuk kenyamanan dan komunikasi yang lebih mudah kepada pelanggan, Perusahaan memberikan kemudahan bagi pelanggan seperti konsultasi gratis melalui telepon, faks, dan internet. Masalah perusahaan pelanggan menjadi tantangan PT. Heavy Global Indonesia untuk memberikan solusi terbaik bagi perusahaan pelanggan. Kegiatan umum yang dilakukan PT. Heavy Global Indonesia untuk mencapai maksud dan tujuan perseroan dapat melaksanakan kegiatan usaha sebagai berikut :

a. Menjalankan usaha usaha di bidang industri, yaitu :

- 1. Industri mesin mesin pabrik.
- 2. Industri ATK (Alat Tulis Kantor).
- 3. Industri peralatan teknik dan mekanikal.
- 4. Industri peralatan transmisi telekomunikasi.
- 5. Industri minyak pelumas.
- 6. Industri pengolahan barang barang dari logam, baja dan aluminium.

b. menjalankan usaha di bidang pertambangan, yaitu :

- 1. Pemborongan bidang pertambangan umum.
- 2. Pemborongan bidang pertambangan minyak gas dan panas bumi.
- 3. Jasa penunjang kegiatan pertambangan.

- 4. Konsultasi bidang pertambangan nikel, batubara, timah dan logam, emas, perak bijih *uranium* dan *thorium*, pasir besi dan biji besi, bauksit, batuan tambang, tanah liat, granit dan pasir eksplorasi dan eksploitasi tambang-tambang migas, non migas dan mineral, bahan kimia dan bahan pupuk seperti pertambangan, belerang, *fosfat, nitrat yodium, Potash (kalium karbonat)*, ekstraksi garam serta penguapan air laut di tambak atau empang.
- c. Menjalankan menjalankan usaha-usaha di bidang jasa, yaitu :
  - 1. Jasa penyelenggara usaha teknik.
  - 2. Jasa bidang konstruksi pertambangan.
  - 3. Jasa penunjang kegiatan pertambangan.
  - 4. Jasa perkiraan biaya pengontrolan biaya dan perencanaan.
  - 5. Jasa yang meliputi pembuatan laporan proyek, pengelolaan dan gambargambar konstruksi.
  - 6. Jasa konstruksi sipil jasa perawatan dan perbaikan hidrolik.
  - 7. Jasa maintenance peralatan telekomunikasi.
  - 8. Jasa pemasangan dan perbaikan turbin dan pompa.
  - 9. Jasa penyediaan dan pemanfaatan multimedia melalui perangkat telekomunikasi.
  - 10. Jasa perencanaan pembangunan sarana pra-sarana telekomunikasi.
  - 11. Jasa konsultasi bidang telekomunikasi.
  - 12. Jasa pengadaan SDM (telekomunikasi).
  - 13. Jasa pelayanan jaringan global.

14. Jasa teknologi informasi.

- d. Menjalankan usaha-usaha di bidang perdagangan, yaitu :
  - 1. Perdagangan mesin-mesin industri.
  - 2. Perdagangan sparepart turbin, pompa dan mesin diesel.
  - 3. Perdagangan peralatan transmisi telekomunikasi.
  - 4. Ekspor Impor dan perdagangan peralatan transmisi telekomunikasi.
  - 5. Ekspor Impor dan Perdagangan peralatan telekomunikasi.
  - 6. Perdagangan peralatan mekanikal/elektrikal/telekomunikasi/navigasi.
  - 7. Ekspor Impor dan Perdagangan peralatan Informatika dan multimedia.
  - 8. Perdagangan besar lokal distributor, agen dan sebagai perwakilan dari badan-badan perusahaan grossier, supplier, leveransir, dan commission house.
  - 9. Perdagangan yang berhubungan dengan usaha mekanikal.
  - 10. Perdagangan bahan bakar minyak perdagangan yang berhubungan dengan usaha mekanikal.
- e. Menjalankan usaha usaha di bidang pembangunan, yaitu :
  - 1. Pembangunan konstruksi gedung, jembatan, jalan bandara, dan dermaga.
  - 2. Pembangunan sarana dan pra-sarana jaringan telekomunikasi.
  - 3. Pemasangan instalasi-instalasi listrik telekomunikasi, gas, air minum, air *conditioner*, dan dalam bidang teknik sipil elektro, mesin.
  - 4. Pemborongan (*contractor*) di bidang pembangunan dan konstruksi pabrik untuk industri kimia (*chemical*)

- f. Menjalankan usaha usaha di bidang pertanian, yaitu :
  - 1. Agroindustri.
  - 2. Peternakan.
  - 3. Perikanan darat/laut dan pertambakan.
  - 4. Perkebunan tanaman pangan.
  - 5. Kehutanan.
  - 6. Agribisnis (perdagangan hasil-hasil pertanian industri pertanian).
- g. Menjalankan usaha-usaha di bidang percetakan, yaitu :
  - 1. Memberdayakan hasil-hasil penerbitan.
  - 2. Penjilidan.
  - 3. Desain grafis (desain dan cetak grafis).

Lingkup bisnis PT HGI terdiri dari Perdagangan umum, Penyedia Layanan

Perawatan, dan Bisnis Batubara. Produk yang dipasarkan yaitu

- 1) Alat Pendingin Udara & Pendingin
- 2) Alat Air & Kompresor Udara
- 3) Alat Otomotif & Mesin
- 4) Mengukur Peralatan & Detektor
- 5) Pipa & Pengkabelan
- 6) Peralatan Presisi & Elektronik
- 7) Alat-Alat Keselamatan Kerja
- 8) Dan lain sebagaianya.
Perusahaan menjual barang secara rutin (*consumable*) setiap bulan dan melakukan penjualan tidak rutin. Untuk barang rutin harga sudah ditentukan dari *quotation* pertama yang pernah dikirim, setiap pelanggan melakukan *order* dan setiap pelanggan tersebut harus ada *quotation*. Setelah diterimanya *Purchase Order* dari *Customer*. Selanjutnya HGI menyiapkan barangnya untuk dikirimkan dengan menggunakan surat jalan, *invoice*, faktur pajak.

Sedangkan, untuk barang yang tidak rutin biasanya berupa *sparepart* mesin. *Customer* meminta quotation (inquiry). Selanjutnya HGI mengirimkan quotation. Lalu terjadi negosiasi harga dan selanjutnya Purchase Order diterima. Selanjutnya barang disiapkan beserta surat jalan, invoice, dan faktur pajak.

#### **BAB III**

#### PELAKSANAAN PRAKTIK KERJA LAPANGAN

#### A. Bidang Kerja

PT. Heavy Global Indonesia menempatkan praktikan di bagian Keuangan (Administrasi Penjualan dan Pajak). Adapun tugas-tugas yang diberikan kepada praktikan pada bagian pajak meliputi :

- 1. Membuat tagihan (*Invoice*) atas transaksi yang terjadi untuk tagihan kepada *customer*.
- 2. Membuat faktur pajak transaksi penjualan menggunakan aplikasi *e*-Faktur Pajak Pertambahan Nilai (PPN) merupakan pajak yang dikenakan.
- 3. Membuat faktur pajak dari PPN Masukan menggunakan Aplikasi *e*-Faktur.
- 4. Membuat laporan SPT Masa PPN.

Pada bagian Administrasi Penjualan, meliputi:

- Membuat dan Mendokumentasi Surat Penjualan (Sales Order), Surat Jalan (Delivery Order) menggunakan Aplikasi Penjualan ERP Odoo.
- 2. Mencatat atau merekap ke data penjualan (*Purchase Order*) dengan *Excel*.

Pada bagian Keuangan, meliputi:

1. Membantu Memeriksa Pembayaran Pelanggan antara Data Penjualan (Control Delivery) Perusahaan dengan Rekening Bank

#### B. Pelaksanaan Kerja

Pada awal pelaksanaan PKL di PT. Heavy Gobal Indonesia yang dimulai dari tanggal 12 Juli 2018, praktikan diperkenalkan terlebih dahulu kepada para pegawai di Bagian Keuangan (Administrasi Penjualan dan Pajak). Kemudian praktikan dipersilakan untuk duduk ditempat duduk serta komputer yang disediakan oleh perusahaan.

Pada saat melaksanakan PKL di PT Heavy Global Indonesia, praktikan membantu pekerjaan Ibu Estik Setyaningsih sebagai salah satu operator pengguna aplikasi ERP Odoo. Sebelum memulai pelaksanaan kerja, praktikan terlebih dahulu dijelaskan tentang struktur organisasi dan sebelum melaksanakan PKL, praktikan dijelaskan mengenai apa saja pekerjaan yang dilakukan oleh Bagian Keuangan. Setelah itu praktikan dibantu untuk dapat memahami tugas praktikan dalam melaksanakan praktik kerja lapangan.

Selain itu, praktikan juga diperkenalkan mengenai formulir-formulir keuangan yang ada pada perusahaan. Tujuannya adalah dengan mempelajari formulir-formulir yang ada, setidaknya praktikan akan mampu mengetahui pekerjaan apa saja yang akan dilakukan. Dengan harapan praktikan akan lebih mudah ketika diberikan pengarahan dan ditugaskan mengisi formulir-formulir tersebut. Adapun kegiatan-kegiatan yang dilakukan oleh praktikan, yaitu:

# 1. Membuat tagihan (*Invoice*) atas transaksi yang terjadi untuk tagihan kepada *customer*.

Secara umum *invoice* adalah dokumen tagihan yang dibuat oleh penjual dalam suatu transaksi barang atau jasa yang berisi jumlah pembayaran dan lainlain. *Invoice* dibuat berdasarkan dari barang atau jasa yang sudah diterima oleh pelanggan. Menurut Harryanto (2006) *Invoice* adalah suatu catatan yang menggambarkan barang-barang yang dikirimkan kepada pembeli beserta harganya. Catatan ini dibuat oleh penjual dan biasanya dikirimkan kepada pembeli untuk meminta pembayaran atau hanya untuk menginformasikan tagikan apabila pembayaran akan dilakukan dengan dasar kredit (jika pembeli memiliki open account dengan pemasok barang).

Berikut beberapa hal yang harus diperhatikan dalam pembuatan *invoice* dan sistematika pembuatan *invoice* ke pelanggan adalah:

- a. Membuat *invoice* berdasarkan *Delivery Order* (DO) & *Purchase Order* (PO) yang telah diterima. (Berikut contoh dokumen PO pada Lampiran 7). Setelah menerima PO dari bagian gudang. Proses selanjutnya ialah dengan membuat *invoice* sesuai format yang telah disediakan di Aplikasi *ERP Odoo* dan praktikan melakukan pengisian data sebagai berikut:
  - 1) Nama *customer* serta rincian data penjual
  - 2) Deskripsi Nomor *Purchase Order* (PO)
  - 3) Tanggal invoice/Invoice Date
  - 4) Tanggal invoice jatuh tempo/*Due Date*
  - 5) Nomor surat penawaran/Quotation
  - 6) Deskripsi produk / barang
  - 7) Jumlah barang/*Quantity*

- 8) Harga barang satuan
- Pajak pertambahan nilai (PPN)/ *Taxes* yang dikenakan setiap pembelian oleh pelanggan sebesar 10%
- 10) Harga produk keseluruhan
- 11) Bank Account Transfer perusahaan
- Setelah mengisi data, *invoice* tersebut dicetak dalam bentuk *pdf* dan *hardcopy*
- 13) Setelah *invoice* selesai dibuat maka invoice tersebut diperiksa kembali oleh Bagian Keuangan apakah sudah sesuai atau belum. Bila saja ada kemungkinan nomor ganda yang akan merugikan perusahaan maka perhatikan dan teliti nomor cetak *invoice*.
- 14) Apabila *invoice* sudah sesuai maka akan diteruskan lagi untuk selanjutnya ditanda tangani oleh penganggung jawab atas invoice diatas materai dan distempel perusahaan. (Lampiran 9)
- Setelah *invoice* selesai ditanda tangani maka selanjutnya dibuatkan faktur pajak nya.

*Invoice* yang telah dicetak akan diserahkan ke bagian pengiriman untuk dikirim kepada pelanggan sebagai tagihan atas pembelian. Apabila barang telah sampai pada tujuan dan telah diterima barang oleh pelanggan. Bagian pengiriman wajib menyerahkan surat jalan atau DO. Pelanggan wajib menandatangani dokumen tersebut yang kemudian bagian pengiriman memberikan surat kepada bagian keuangan sebagai bukti barang telah diterima dan telah dapat disebut piutang. Dalam pembuatan *Invoice* setiap perusahaan memiliki format yang berbeda beda. Ada yang menggunakan sistem dan ada juga yang menggunakan *Microsoft Excel*. Namun PT Heavy Global Indonesia dalam membuat *Invoice* menggunakan suatu aplikasi yang memudahkan semua pekerjaan yaitu Aplikasi *ERP Odoo*. Setelah semua format yang dibuat telah selesai dan benar maka *invoice* siap dikirimkan kepada pihak lawan transaksi beserta tanda terima sebagai bukti bahwa *invoice* telah diterima oleh pihak lawan transaksi.

(Berikut terdapat proses pembuatan invoice pada Lmapiran 8)

## 2. Membuat faktur pajak transaksi penjualan menggunakan aplikasi *e*-Faktur Pajak Pertambahan Nilai (PPN) merupakan pajak yang dikenakan.

Faktur Pajak berbentuk elektronik adalah Faktur Pajak yang dibuat melalui aplikasi atau sistem elektronik yang ditentukan dan/atau disediakan oleh Direktorat Jenderal Pajak. Pemberlakuan *e*-Faktur dimaksudkan untuk memberikan kemudahan, kenyamanan, dan keamanan bagi Pengusaha Kena Pajak dalam melaksanakan kewajiban perpajakan khususnya pembuatan Faktur Pajak.

Pengusaha Kena Pajak (PKP) diwajibkan untuk membuat Faktur Pajak berbentuk elektronik sesuai yang telah ditetapkan. Jadi, setiap transaksi penjualan barang atau jasa wajib membuat faktur pajak dalam proses penagihannya. Proses pembuatan faktur pajak sekarang sudah menggunakan sistem *e*-Faktur atau faktur pajak elektronik. Pemberlakuan e-Faktur dilakukan secara bertahap sejak 1 Juli 2014 kepada PKP tertentu. PKP yang terdaftar di Kantor Pelayanan Pajak (KPP) Jawa dan Bali wajib menggunakan e-Faktur per 1 Juli 2015. Sedangkan pemberlakukan e-Faktur secara nasional secara serentak dimulai pada 1 Juli 2016.

Dalam membuat faktur pajak penjualan diharuskan terlebih dahulu merekam data pajak keluaran. Pajak Keluaran atau PPN Keluaran adalah PPN yang dipungut ketika PKP menjual produknya. Indonesia menganut sistem tarif tunggal untuk PPN, yaitu sebesar 10 persen.

Praktikan Mengoperasikan Aplikasi *e*-Faktur untuk membuat faktur pajak penjualan. Berikut langkah-langkah pembuatan faktur pajak di *e*-Faktur sangat mudah, yaitu:

- a. Login dengan user id dan password.
- b. Pilih menu faktur keluaran dan administrasi faktur.
- c. Lalu pilih rekam faktur pajak baru.
- d. Setelah muncul dialog Input Faktur, lakukan pengisian mengenai faktur pajak yang akan diterbitkan seperti, penyerahan kepada siapa, tanggal dokumen dan laporan SPT sesuai dengan terbitnya faktur. (Lampiran 13)
- e. Selanjutnya isi identitas lawan transaksi faktur pajak seperti, NPWP, nama Wajib Pajak, alamat, Wajib Pajak untuk *customer* yang belum ada di referensi. Sedangkan jika yang telah ada atau pernah melakukan transaksi dapat pilih menu Referensi. Referensi diisi dengan nomor PO yang diterima dan terdapat pad data penjualan control delivery. Untuk

melakukan pengisian, praktikan harus menyalin nomor PO tersebut kedalam menu Referensi.

- f. Setelah itu pilih Lawan Transaksi, cari NPWP, jika sudah ketemu klik impor maka data secara otomatis akan terisi;
- g. Untuk selanjutnya pilih Rekam Transaksi isikan kode dan nama Barang Kena Pajak atau Jasa Kena Pajak lalu simpan kemudian akan muncul rinciannya dan simpan kembali dan akan ke record dalam Administrasi Faktur, jika sudah di input klik lanjutkan;
- h. Selanjutnya pilih *upload* faktur pajak.
- i. Lalu pilih menu manajemen *upload* untuk menginput kode *captcha* dan *password enofa*.
- j. Setelah kode *captcha* dan *password enofa* diinput maka status faktur pajak menjadi *approval* sukses. (Berikut terdapat hasil cetak faktur pajak pada Lampiran 11)

Faktur pajak yang dibuat di *E*-Faktur sudah tidak perlu ditandatangani lagi oleh penanda tangan faktur pajak karena sudah memiliki *barcode* dari sistem DJP. Faktur pajak yang belum di *approve* tidak dapat di cetak dan digunakan, sebaliknya jika faktur pajak sudah di *approve* maka faktur pajak tersebut sudah sah dan dapat digunakan. Pada kegiatan ini sangatlah penting dan dibutuhkan ketelitian yang sangatlah tinggi, karena jika terjadi kesalahan dampaknya akan berlanjut kelainnya. Praktikan dalam melakukan pembuatan faktur pajak mengacu pada Per-26/PJ/2017 tentang tata cara pembuatan dan pelaporan faktur pajak berbentuk elektronik.

(Berikut terdapat proses pelaksanaan pembuatan faktur pajak pada Lampiran 10)

### Membuat Faktur Pajak dari PPN Masukan Menggunakan Apikasi e-Faktur.

Dalam membuat faktur pajak tersebut perusahaan menggunakan aplikasi *E*-faktur. *E*-Faktur pajak adalah faktur pajak elektronik yang dibuat menggunakan aplikasi E-faktur. Baik melalui aplikasi e-Faktur pajak.go.id, maupun aplikasi e-Faktur dari penyedia jasa aplikasi yang sudah disahkan oleh Direktorat Jenderal Pajak (DJP) seperti OnlinePajak. Pengusaha wajib memungut, menyetor dan melaporkan PPN yang terutang. Dalam perhitungan PPN yang wajib disetor oleh PKP, ada yang disebut dengan pajak keluaran dan pajak masukan.

Pajak Keluaran adalah PPN yang dipungut ketika PKP menjual produknya, sedangkan Pajak Masukan adalah PPN yang dibayar ketika PKP membeli, memperoleh, atau membuat produknya atau PPN yang dibayar ketika PKP membeli, memperoleh maupun membuat produknya. Pajak masukan dijadikan kredit pajak oleh pengusaha kena pajak untuk memperhitungkan sisa pajak yang terutang. Indonesia menganut sistem tarif tunggal untuk PPN, yaitu sebesar 10 persen. Rekapan wajib membuat Faktur Pajak untuk setiap penyerahan Barang Kena Pajak atau Jasa Kena Pajak. Sama seperti halnya faktur pajak keluaran yang harus dibuat di *e*-Faktur, hal tersebut berlaku juga bagi faktur pajak masukan dimana setiap masa pajaknya praktikan harus selalu melakukan memasukan data setiap faktur pajak masukan ke dalam sistem *e*-Faktur. Dokumen yang digunakan hanyalah faktur pajak keluaran yang dikeluarkan dari perusahaan. Langkah-langkahnya juga sangat mudah, yaitu:

- a. Login dengan user id dan password
- b. Pilih faktur pajak masukan lalu administrasi faktur masukan.
- c. Memilih menu rekam faktur, didalam menu tersebut praktikan harus menginput nomor faktur pajak, nomor NPWP rekanan, tanggal faktur, masa faktur pajak, DPP dan PPN nya, setelah selesai maka disimpan.
- k. Selanjutnya pilih *upload* faktur pajak.
- d. Lalu pilih menu manajemen *upload* untuk menginput kode *captcha* dan *password enofa*.
- e. Setelah kode *captcha* dan *password enofa* diinput maka status faktur pajak menjadi *approval* sukses.
- f. Setelah berhasil menginput, Praktikan menandai kertas faktur pajak tersebut. Kemudian, dokumen yang telah di*input* akan dipindahkan oleh praktikan ke dalam bindex atau praktikan mengarsip dokumen tersebut. (Berikut terdapat proses input PPN Masukan pada Lampiran 12)

Langkah-langkah dalam memasukan data masukan sama dengan memasukan data keluaran. Setelah praktikan melaksanakan pekerjaan,

pembimbing melakukan pengecekaan terhdapat pekerjaan. Apabila terjadi kesalahan data dalam penginputan dan sudah ter*upload* dengan tidak sengaja. Maka pembimbing segera membatalkan faktur pajak keluaran yang sudah diinput dan memperbaiki dengan penginputan ulang. Faktur pajak keluaran dan masukan wajib untuk di *upload* untuk mendapat *approve* dari DJP. Apabila faktur pajak tersebut tidak di *approve* maka faktur pajak tersebut tidak bisa digunakan sebagai faktur pajak di masa tersebut.

#### 4. Membuat Laporan SPT Masa PPN.

SPT Masa PPN merupakan sebuah form yang digunakan oleh Wajib Pajak Badan untuk melaporkan perhitungan jumlah pajak baik untuk melapor Pajak Pertambahan Nilai (PPN) maupun Pajak Penjualan Barang Mewah (PPnBM) yang terhutang. Fungsi dari SPT masa PPN selain untuk melaporan pembayaran atau pelunasan pajak, namu juga dapat digunakan untuk melaporkan penyetoran pajak dari pemotong atau pemungut.

Dalam melaporkan SPT Masa PPN, Perusahaan harus dilapor setiap bulannya menggunakan aplikasi *E*-Faktur. Jatuh tempo pelaporan adalah pada hari terakhir (tanggal 30 atau 31) bulan berikutnya setelah akhir masa pajak yang bersangkutan. Apabila perusahaan tidak melaporkan SPT Masa PPN, maka akan dikenakan denda sebesar Rp 500 ribu.

*E*-faktur memudahkan dalam memproses laporan SPT PPN, dimana kita tidak perlu repot untuk menghitung selisih antara faktur pajak keluaran dan faktur pajak masukan. Laporan SPT PPN dibuat dan dilaporkan setiap tanggal 20 bulan berikutnya setelah masa pajaknya berakhir. Cara yang digunakan dalam membuat juga cukup mudah yaitu untuk SPT PPN, yaitu:

- a. Login dengan user id dan password.
- b. Lalu memilih menu *posting* terlebih dahulu sebelum melakukan pengisian formulir. Pilih Posting untuk memposting seluruh transaksi faktur pajak keluaran dan faktur pajak masukan. (Berikut terdapat proses pelaksanaan pembuatan SPT Masa PPN pada Lampiran 12)
- c. Kemudian, praktikan melakukan pengisian data faktur. Didalam menu tersebut praktikan harus menginput nomor masa pajak, tahun pajak. Jika sudah praktikan harus memperbaharui data tersebut dengan pilih "Cek Jumlah Dok. PKPM" dilakukan sebelum memposting seluruh data transaksi pajak keluaran dan masukan.
- d. Setelah melakukan proses pembaharuan data. Kemudian terdapat tampilan "Buka SPT" yaitu didalam tampilan tersebut terdapat jenis SPT, tahun pajak, dan masa pajak. Untuk masa pajak, dan tahun pajak dipilih sesuai bulan atau periode yang ingin dilaporkan.
- e. Setelah itu, pilih *posting*. Secara otomatis data faktur pajak keluaran dan masukan akan muncul pada tampilan dilayar.
- f. Setelah itu pilih menu Buka SPT. Lalu Lampiran Induk.
- g. Lalu pilih Lampiran 1111 untuk mengisi tanggal pelaporan dan nama direktur. Kemudian muncul tampilan berupa pengisian formulir bagian I-VI.

Pada bagian I, data yang perlu dimasukan adalah penyerahan yang PPNnya harus dipungut sendiri. Jumlah tersebut merupakan jumlah faktur pajak keluaran yang dihasilkan. Selanjutnya pada bagian II, terdapat pajak keluaran yang harus dipungut sendiri. Jumlah tersebut dikalikan pajak yang dikenakan sebesar 10 persen. Lalu mengisi jumlah pajak masukan yang dikenakan. Setelah itu, secara otomatis terdapat perhitungan pengurangan dari PPN keluaran dan masukan. Lalu perusahaan dapat mengetahui terdapat lebih bayar atau kurang bayar.

- h. Lalu terdapat pengisian Kode SSP. Untuk mendapatkan kode tersebut, praktikan harus melakukan pengisian SSE terlebih dahulu. Pertama, membuka website <u>https://sse3.pajak.go.id</u> dan melakukan *log in account*. Kedua, ketika muncul tampilan *eBilling* (Surat Setoran Pajak Elektronik) maka pilih Isi SSE "*Create Electronic Tax Payment Slip*". Lalu muncul tampilan formulir pengisian setoran elektronik yang terdapat beberapa hal yang harus diisi yaitu identitas perusahaan (nomor NPWP, nama, alamat, kota, jenis pajak, jenis setoran, masa pajak, tahun pajak, jumlah setor, terbilang dan uraian). Jika sudah klik "Kode Billing" lalu akan secara otomatis mendapat nomor rekam transaksi untuk SSE. Jika sudah dapat dicetak slip bukti pembayaran tersebut. (Lampiran 14)
- Kemudian, jika sudah mendapatkan kode SSP. Kode yang telah didapat harus disalin ke bagian II pada NTPN SSP.

- j. Setelah itu dilanjutkan pengisian untuk bagian VI. Dimana pada bagian tersebut praktikan mencentang formulir 1111 AB, A1, A2, B1, B2, B3, dan SSP PPN 2 lembar. Lalu mengisi nama dari pengusaha kena pajak (PKP) serta jabatannya.
- k. Lalu simpan file *csv* dan SPT Induk PPN dalam format *pdf* untuk proses pelaporan ke kantor pajak. (Lampiran 15)

Semua data PPN keluaran dan PPN masukan sudah otomatis terhitung berapa selisih kurang/lebih bayarnya. Apabila sudah selesai maka praktikan harus menyimpan file dalam bentuk *csv* untuk proses pelaporan ke kantor pajak dan menyimpan file SPT induk dalam *pdf* untuk menyimpan sebagai *hardcopy*.

### 5. Membantu Memeriksa Pembayaran Pelanggan antara Data Penjualan Perusahaan dengan Rekening Bank.

PT Heavy Global Indonesia melakukan transaksi penerimaan dan pengeluaran menggunakan kas/bank. Dalam setiap transaksi perusahaan dicatat di Rekening Bank dari Bank Mandiri.

Rekening Bank adalah rekening yang dikelola nasabah pada bank untuk tujuan mengumpulkan dana selama periode waktu tertentu. Hanya pemilik rekening atau pihak berwenang saja yang dapat menarik dana yang disimpan oleh nasabah di rekening tabungan. (Putri,2015)

Rekening Bank juga merupakan *print out* mengenai tanggal dan sandi atas transaksi, mutasi debet, mutasi kredit, saldo awal dan akhir PT Heavy Global Indonesia. Biasanya Rekening Koran Bank dicetak dan dikirim setiap bulan dan diberikan pada PT Heavy Global Indonesia. Sistem akuntansi atau pencatatan yang ada dalam buku tabungan maupun rekening koran mewakili kepentingan bank.

Bahwa setiap setoran uang, kiriman uang masuk atas pendapatan pejualan serta pendapatan bunga akan dicatat oleh bank bersangkutan di sebelah kredit baik dalam rekening koran. Ini artinya adalah bahwa setiap setoran yang dilakukan nasabah, kiriman uang masuk. maupun pendapatan bunga yang menjadi hak nasabah akan menambah jumlah kewajiban bank terhadap nasabah bersangkutan (ingat kembali bahwa kewajiban memiliki saldo normal atau akan bertambah di sebelah kredit), yang berarti juga saldo nasabah ikut bertambah. Bank biasanya akan menerbitkan nota kredit untuk transaksitransaksi yang sifatnya menambah kewajiban bank terhadap nasabahnya. Sebaliknya, bank akan menerbitkan nota debet untuk transaksi-transaksi yang sifatnya mengurangi kewajiban bank terhadap nasabahnya, seperti penarikan uang, beban administrasi, dan pajak. Namun pada data rekning koran, praktikan hanya memeriksa pada bagian pemasukan atau tagihan yang telah dibayar oleh pelanggan.

Dalam pengkoreksian tagihan dan Rekening Bank tersebut praktikan diberi tugas untuk mengecek rekapan antara data pejualan menggunakan *excel* perusahaan, dengan rekening bank PT Heavy Global Indonesia. Tahap mengerjakan Pengkoreksian tagihan dan Rekening Bank, yaitu :

- a. Setelah praktikan mendapatkan rekening koran dari bank. Kemudian praktikan ditugaskan untuk mencocokan data rekening bank dengan data penjualan. (Berikut dokumen data penjualan pada lampiran 16) Agar perusahaan menemukan piutang atau tagihan pelanggan yang belum dibayar atau lewat dari jatuh tempo secara manual. (Berikut terdapat rekening bank pada Lampiran 17)
- b. Apabila terdapat transaksi pelanggan yang ada di rekening bank maka dapat diartikan bahwa pelanggan tersebut telah membayar *invoice*. Untuk memastikan perusahaan tersebut telah membayar *invoice* atau tagihan, biasanya pelanggan mengirimkan bukti melalui email berupa "*Payment Remmitance Advice*" (Lampiran 18)
- c. Lalu, Praktikan harus menyamakan jumlah yang telah di *transfer* atau dibayar dengan tagihan yang ada pada *Control Delivery*.
- d. Kemudian, praktikan menandai pada data penjualan yang ada di *Excel* atau menuliskan "*PAID*" atau telah lunas. Apabila terdapat tagihan yang belum dibayarkan oleh pelanggan maka perusahaan harus melakukan penggihan dengan mengirimkan surat dengan nada 'mengigatkan' pelanggan tersebut baawa hutangnya sudah jatuh tempo. Adapun terdapat cara lain dengan menghubungi pihak pelanggan dan secara pribadi. Berikut terdapat pelaksanaan pekerjaan (Lampiran 30)
- e. Setelah praktikan menyelesaikan rekapitulasi tahapan selanjutnya pemeriksaan hasil rekapitulasi oleh pembimbing praktikan.

Apabila praktikan menemukan ketidaksesuaian dengan data yang ada di Bank maka akan terjadi kekeliruan data dalam siklus akuntansi PT Heavy Global Indonesia nantinya. Oleh sebab itu praktikan harus sangat teliti dalam melakukan pekerjaan ini karena menyangkut data laporan keuangan PT. Heeavy Global Indonesia.

## 6. Membuat dan Mendokumentasi *Sales Order* (SO), Surat Jalan (*Delivery Order*), dan *Purchase Order* (PO) menggunakan Aplikasi Penjualan *ERP Odoo*.

Menurut Monk (2001:153), ERP (*Enterprise Resource Planning*) adalah sebuah sistem yang membantu untuk mengatur proses bisnis seperti marketing, produksi, pembelian, dan accounting dalam suatu kesatuan yang terintegrasi. Menurut Hau dan Kuzic (2010), ERP (*Enterprise Resource Planning*) adalah multi-modul, solusi aplikasi pengemasan bisnis yang memungkinkan organisasi untuk mengintegrasikan proses bisnis dan kinerja perusahaan, pendistribusian data umum, pengelolaan sumber daya serta menyediakan akses informasi secara aktual.

ERP Odoo merupakan aplikasi bisnis dengan modul yang lengkap dari mulai *sales*, CRM, manajemen proyek, manajemen *warehouse*, *manufacturing*, manajemen finansial, dan sumber daya manusia, serta banyak modul pendukungnya. Modul finansial dan akuntansi OpenERP mengintegrasi fungsi-fungsi keuangan perusahaan secara menyeluruh. Dengan cara ini, akuntan dapat mengenkripsi dan mendedikasikan untuk analisis finansial dan pelaporan keuangan.

Praktikan melakukan pengoperasian aplikasi tersebut untuk membuat Surat Penawaran (*Quotation*), *Sales Order* (SO), *Purchase Order* (PO) .*dan Delivery Order* (DO). Dengan begitu, praktikan dapat mengetahui alur sistem informasi pencatatan penjualannya. Aplikasi ini berkaitan erat dengan kegiatan umum perusahaan. Salah satunya dalam pengadaan barang atau pembelian (*Purchasing*). Proses pengadaan barang dimulai dari pembuatan *request for quotations, purchase order* dan *supplier. Quotation* digunakan apabila sudah membuat *purchase orders*, sedangkan *supplier* berisi tentang *supplier* mana saja yang akan menjadi pemasok dari pembelian barang tersebut. Berikut yang dilakukan Praktikan dalam membuat *Quotation*, SO, DO, dan PO.

Selanjutnya akan ada *incoming products* yang akan di terima oleh bagian *purchasing*, setelah pemeriksaan produk maka bagian *purchasing* akan mendapatkan *invoice* dari *supplier*. Setelah itu memberikan *invoice* kepada bagian *finance* agar melakukan pembayaran. Akan ada waktu jatuh tempo pembayaran yang ditetapkan oleh setiap *supplier*. (Berikut terdapat halaman menu ERP Odoo pada Lampiran 21 dan 22)

Berikut langkah-langkah dalam pembuatan dokumen-dokumen yang digunakan perusahaan mulai dari *sales order* sampai dengan *delivery order*. Sebagai berikut :

- a. Setelah menerima Purchase Order dari pelanggan atas transaksi penjualan. Lalu dokumen harus disiapkan *sales order* atau yang disebut "QUOTE" sebagai bukti terdapat transaksi atas penjualan. Kemudian halhal yang harus diperlukan dalam input data yaitu nama *customer*, alamat dan identitas lawan transaksi, *order date, expired date, payment terms*, nama produk dan *description, quantity,unit price, taxes*, dan *subtotal.* (Lampiran 19)
- b. Setelah itu pilih "Confirm Sale" yang kegunaannya untuk mengkonfirmasi bahwa telah dilakukan transaksi penjualan. jika sudah, lalu pilih "1 Delivery" dan dikatakan bahwa barang telah dikonfirmasi dan siap dilakukan pengiriman barang. Setelah selesai pada tahap tersebut, sales order dapat dicetak dalam bentuk softcopy maupun hardcopy.
- c. Kemudian pilih "*Create Invoice*" dan sudah dapat dikatakan sebagai piutang penjualan yang harus dibayarkan oleh pelanggan.
- d. Jika sudah, akan secara otomatis muncul menu pembuatan surat jalan.
  data-data yang diisikan sebelumnya pada transaksi *sales order* akan terbawa atau terintegrasi secara otomatis tanpa perlu diinput ulang.
  Setelah itu, pilih "*Validate*". Apabila sudah tervalidasi maka surat jalan tersebut telah siap untuk dicetak dan diserahkan pada bagian pengiriman untuk dikirimkan ke pelanggan bersamaan dengan faktur pajak, invoice, dan barang. (Lampiran 20)

(Berikut terdapat hasil cetak dokumen pada Lampiran 23 dan 24)

#### 7. Merekap atau Mecatatat Buku Penjualan dengan Excel.

Praktikan ditugaskan untuk mencatat penjualan setiap adanya *invoice* penjualan untuk pelanggan. Dalam mencatat transaksi ke dalam data penjualan secara manual. Dalam mencatat dan merekap, praktikan melakukan input data berdasarkan bukti transaksi PO yang diterima. Berikut pencatatan transaksi penjualan yang di*input* ke dalam Ms.Excel oleh praktikan, yaitu :

- a. No. PO, yaitu nomor Purchase Order yang diterima oleh HGI.
- b. Nama Pelanggan/Customer
- c. ETD, yaitu tanggal diterimanya PO.
- d. Nama Barang/Item
- e. Satuan/Quantity
- f. Jumlah Barang/Unit Price
- g. Jumlah/Amount
- h. Laba, dari Ms.Excel tersebut praktikan dapat mengetahui laba yang diterima. Namun laba yang dihitung masih secara manual. Dalam perhitungan laba terlihat berbeda-beda. Dikarenakan margin penjualan atau pembagian keuntungan berbeda. Output yang dihasilkan dari pelaksanaan kerja tersebut adalah menghasilkan buku pencatatan penjualan yang nantinya akan digunakan untuk membantu pekerjaan dalam memeriksa piutang.(Berikut output buku penjualan pada Lampiran 25 dan 26)

#### C. Kendala yang Dihadapi

Selama PKL di PT Heavy Global Indonesia praktikan dihadapi dengan berbagai kendala. Berikut kendala yang praktikan hadapi:

- a. Sistem aplikasi *e*-faktur yang terkadang *offline* membuat tertundanya pembuatan faktur pajak;
- b. Sistem Aplikasi *ERP Edoo* masih belum optimal digunakan dan belum digunakan secara efektif dalam membuat laporan keuangan. Laporan Keuangan dibuat masih dengan cara manual. Sehingga pekerjaan praktikan masih kurang dalam bidang Akuntansi.
- c. Dokumen/f*orm* perusahaan dalam administrasi penjualan masih belum terkelola dengan baik atau belum tertata dengan baik.
- b. Didalam perkuliahan praktikan masih mendapatkan teori-teori saja dan menggunakan program akuntansi menggunakan Ms.excel seadanya.
   Oleh Sebab itu, praktikan wajar melakukan kesalahan dalam penginputan data karena praktikan belum terbiasa dengan sistem komputerisasi tersebut.

#### D. Cara Mengatasi Kendala

Usaha praktikan dalam menghadapi kendala-kendala selama PKL :

a. Selama sistem aplikasi *offline* praktikan mencoba mengerjakan tugas lain yang dapat dikerjakan agar tidak menghambat semua pekerjaan;

- b. Selama melaksanakan praktik kerja lapangan, praktikan menggunakan Microsoft excel dalam merekap data penjualan dan mengitung secara manual.
- c. Praktikan berinisiatif untuk membuat form-form baru menggunakan excel untuk mempermudah dalam pembukuan akuntansi perusahaan kedepannya dan praktikan membantu merapihkan atau *filling* setiap dokumen. Sehingga dapat mempermudah perusahaan dalam mencari dokumen.
- d. Praktikan belajar untuk mengoperasikan ERP Odoo dengan giat dari pembimbing praktikan untuk menunjang kinerja praktikan dalam melaksanakan tugas.

#### **BAB IV**

#### **KESIMPULAN**

#### A. Kesimpulan

Program Praktik Lapangan (PKL) merupakan salah satu kegiatan yang dilaksanakan oleh mahasiswa untuk terjun di lapangan dengan bidang ilmu yang dimilikinya. Program Praktik Kerja Lapangan ini memberikan manfaat yang sangat besar bagi mahasiswa karena program yang dilaksanakan pada dunia usaha atau dunia industri dapat memberikan bekal pengalaman yang dapat membentuk pribadi mahasiswa yang mempunyai kealian yang professional, berkualitas, yang mampu dikembangkan menurut bidang pekerjaannya. Selama praktikan melaksanakan PKL di PT. Heavy Global Indonesia praktikan mendapatkan banyak ilmu pengetahuan yang baru serta pengalaman baru yang tentunya akan sangat berguna dalam proses penyesuaian diri untuk menghadapi dunia kerja yang sebenarnya. Praktikan juga dituntut untuk lebih disiplin waktu, lebih cepat tanggap, lebih bertanggung jawab serta lebih mandiri dalam menjalankan tugas yang diberikan oleh pembimbing.

Selama melaksanakan PKL di PT Heavy Global Indonesia pada bagian keuangan (Administrasi penjualan dan pajak), praktikan dapat mengambil beberapa kesimpulan, antara lain :

 Praktikan dapat menyelaraskan antara ilmu yang diperoleh selama perkuliahan dengan yang diperoleh di lapangan kerja.

48

- 2. Praktikan dapat mengetahui alur sistem informasi penjualan pada perusahaan dagang. Selain itu, praktikan mengetahui proses integrasi setiap bagian menggunakan *Enterprise Resources Planning* (ERP) Odoo.
- Praktikan dapat lebih mengenal, mengetahui dan berlatih menganalisa kondisi lingkungan kerja dalam mempersiapkan diri untuk memasuki dunia kerja.
- 4. Praktikan dapat menambah pengetahuan dan keahlian dalam menyelesaikan pekerjaan yang ada dibagian perpajakan perusahaan, yaitu praktikan dapat mengetahui proses pengisian PPN Masukan dan PPN Keluaran dan mengetahui proses pembuatan faktur pajak. Selain itu, mengetahui proses pembuatan SPT Masa PPN Formulir Induk 1111.
- 5. Praktikan dapat menambah keahlian dalam mengatasi permasalahanpermasalahan yang bisa terjadi saat menyelesaikan pekerjaan, yaitu saat melakukan pengisian *e*-Faktur dan dalam pembuatan SPT Masa PPN.

Dengan mengikuti kegiatan PKL ini praktikan dapat mengetahui hal-hal apa saja yang harus dipersiapkan ketika kelak terjun langsung di dunia kerja karena praktikan sudah mendapat gambaran mengenai dunia kerja, merasakan lingkungan kerja dan mengetahui bagaimana bekerja di perusahaan secara langsung.

#### **B.** Saran

Adapun saran yang harus diperhatikan dalam melaksanakan PKL, yaitu sebaiknya melakukan perencanaan yang matang dalam mempersiapkan

pelaksanaan kegiatan Praktik Kerja Lapangan, serta mencari informasi terkait perusahaan yang akan dituju sebelum memutuskan untuk melaksanakan PKL di perusahaan tersebut. Kemudian melakukan konsultasi dengan dosen pembimbing dalam menentukan perusahaan yang akan dituju oleh Mahasiswa nantinya. Selain itu, sangat penting bagi praktikan dalam menguasai materi lebih dalam lagi agar dapat dengan mudah memahami setiap tugas yang diberikan. Saran praktikan setelah melakukan kegiatan PKL, antara lain:

- 1. Bagi Praktikan
  - a. Dalam melaksanakan tugas praktikan harus lebih giat dan lebih bersungguhsungguh agar ilmu yang didapat akan lebih maksimal;
  - b. Praktikan harus menciptakan inovasi bagi kemajuan perkembangan perusahaan;
  - c. Praktikan harus tetap fokus dalam menjalankan akademiknya maupun dalam melaksanakan pekerjaan;
  - d. Dalam di dunia kerja praktikan harus siap berkompetisi, oleh sebab itu praktikan harus mampu memiliki intelektual tinggi;
  - 2. Bagi Program Studi Akuntansi
  - Menjalin kerja sama sesama instansi pemerintahan maupun swasta dalam menyalurkan bakat mahasiswanya untuk menyelenggarakan kegiatan Praktik Kerja Lapangan;

- b. Terus menggali inovasi baru dalam meningkatkan pelayanan akademik dan kualitas sarana dan prasarana;
- Menciptakan mahasiswa-mahasiswi D3 Akuntansi mencetak kelulusan yang baik dan memiliki integritas tinggi.
- 3. Bagi PT Heavy Global Indonesia
- PT Heavy Global Indonesia harus memperhatikan kondisi lingkungan kerja, terutama dalam pembagian pelaksanaan pekerjaanya.
- b. PT Heavy Global Indonesia harus memperbaiki dalam hal pengoperasian sistem Akuntansi dan harus memperbaiki pembukuannya.

#### **DAFTAR PUSTAKA**

FE-UNJ. (2018). *Pedoman Praktik Kerja Lapangan*. Jakarta: Fakultas Ekonomi Universitas Negeri Jakarta.

Vossel, Els Van & Pinckaers, Fabien. 2012. OpenERP for accounting and financial managemen release 1.0. New York: OpenERP..

#### Sumber dari Internet :

https://databoks.katadata.co.id/datapublish/2017 (diakses pada 10 Oktober 2018 Pukul 11:10)

http://www.pthgi.com/Company\_Profile (diakses pada 27 Oktober 2018 pukul 8:16 WIB)

www.online-pajak.com (diakses pada 27 Oktober 2018 Pukul 5:05)

http://www.pajak.go.id/content/1152121251-keterangan-yang-tercantum-dalamfaktur-pajak (diakses pada 16 Oktober 2018 Pukul 12:10 WIB)

## LAMPIRAN-LAMPIRAN

#### Lampiran 1 Surat Permohonan PKL

KEMENTERIAN RISET, TEKNOLOGI, DAN PENDIDIKAN TINGGI **UNIVERSITAS NEGERI JAKARTA** Kampus Universitas Negeri Jakarta, Jalan Rawamangun Muka, Jakarta 13220 Telepon/Faximile : Rektor : (021) 4893854, PRI : 4895130, PR II : 4893918, PR III : 4892926, PR IV : 4893982 BUK : 4750930, BAKHUM : 4759081, BK : 4752180 Bagian UHT : Telepon, 4893726, Bagian Keuangan : 4892414, Bagian Kepegawaian : 4890536, Bagian Humas : 4898486 Laman : www.unj.ac.id Futu leaders 7 Agustus 2018 : 1976/UN39.12/KM/2018 Nomor Lamp. Hal : Permohonan Izin Praktek Kerja Lapangan Yth. Direktur PT. Heavy Global Indonesia Grand Wisata Celebration Garden Boulevard Blok AFk3 No.17 Tambun Selatan, Bekasi 17510 Kami mohon kesediaan Saudara untuk dapat menerima Mahasiswa Universitas Negeri Jakarta : R. Kemala Pertiwi Nama Nomor Registrasi 8323164338 Akuntansi (D3) Program Studi Ekonomi Universitas Negeri Jakarta Fakultas 08111189001 No. Telp/HP Untuk melaksanakan Praktek Kerja Lapangan pada tanggal 12 Juli s.d. 1 September 2018 dalam rangka memenuhi tugas mata kuliah. Atas perhatian dan kerjasama Saudara, kami sampaikan terima kasih. Kepala Biro Akademik, Kemahasiswaan, dan Hubungan Masyarakat Sasmoyo, SH Woro NIP. 19630403 198510 2 001 Tembusan : 1. Dekan Fakultas Ekonomi 2. Koordinator Prodi Akuntansi (D3)

#### Lampiran 2 Surat Keterangan PKL

| Grand Wisa     | ta, Celebration Garden Boulevard, Blok AF3 No.17, Lambang Jaya, Tambun Selatan, Bekasi, Jawa Barat, 17510<br>Tel. +62-21-82415306 Fax. +62-21-82417184 |
|----------------|----------------------------------------------------------------------------------------------------|
|                | SURAT KETERANGAN                                                                                                    |
|                | No. SP/HGI/II/09/2018                                                                                                    |
| Yang bertanda  | tangan di bawah ini :                                                                                                    |
| Nama           | : Six Prio Ananto                                                                                                    |
| Jabatan        | : Presiden Direktur                                                                                                    |
| Dengan ini mer | ierangkan bahwa, yang tersebut dibawah ini :                                                                                                    |
| Nama           | : R. Kemala Pertiwi                                                                                                    |
| NIM            | : 8323164338                                                                                                    |
|                |                                                                                                    |

Adalah benar, bahwa bersangkutan telah melakukan kegiatan Praktek Kerja Lapangan di PT. Heavy Global Indonesia sejak tanggal 12 Juli s.d 1 September 2018. Selama melaksanakan kegiatan magang di perusahaan kami, yang bersangkutan menunjukan kontribusi dan dedikasi yang baik.

Demikian surat keterangan yang dibuat untuk dipergunakan sebagaimana mestinya.

| Hormat kami,          |
|-----------------------|
| GLOBAL INDONESIA      |
|                       |
| HEALY GLOBAL GADONERA |
| Six Prio Ananto       |
| Presiden Direktur     |
|                       |

#### Lampiran 3 Daftar Hadir PKL

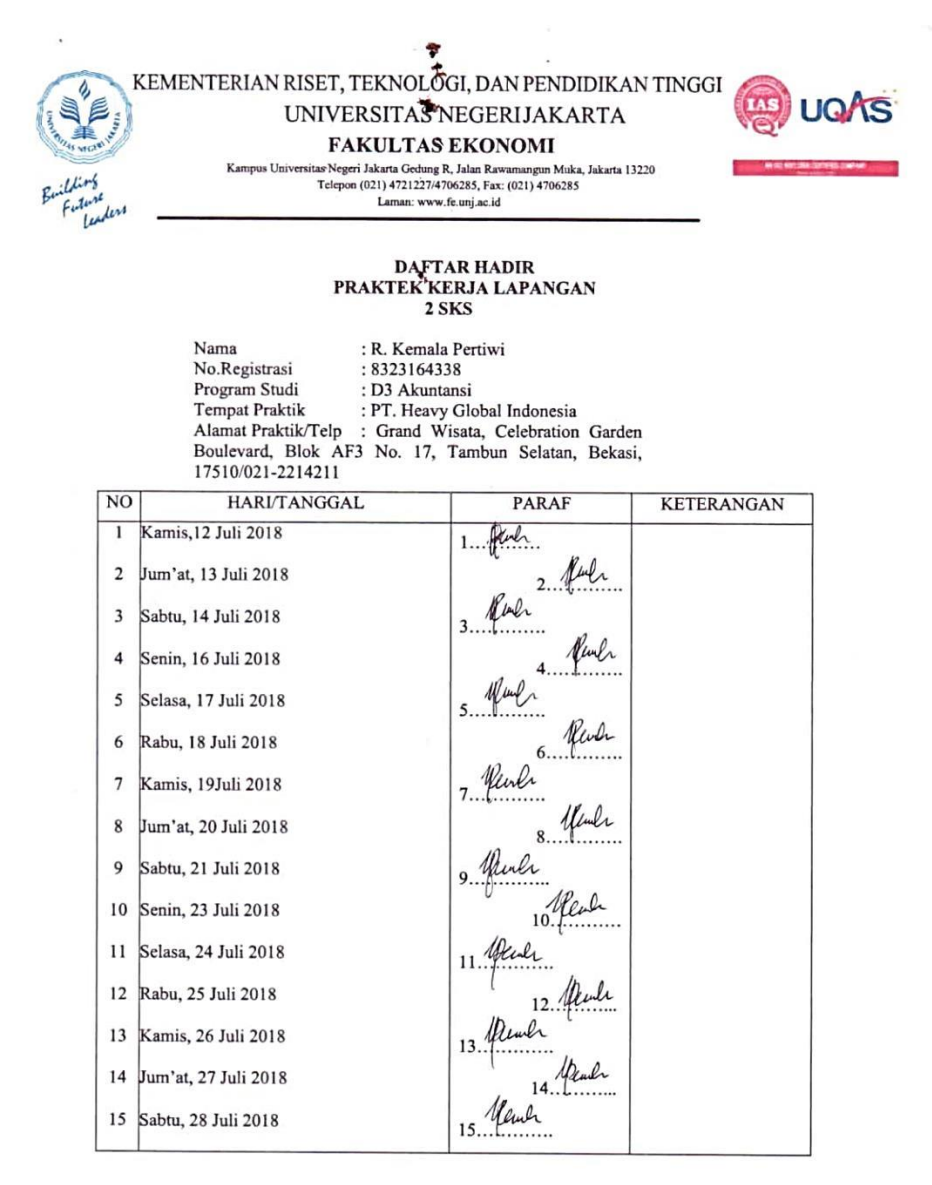

Jakarta,1 September 2018 Penilai,

m L INDONESIA Estit.5 Format ini dapat diperbanyak sesuai kebutuhan Mohon legalitas dengan membubuhi cap Instansi/Perusahaan ( )

Catatan :

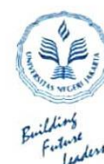

Kampus Un

#### KEMENTERIAN RISET, TEKNOLOGI, DAN PENDIDIKAN TINGGI UNIVERSITAS NEGERIJAKARTA

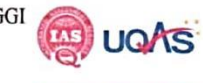

FAKULTAS EKONOMI itas Negeri Jakarta Gedung R, Jalan Rawamangun Muka, Jakarta 13220 Telepon (021) 4721227/4706285, Fax: (021) 4706285 Laman: www.fe.unj.ac.id

## DAFTAR HADIR PRAKTEK KERJA LAPANGAN 2 SKS

|    | Nama : R. K<br>No.Registrasi : 8323<br>Program Studi : D3 A<br>Tempat Praktik : PT. I<br>Alamat Praktik/Telp : Gran<br>Boulevard, Blok AF3 No.<br>17510/021-2214211 | emala Pertiwi<br>164338<br>kkuntansi<br>Heavy Global Indonesia<br>nd Wisata, Celebration Gardo<br>17, Tambun Selatan, Bekas | n<br>i,    |
|----|----------------------------------------------------------------------------------------------------|----------------------------------------------------------------------------------------------------|------------|
| NO | HARI/TANGGAL                                                                                                    | PARAF                                                                                                    | KETERANGAN |
| 16 | Senin, 30 Juli 2018                                                                                                    | 16. Mul                                                                                                    |            |
| 17 | Selasa, 31 Juli 2018                                                                                                    | 17. Aunt                                                                                                    |            |
| 18 | Rabu, 1 Agustus 2018                                                                                                    | 18. Gene                                                                                                    |            |
| 19 | Kamis, 2 Agustus 2018                                                                                                    | 19. Alul                                                                                                    |            |
| 20 | Jum'at, 3 Agustus 2018                                                                                                    | 20. Menel                                                                                                    |            |
| 21 | Sabtu, 4 Agustus 2018                                                                                                    | 21 Maul                                                                                                    |            |
| 22 | Senin, 6 Agustus 2018                                                                                                    | 22. Gener                                                                                                    |            |
| 23 | Selasa, 7 Agustus 2018                                                                                                    | 23. Alul                                                                                                    |            |
| 24 | Rabu, 8 Agustus 2018                                                                                                    | 24. Yeul                                                                                                    |            |
| 25 | Kamis, 9 Agustus 2018                                                                                                    | 25                                                                                                    |            |
| 26 | Jum'at, 10 Agustus 2018                                                                                                    | 26. Plenh                                                                                                    |            |
| 27 | Sabtu, 11 Agustus 2018                                                                                                    | 27. Kemle                                                                                                    |            |
| 28 | Senin, 13 Agustus 2018                                                                                                    | 28. Jene                                                                                                    |            |
| 29 | Selasa, 14 Agustus 2018                                                                                                    | 29. Hinh                                                                                                    |            |
| 30 | Rabu,15 Agustus 2018                                                                                                    | 30. Deuch                                                                                                    |            |

Jakarta,1 September 2018 Penilai,

CAN DOLL INDONESIA Estile 5. ) (

<u>Catatan</u> : Format ini dapat diperbanyak sesuai kebutuhan Mohon legalitas dengan membubuhi cap Instansi/Perusahaan

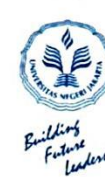

Kan

#### KEMENTERIAN RISET, TEKNOLOGI, DAN PENDIDIKAN TINGGI UNIVERSITAS NEGERIJAKARTA

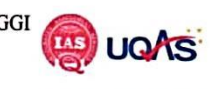

**FAKULTAS EKONOMI** tas Negeri Jakarta Gedung R, Jalan Rawamangun Muka, Jakarta 13220 Telepon (021) 4721227/4706285, Fax: (021) 4706285 Laman: www.fe.unj.ac.id

## DAFTAR HADIR PRAKTEK KERJA LAPANGAN 2 SKS

: R. Kemala Pertiwi : 8323164338 Nama HARI/TANGGA

| NO | HARI/TANGGAL            | PARAF       | KETERANGAN             |
|----|-------------------------|-------------|------------------------|
| 31 | Kamis, 16 Agustus 2018  | 31. Aluel   |                        |
| 32 | Jum'at, 17 Agustus 2018 | 32          | Libur Hari Kemerdekaan |
| 33 | Sabtu, 18 Agustus 2018  | 33 Alerla   |                        |
| 34 | Senin, 20 Agustus 2018  | 34. Gene    |                        |
| 35 | Selasa, 21 Agustus 2018 | 35 Paul     |                        |
| 36 | Rabu, 22 Agustus 2018   | 36          | Libur Idul Adha 1439 H |
| 37 | Kamis, 23 Agustus 2018  | 37. Call    |                        |
| 38 | Jum'at, 24 Agustus 2018 | 38. Clube   |                        |
| 39 | Sabtu, 25 Agustus 2018  | 39 Peul     |                        |
| 40 | Senin, 27 Agustus 2018  | (<br>10, 40 |                        |
| 41 | Selasa, 28 Agustus 2018 | 41.         |                        |
| 42 | Rabu, 29 Agustus 2018   | A2 Jener    |                        |
| 43 | Kamis, 30 Agustus 2018  | 43. lealer  |                        |
| 44 | Jum'at, 31 Agustus 2018 | o 44 fear   |                        |
| 45 | Sabtu, 1 Agustus 2018   | 45. Mener   |                        |
|    |                         |             | 1                      |

Jakarta,1 September 2018 Penilai,

10 PAHEAN COBAL INDONESIA ( Estit 5. )

<u>Catatan</u> : Format ini dapat diperbanyak sesuai kebutuhan Mohon legalitas dengan membubuhi cap Instansi/Perusahaan

.

-

### Lampiran 4 Rincian Kegiatan PKL

| No. | Hari/Tanggal       | Kegiatan                                                                                                    | Pembimbing            |
|-----|--------------------|----------------------------------------------------------------------------------------------------|-----------------------|
| 1   | Kamis,12/07/18     | <ul> <li>Pengenalan Organisasi Lingkungan PT<br/>HGI</li> </ul>                                                                                                    | Bu Estik Setyaningsih |
| 2   | Jumat,13/07/2018   | <ul> <li>Pengenalan dan Pejelasan mengenai<br/>tugas - tugas yang dilakukan bagian<br/>keuangan</li> <li>Penjelasan form-form PT HGI pada<br/>bagian Finance</li> <li>Penjelasan alur pembuatan <i>Invoice</i> dan<br/>sistematika alur penjualan.</li> </ul>                               | Bu Estik Setyaningsih |
| 3   | Sabtu, 14/07/2018  | <ul> <li>Membuat Invoice (Tagihan) Penjualan<br/>untuk Customer</li> <li>Penjelesan dalam membuat Faktur<br/>Pajak menggunakan Aplikasi eFaktur</li> <li>Membuat eFaktur/Faktur Pajak Keluar</li> <li>Mencatat atau Merekap Invoice Faktur<br/>Pajak ke Buku Penjualan di Excell</li> </ul> | Bu Estik Setyaningsih |
| 4   | Senin, 16/07/2018  | <ul> <li>Membuat Invoice (Tagihan) Penjualan<br/>untuk Customer</li> <li>Membuat eFaktur/Faktur Pajak Keluar</li> <li>Mencatat atau Merekap Invoice Faktur<br/>Pajak ke Buku Penjualan di Excell</li> </ul>                                                                                 | Bu Estik Setyaningsih |
| 5   | Selasa, 17/07/2018 | <ul> <li>Membuat Invoice (Tagihan) Penjualan<br/>untuk Customer</li> <li>Membuat eFaktur/Faktur Pajak Keluar</li> <li>Mencatat atau Merekap Invoice Faktur<br/>Pajak ke Buku Penjualan di Excell</li> </ul>                                                                                 | Bu Estik Setyaningsih |
| 6   | Rabu, 18/07/2018   | <ul> <li>Membuat Invoice (Tagihan) Penjualan<br/>untuk Costumer</li> <li>Membuat eFaktur/Faktur Pajak Keluar</li> <li>Mencatat atau Merekap Invoice Faktur<br/>Pajak ke Buku Penjualan di Excell</li> </ul>                                                                                 | Bu Estik Setyaningsih |
| 7   | Kamis, 19/07/2018  | <ul> <li>Membuat Invoice (Tagihan) Penjualan<br/>untuk Customer</li> <li>Membuat eFaktur/Faktur Pajak Keluar</li> <li>Mencatat atau Merekap Invoice Faktur<br/>Pajak ke Buku Penjualan di Excell</li> </ul>                                                                                 | Bu Estik Setyaningsih |

| 8  | <ul> <li>8 Jumat, 20/07/2018</li> <li>Membuat Invoice (Tagih<br/>untuk Customer</li> <li>Membuat eFaktur/Faktu</li> <li>Mencatat atau Merekap<br/>Pajak ke Buku Penjualan</li> </ul> |                                                                                                    | Bu Estik Setyaningsih |
|----|----------------------------------------------------------------------------------------------------|----------------------------------------------------------------------------------------------------|-----------------------|
| 9  | <ul> <li>Sabtu, 21/07/2018</li> <li>Mengarsip atau <i>filling</i><br/>PO,DO,K wintansi, Surat Penerimaa</li> <li>Menggabungkan Menggabungkan<br/>PO Fektur SL DO</li> </ul>          |                                                                                                    | Bu Estik Setyaningsih |
| 10 | Senin, 23/07/2018                                                                                                    | <ul> <li>Membuat Invoice (Tagihan) Penjualan<br/>untuk Customer</li> <li>Membuat eFaktur/Faktur Pajak Keluar</li> <li>Mencatat atau Merekap Invoice Faktur<br/>Pajak ke Buku Penjualan di Excell</li> </ul> | Bu Estik Setyaningsih |
| 11 | Selasa,24/07/2018                                                                                                    | <ul> <li>Membuat Invoice (Tagihan) Penjualan<br/>untuk Customer</li> <li>Membuat eFaktur/Faktur Pajak Keluar</li> <li>Mencatat atau Merekap Invoice Faktur<br/>Pajak ke Buku Penjualan di Excell</li> </ul> | Bu Estik Setyaningsih |
| 12 | Rabu, 25/07/2018                                                                                                    | <ul> <li>Membuat Invoice (Tagihan) Penjualan<br/>untuk Customer</li> <li>Membuat eFaktur/Faktur Pajak Keluar</li> <li>Mencatat atau Merekap Invoice Faktur<br/>Pajak ke Buku Penjualan di Excell</li> </ul> | Bu Estik Setyaningsih |
| 13 | Kamis, 26/07/2018                                                                                                    | <ul> <li>Membuat Invoice (Tagihan) Penjualan<br/>untuk Customer</li> <li>Membuat eFaktur/Faktur Pajak Keluar</li> <li>Mencatat atau Merekap Invoice Faktur<br/>Pajak ke Buku Penjualan di Excell</li> </ul> | Bu Estik Setyaningsih |
| 14 | Jumat, 27/07/2018                                                                                                    | <ul> <li>Membuat Invoice (Tagihan) Penjualan<br/>untuk Customer</li> <li>Membuat eFaktur/Faktur Pajak Keluar</li> <li>Mencatat atau Merekap Invoice Faktur<br/>Pajak ke Buku Penjualan di Excell</li> </ul> | Bu Estik Setyaningsih |

| 15 | Sabtu, 28/07/2018  | <ul> <li>Mengarsip atau <i>filling</i><br/>PO,DO,Kwintansi, Surat Penerimaan.</li> <li>Menggabungkan PO,Faktur, SJ,DO</li> </ul>                                                                                                    | Bu Estik Setyaningsih |
|----|--------------------|----------------------------------------------------------------------------------------------------|-----------------------|
| 16 | Senin, 30/07/2018  | <ul> <li>Membuat Invoice (Tagihan) Penjualan<br/>untuk Customer</li> <li>Membuat eFaktur/Faktur Pajak Keluar</li> <li>Mencatat atau Merekap Invoice Faktur<br/>Pajak ke Buku Penjualan di Excell</li> </ul>                             | Bu Estik Setyaningsih |
| 17 | Selasa, 31/07/2018 | <ul> <li>Membuat <i>Invoice</i> (Tagihan) Penjualan<br/>untuk <i>Customer</i></li> <li>Membuat eFaktur/Faktur Pajak Keluar</li> <li>Mencatat atau Merekap <i>Invoice</i> Faktur<br/>Pajak ke Buku Penjualan di <i>Excell</i></li> </ul> | Bu Estik Setyaningsih |
| 18 | Rabu, 1/08/2018    | <ul> <li>Membuat Invoice (Tagihan) Penjualan<br/>untuk Customer</li> <li>Membuat eFaktur/Faktur Pajak Keluar</li> <li>Mencatat atau Merekap Invoice Faktur<br/>Pajak ke Buku Penjualan di Excell</li> </ul>                             | Bu Estik Setyaningsih |
| 19 | Kamis, 2/08/2018   | <ul> <li>Membuat Invoice (Tagihan) Penjualan<br/>untuk Customer</li> <li>Membuat eFaktur/Faktur Pajak Keluar</li> <li>Mencatat atau Merekap Invoice Faktur<br/>Pajak ke Buku Penjualan di Excell</li> </ul>                             | Bu Estik Setyaningsih |
| 20 | Jumat, 3/08/2018   | <ul> <li>Membuat Invoice (Tagihan) Penjualan<br/>untuk Customer</li> <li>Membuat eFaktur/Faktur Pajak Keluar</li> <li>Mencatat atau Merekap Invoice Faktur<br/>Pajak ke Buku Penjualan di Excell</li> </ul>                             | Bu Estik Setyaningsih |
| 21 | Sabtu, 4/08/2018   | <ul> <li>Mengarsip atau <i>filling</i><br/>PO,DO,Kwintansi, Surat Penerimaan.</li> <li>Menggabungkan PO,Faktur, SJ,DO</li> </ul>                                                                                                    | Bu Estik Setyaningsih |
| 22 | Senin, 6/08/2018   | <ul> <li>Diperkenalkan tata cara menggunakan<br/>ERP Odoo</li> <li>Diperkenalkan Cara Melakukan<br/>Pembatalan Faktur menggunakan<br/>Aplikasi eFaktur dan Memasukan PPN<br/>Masukan.</li> </ul>                                        | Bu Estik Setyaningsih |
| the second second s | 23 | Selasa, 7/08/2018  | <ul> <li>Mengoperasikan ERP Odoo Accounting</li> <li>Membuat Jurnal Penjualan Kredit</li> <li>Menggabungkan PO,Faktur, SJ,DO</li> </ul>                                                           | Bu Estik Setyaningsih |
|----------------------------------------------------------------------------------------------------|----|--------------------|----------------------------------------------------------------------------------------------------|-----------------------|
|                                                                                                    | 24 | Rabu, 8/08/2018    | <ul> <li>Memasukan Data Faktur PPN Masukan<br/>&amp; PPN Keluaran dan Menandai PPN<br/>yang telah dimasukan.</li> <li>Membuat Jurnal Penjualan Kredit</li> </ul>                                  | Bu Estik Setyaningsih |
|                                                                                                    | 25 | Kamis, 9/08/2018   | <ul> <li>Memasukan Data Faktur PPN Masukan &amp; PPN Keluaran dan Menandai PPN yang telah dimasukan.</li> <li>Memasukan Data PPN Impor</li> <li>Menggabungkan PO,Faktur, SJ,DO</li> </ul>         | Bu Estik Setyaningsih |
| the second second s                                                                                                    | 26 | Jum'at 10/08/2018  | <ul> <li>Memasukan Data Faktur PPN Masukan &amp; PPN Keluaran dan Menandai PPN yang telah dimasukan.</li> <li>Memasukan Data PPN Impor</li> <li>Menggabungkan PO,Faktur, SJ,DO</li> </ul>         | Bu Estik Setyaningsih |
|                                                                                                    | 27 | Sabtu, 11/08/2018  | <ul> <li>Mengarsip atau <i>filling</i><br/>PO,DO,Kwintansi, Surat Penerimaan.</li> <li>Menggabungkan PO,Faktur, SJ,DO</li> </ul>                                                                  | Bu Estik Setyaningsih |
|                                                                                                    | 28 | Senin, 13/08/2018  | <ul> <li>Memasukan Data Faktur PPN Masukan &amp; PPN Keluaran dan Menandai PPN yang telah dimasukan.</li> <li>Memasukan Data PPN Impor</li> <li>Menggabungkan PO,Faktur, SJ,DO</li> </ul>         | Bu Estik Setyaningsih |
|                                                                                                    | 29 | Selasa, 14/08/2018 | <ul> <li>Memasukan Data Faktur PPN Masukan<br/>&amp; PPN Keluaran dan Menandai PPN<br/>yang telah dimasukan.</li> <li>Memasukan Data PPN Impor</li> <li>Menggabungkan PO,Faktur, SJ,DO</li> </ul> | Bu Estik Setyaningsih |

|     | 30 | Rabu, 15/08/2018   | <ul> <li>Memasukan Data Faktur PPN Masukan<br/>&amp; PPN Keluaran dan Menandai PPN<br/>yang telah dimasukan.</li> <li>Memasukan Data PPN Impor</li> <li>Menggabungkan PO,Faktur, SJ,DO</li> </ul>                                              | Bu Estik Setyaningsih |
|-----|----|--------------------|----------------------------------------------------------------------------------------------------|-----------------------|
|     | 31 | Kamis,16/08/2018   | <ul> <li>Memasukan Data Faktur PPN Masukan &amp; PPN Keluaran dan Menandai PPN yang telah dimasukan.</li> <li>Memasukan Data PPN Impor</li> <li>Menggabungkan PO,Faktur, SJ,DO</li> </ul>                                                      | Bu Estik Setyaningsih |
|     | 32 | Jum'at,17/08/2018  | LIBUR HARI KEMERDEKAAN                                                                                                    |                       |
|     | 33 | Sabtu, 18/08/2018  | <ul> <li>Mengisi atau Melengkapkan Buku<br/>Penjualan dan <i>Delivery Order</i> secara<br/>manual di <i>Excell</i></li> <li>Melakukan Pengecekan Tagihan yang<br/>belum dibayar</li> </ul>                                                     | Bu Estik Setyaningsih |
| -   | 34 | Senin, 20/08/2018  | <ul> <li>Membantu Memeriksa atau Mengoreksi<br/>Rekening Bank yang ada di eFaktur<br/>dengan Catatan Penjualan Excel</li> <li>Mengarsip atau filling<br/>PO,DO,Kwintansi, Surat Penerimaan.</li> <li>Menggabungkan PO,Faktur, SJ,DO</li> </ul> | Bu Estik Setyaningsih |
|     | 35 | Selasa, 21/08/2018 | <ul> <li>Membantu Memeriksa atau Mengoreksi<br/>Rekening Bank yang ada di eFaktur<br/>dengan Catatan Penjualan Excel</li> <li>Mengarsip atau filling<br/>PO,DO,Kwintansi, Surat Penerimaan.</li> <li>Menggabungkan PO Faktur, SLDO</li> </ul>  | Bu Estik Setyaningsih |
| Jam | 36 | Rabu, 22/08/2018   | LIBUR IDUL ADHA                                                                                                    |                       |
|     | 37 | Kamis, 23/08/2018  | Mengisi SPT PPN yang akan dilaporkan<br>menggukan Aplikasi e-Faktur                                                                                                    | Bu Estik Setyaningsih |
|     | 38 | Jum'at, 24/08/2018 | <ul> <li>Mengarsip atau <i>filling</i><br/>PO,DO,Kwintansi, Surat Penerimaan.</li> <li>Menggabungkan PO,Faktur, SJ,DO</li> </ul>                                                                                                    | Bu Estik Setyaningsih |
|     | 39 | Sabtu, 25/08/2018  | <ul> <li>Mengarsip atau <i>filling</i><br/>PO,DO,Kwintansi, Surat Penerimaan.</li> <li>Menggabungkan PO,Faktur, SJ,DO</li> <li>Melakukan pengarsipan atas pelaporan<br/>dari KPP</li> </ul>                                                    | Bu Estik Setyaningsih |

| 40 | Senin, 27/08/2018  | SAKIT                                                                                                    |                       |
|----|--------------------|----------------------------------------------------------------------------------------------------|-----------------------|
| 41 | Selasa, 28/08/2018 | <ul> <li>Membuat <i>Invoice</i> (Tagihan) Penjualan<br/>untuk <i>Costumer</i></li> <li>Membuat <i>e</i>Faktur/Faktur Pajak Keluar</li> <li>Mencatat atau Merekap <i>Invoice</i> Faktur<br/>Pajak ke Buku Penjualan di <i>Excell</i></li> </ul> | Bu Estik Setyaningsih |
| 42 | Rabu, 29/08/2018   | <ul> <li>Membuat <i>Invoice</i> (Tagihan) Penjualan<br/>untuk <i>Costumer</i></li> <li>Membuat <i>e</i>Faktur/Faktur Pajak Keluar</li> <li>Mencatat atau Merekap <i>Invoice</i> Faktur<br/>Pajak ke Buku Penjualan di <i>Excell</i></li> </ul> | Bu Estik Setyaningsih |
| 43 | Kamis, 30/08/2018  | <ul> <li>Membuat <i>Invoice</i> (Tagihan) Penjualan<br/>untuk <i>Costumer</i></li> <li>Membuat <i>e</i>Faktur/Faktur Pajak Keluar</li> <li>Mencatat atau Merekap <i>Invoice</i> Faktur<br/>Pajak ke Buku Penjualan di <i>Excell</i></li> </ul> | Bu Estik Setyaningsih |
| 44 | Jumat, 31/08/2018  | <ul> <li>Membuat <i>Invoice</i> (Tagihan) Penjualan<br/>untuk <i>Costumer</i></li> <li>Membuat <i>e</i>Faktur/Faktur Pajak Keluar</li> <li>Mencatat atau Merekap <i>Invoice</i> Faktur<br/>Pajak ke Buku Penjualan di <i>Excell</i></li> </ul> | Bu Estik Setyaningsih |
| 45 | Sabtu, 1 /09/2018  | <ul> <li>Membuat <i>Invoice</i> (Tagihan) Penjualan<br/>untuk <i>Costumer</i></li> <li>Membuat <i>e</i>Faktur/Faktur Pajak Keluar</li> <li>Mencatat atau Merekap <i>Invoice</i> Faktur<br/>Pajak ke Buku Penjualan di <i>Excell</i></li> </ul> | Bu Estik Setyaningsih |

Jakarta, 01 September 2018 PT HEAVY GLOBAL INDONESIA

PT. HEAVY GLOBAL INDONESIA ( Estile S. )

## Lampiran 5 Penilaian PKL

\_

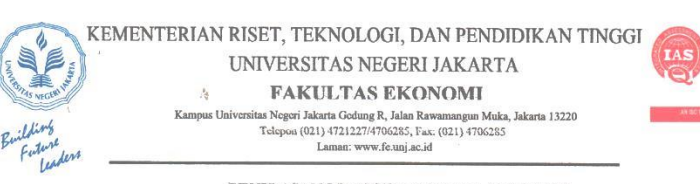

#### PENILAIAN PRAKTIK KERJA LAPANGAN PROGRAM DIPLOMA III ..<sup>2</sup>... SKS

| Nama                | R. KENALA PERTIWI               |
|---------------------|---------------------------------|
| No.Registrasi       | 0323164330                      |
| Program Studi       | · D.3 Alfuntansi                |
| Fempat Praktik      | PI Fleavy Global Indonesia      |
| Alamat Praktik/Telp | Bullevard Blok AF3 NO 17, Betan |

|                                                                                                    | NO | ASPEK YANG DINILAI                     | SKOR<br>46-100 | KETERANGAN                                  |
|----------------------------------------------------------------------------------------------------|----|----------------------------------------|----------------|---------------------------------------------|
| and the second second se                                                                                                    | 1  | Kehadiran                              | - 98           | 1. Keterangan Penilaian :                   |
|                                                                                                    | 2  | Kedisiplinan                           | 98             | Skor Nilai Bobot<br>86-100 A 4              |
| and the second design of the second design of the s | 3  | Sikap dan Kepribadian                  | . 95           | 81-85 A- 3,7<br>76-80 B+ 3,3<br>71-75 B 3,0 |
|                                                                                                    | 4  | Kemampuan Dasar                        |                | 66-70 B- 2,7<br>61-65 C+ 2,3                |
|                                                                                                    | 5  | Ketrampilan Menggunakan Fasilitas      | .98            | 51-55 C- 1,7<br>46-50 D 1                   |
|                                                                                                    | 6  | Kemampuan Membaca Situasi dan          | .98            | 2. Alokasi Waktu Praktik :                  |
|                                                                                                    |    | Mengambil Keputusan                    |                | 2 sks : 80-160 jam kerja efektif            |
| -                                                                                                    |    | Therefore and the TT because A at TT   | 10             | (2 Minggu s.d 1 bulan)                      |
|                                                                                                    | 7  | Parusipasi dan Hubungan Antar Karyawan | 90             | Nilai Rata-rata :                           |
|                                                                                                    | 8  | Aktivitas dan Kreativitas              | 95             | .963                                        |
|                                                                                                    | 9  | Kecepatan Waktu Penyelesaian Tugas     | 95             | 10 (sepuluh)                                |
|                                                                                                    | 10 | Hasil Pekerjaan                        | .98            | Nilai Akhir :                               |
|                                                                                                    |    |                                        |                | 96 A                                        |
|                                                                                                    |    |                                        |                | Angka bulat huruf                           |
|                                                                                                    |    | Jumlah                                 | .963           |                                             |
| L                                                                                                    | _  |                                        |                |                                             |

Jakarta, 1 September 2018

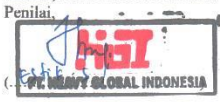

Catatan : Mohon legalitas dengan membubuhi cap Instansi/Perusahaan UQAS

## Lampiran 6 Kartu Konsultasi Bimbingan

|                                                             | Fundante<br>Fundante<br>Lande                                       | KEMENTERIAN RISET, TE<br>UNIVERSITA<br>FAKU<br>Kampus Universita Negeri Jakarta<br>Telepon (021) 472<br>Lan<br>KARTU KONSULTASI PI                                                                             | EKNOLOGI, DAN PENDIDIKAN TINGG<br>AS NEGERI JAKARTA<br>LTAS EKONOMI<br>Gedung R, Jalan Rawamangun Muka, Jakarta 13220<br>1227/4706285, Fax: (021) 4706285<br>man: www.feuni.ac.id<br>EMBIMBINGAN PENULISAN PKL                                                                     |                                                |
|-------------------------------------------------------------|---------------------------------------------------------------------|----------------------------------------------------------------------------------------------------|----------------------------------------------------------------------------------------------------|------------------------------------------------|
| 1.<br>2.<br>3.<br>4.                                        | Nama Mahasiswa<br>No. Registrasi<br>Program Studi<br>Dosen Pembimbi | : R. Kemala Pertiwi<br>: 8323164338<br>: Akuntansi, D3 AK 2 2016<br>: Nuramalia Hasanah, S.E., M.Ak<br>NIP. 19770617 200812 2 002                                                                              | 5. Judul PKL: Laporen Prator Keja<br>Lapargan PT Hang Global (nalonera                                                                                                    |                                                |
|                                                             |                                                                     |                                                                                                    |                                                                                                    |                                                |
| 0                                                           | TGL/BLN/THN                                                         | MATERI KONSULTASI                                                                                                    | SARAN PEMBIMBING                                                                                                    | TANDA TANGAN<br>PEMBIMBING                     |
| 1                                                           | TGL/BLN/THN                                                         | MATERI KONSULTASI<br>Rob I. Pondshulus I. Bah TI                                                                                                    | SARAN PEMBIMBING                                                                                                    | TANDA TANGAN<br>PEMBIMBING                     |
| 1<br>2                                                      | TGL/BLN/THN<br>18/9/2018                                            | MATERI KONSULTASI<br>Bab I Pendahuluan l Bab I                                                                                                    | -Produiti Latar Belakany<br>- Perbaiti Spea & Paragraph                                                                                                    | TANDA TANGAN<br>PEMBIMBING                     |
| 1<br>2<br>3                                                 | TGL/BLN/THN                                                         | Materi Konsultasi<br>Bab I Pendahuluan & Bab II                                                                                                    | SARAN PEMBIMBING<br>- Perbaiki Latar Belakany<br>- Perbaiki Spec & Paragraph<br>- Perbaiki Mis & Visi                                                                                                    | TANDA TANGAN<br>PEMBIMBING                     |
| 1<br>2<br>3<br>4                                            | TGL/BLN/THN<br>18/9/2018<br>2/10/2018                               | MATERI KONSULTASI<br>Bab I Pendahuluan l Bab II<br>Bab II Tinjauan Tempat Umum PEL                                                                                                    | SARAN PEMBIMBING<br>- Perbaiki Latar Belakany<br>- Perbaiki Spec & Parryryh<br>- Perbaiki Miss & Vin<br>- Perbaiki Pekerjaan / Bidang Kerja                                                                                                    | TANDA TANGAN<br>PEMBIMBING                     |
| 1<br>2<br>3<br>4<br>5                                       | TGL/BLN/THN<br>18/9/2018<br>2/10/2018                               | MATERI KONSULTASI<br>Bab I Pendahuluan l Bab II<br>Bab II Tinjayan Tempat Umum PEL<br>(FEUGE) ; Pendusan Bab II                                                                                                | SARAN PEMBIMBING<br>- Perbaiki Latar Belakany<br>- Perbaiki Spec & Parryragh<br>- Perbaiki Misi Luis<br>- Perbaiki Pekerjaan / Bidang Kerja<br>- Perbaiki kesalahan penuluan                                                                                                    | TANDA TANGAN<br>PEMBIMBING                     |
| 1<br>2<br>3<br>4<br>5<br>6                                  | TGL/BLN/THN<br>18/g/2018<br>2/10/2018<br>8/10/2018                  | MATERIKONSULTASI<br>Bab I Pendahuluan l Bab II<br>Bab II Tinjauan Tempat Umum PEL<br>(FEURE) ; Penuluan Bab IU<br>Bab II (FEURE) ; Bab IV                                                                      | SARAN PEMBIMBING<br>- Perbaiti Latar Belakany<br>- Perbaiti Spec & Pargraph<br>- Perbaiti Misi Uis<br>- Perbaiti Pekerjaan / Bilang Kerja<br>- Perbaiti Kesalahan penuluan<br>- Perperi Kalahan penuluan                                                                           | TANDA TANGAN<br>PEMBIMBING<br>V                |
| 1<br>2<br>3<br>4<br>5<br>6<br>7                             | TGL/BLN/THN<br>18/9/2018<br>2/10/2018<br>8/10/2018                  | MATERI KONSULTASI<br>Bab I Pendahuluan l Bab II<br>Bab II Tinjauan Tempat Umum PEL<br>(FEUR) ; Penuluan Bab IU<br>Bab II (FEUR) ; Bab IV                                                                       | SARAN PEMBIMBING<br>- Perbaiti Latar Belakany<br>- Perbaiti Spec & Pargraph<br>- Perbaiti Mis Uis<br>- Perbaiti Pekerjaan / Bilang Kerja<br>- Perbaiti Kesalahan penuluan<br>- Perpeje, Kesalahan penuluan                                                                         | TANDA TANGAN<br>PEMBIMBING<br>V<br>V           |
| 1<br>2<br>3<br>4<br>5<br>6<br>7<br>8                        | TGL/BLN/THN<br>18/9/2018<br>2/10/2018<br>8/10/2018                  | MATERI KONSULTASI<br>Bab I Pendahuluan l Bab II<br>Bab II Tinjayan Tempat Umum Ptl<br>(Fauri); Pendusan Bab II<br>Bab II (Feuri); Bab II                                                                       | SARAN PEMBIMBING<br>- Perbaiti Latar Belakany<br>- Perbaiti Spec & Pargraph<br>- Perbaiti Misi Uisi<br>- Perbaiti Peterjacun / Bilang Kerja<br>- Perbaiti Kesalahan penuluan<br>- Perpeter Kesalahan penuluan                                                                      | TANDA TANGAN<br>PEMBIMBING<br>V<br>V           |
| 1<br>2<br>3<br>4<br>5<br>6<br>7<br>8<br>9                   | TGL/BLN/THN<br>18/9/2018<br>2/10/2018<br>8/10/2018<br>6/10/2018     | MATERI KONSULTASI<br>Bab I Pendahuluan l Bab II<br>Bab II Tinjauan Tempat Umum Pel<br>(Fauri); Penuluan Bab II<br>Bab II (Feuri); Bab IV<br>Bab IV (Peuri); Lampiran; Daptar Pus                               | SARAN PEMBIMBING<br>- Perbaiti Latar Belakang<br>- Perbaiti Spac & Paragraph<br>- Perbaiti Nis & Vin<br>- Perbaiti Peterjacun / Bidang Kerja<br>- Perbaiti Kesalahan penuluan<br>- Perpeiti Kesalahan penuluan<br>- Perpeiti Kesalahan penuluan                                    | TANDA TANGAN<br>PEMBIMBING<br>H<br>H<br>H<br>H |
| 1<br>2<br>3<br>4<br>5<br>6<br>7<br>8<br>9<br>10             | TGL/BLN/THN<br>18/9/2018<br>2/10/2018<br>8/10/2018<br>6/10/2018     | MATERI KONSULTASI<br>Bab I Pendahuluan & Bab II<br>Bab II Tinjauan Tempat Umum Pel<br>(Faure); Pendusan Bab IU<br>Bab II (Faure); Bab IV<br>Bab IV (Peure); Lampiran; Paptar Pus<br>Pesingulan & Saran (ACC)   | SARAN PEMBIMBING<br>- Perbaiti Latar Belakany<br>- Perbaiti Spac & Paragraph<br>- Perbaiti Niis & Viii<br>- Perbaiti Pekerjacun / Bidang Kerja<br>- Perbaiti Kesalahan penuluan<br>- Perpeik, Kesalahan penuluan<br>- Perpeik, Kesalahan penuluan<br>- Perpeik, Kesalahan penuluan | TANDA TANGAN<br>PEMBIMBING<br>H<br>H<br>H      |
| 1<br>2<br>3<br>4<br>5<br>6<br>7<br>8<br>9<br>10<br>11       | TGL/BLN/THN<br>18/9/2018<br>2/10/2018<br>8/10/2018<br>G/11/2018     | MATERI KONSULTASI<br>Bab I Pendahuluan & Bab II<br>Bab II Tinjauan Tempat Umum PEL<br>(FEUIS); Penulusan Bab II<br>Bab II (FEUIS); Bab IV<br>Bab IV (PEUIS); Lampiran; Daftar Pus<br>Hosimpulan & Saran (ACC)  | SARAN PEMBIMBING<br>- Perbaiti Latar Belakany<br>- Perbaiti Spac & Paragraph<br>- Perbaiti Misi & Vin<br>- Perbaiti Pekerjaan / Bidang Kerja<br>- Perbaiti Kesalahan penulusan<br>- Perpere Kulahan penulusan<br>- Perpere Kulahan penulusan                                       | TANDA TANGAN<br>PEMBIMBING<br>H<br>H<br>H      |
| 1<br>2<br>3<br>4<br>5<br>6<br>7<br>8<br>9<br>10<br>11<br>12 | TGL/BLN/THN<br>18/9/2018<br>2/10/2018<br>8/10/2018<br>6/11/2018     | MATERI KONSULTASI<br>Bab I Pendahuluan l Bab II<br>Bab II Tinjauan Tempat Umum Ptl<br>(I-CUIF); Penulisan Bab II<br>Bab II (FeUIF); Bab IV<br>Bab IV (PEUIF); Lampiran; Dafter Pus<br>Hosimpulan l saran (ACC) | SARAN PEMBIMBING<br>- Perbaiki Latar Belakany<br>- Perbaiki Spac & Paragraph.<br>- Perbaiki Misi & Visi<br>- Perbaiki Pekerjaan / Bidang Kerja<br>- Perbaiki Kesalahan penulusan<br>- Perperk. Kuntahan penulusan<br>ACC                                                           | TANDA TANGAN<br>PEMBIMBING<br>H<br>H<br>H      |

Catatan : 1. Kartu ini dibawa dan ditandatangani oleh Pembimbing pada saat konsultasi 2. Kartu ini dibawa pada saat ujian PKL, apabila diperlukan dapat dipergunakan sebagai bukti pembimbingan

# Lampiran 7 Contoh Dokumen Purchase Order

| Her Date                                                                                                    |                                                                                                    |                                                                                                    |                                                                                                    |                                                                                                    | REC.NO.                                                                                                    | : E-05-18-009F                                                                                       |
|----------------------------------------------------------------------------------------------------|----------------------------------------------------------------------------------------------------|----------------------------------------------------------------------------------------------------|----------------------------------------------------------------------------------------------------|----------------------------------------------------------------------------------------------------|----------------------------------------------------------------------------------------------------|----------------------------------------------------------------------------------------------------|
| mer Date                                                                                                    | (dd/mm/yy)                                                                                                    |                                                                                                    | PT.                                                                                                    | HONI                                                                                                    | DA. Precision Part                                                                                                    | Mfg General Purchasing                                                                               |
|                                                                                                    | 2 7 0 7 1 8 (dominist)                                                                                                    | Supplier Name                                                                                                    | PT HEAVY G                                                                                                    | LOBAL IND                                                                                                    | NESIA PIC                                                                                                    | C: MR. PRAWUAYA                                                                                      |
| der No.                                                                                                    | 42215800-05A-0013B                                                                                                    | Delivery Time                                                                                                    | 1 6                                                                                                    | 0 8                                                                                                    | 1 8                                                                                                    |                                                                                                    |
| vision No.                                                                                                    | 2215800                                                                                                    | WBS. No.                                                                                                    |                                                                                                    |                                                                                                    | Delivery #                                                                                                    | TOOL                                                                                                 |
| count NO. E                                                                                                    | 64200                                                                                                    |                                                                                                    | YTO                                                                                                    | Unit                                                                                                    | Unit Price                                                                                                    | Amount                                                                                               |
|                                                                                                    | Product Name (Andre Name)                                                                                                    |                                                                                                    | 40                                                                                                    | 500                                                                                                    | Ro 650 000 00                                                                                                    | Rp. 6,500,000.00                                                                                     |
| HOSHBUCHI                                                                                                    | AMP 4-6V 1 2A                                                                                                    |                                                                                                    | 10                                                                                                    | EV.S                                                                                                    | NP. USANOAL                                                                                                    |                                                                                                    |
|                                                                                                    |                                                                                                    | -17                                                                                                    |                                                                                                    |                                                                                                    |                                                                                                    |                                                                                                    |
| yment Terms :                                                                                                    |                                                                                                    |                                                                                                    |                                                                                                    |                                                                                                    | TOTAL                                                                                                    | Rp. 8,500,000.00                                                                                     |
|                                                                                                    | <b>[</b> ]                                                                                                    | IOTES :                                                                                                    |                                                                                                    |                                                                                                    |                                                                                                    | SUPPLIER<br>CONFIRMATION                                                                             |
| equester Sig                                                                                                    | n by General Purchasing PIC MGR                                                                                                    |                                                                                                    |                                                                                                    |                                                                                                    | PT. HE Sey                                                                                                    | Hymani                                                                                               |
|                                                                                                    |                                                                                                    |                                                                                                    |                                                                                                    |                                                                                                    |                                                                                                    | CHARTER -                                                                                            |
| FIOI<br>PT, Honde Preci<br>Kata Ball Inda Az<br>Katara Calang<br>Tat (42 244) 356<br>Tat (42 244) 356                                                                                                    | NDDA<br>Nigo Parts Marufacturing<br>Instan Indust Motalitat, Salar 14, Iller 5<br>Sala<br>Sala                                                                                                    |                                                                                                    |                                                                                                    |                                                                                                    |                                                                                                    |                                                                                                    |
| HOOL<br>Fr. Honde Pred<br>Kate Ball Inda & K<br>Kate Ball Inda & K<br>Kate 25 Set) 356<br>Kate 25 Set) 356<br>Kate 25 Set) 356<br>N<br>N<br><u>Tarm</u><br>1. Hargy<br><i>Price</i><br>2. Jika 3<br>Supp<br>kate<br><i>Kate</i><br><i>H Uba</i><br>coorri<br>3. Jika<br>1 diagong | Alex Parts Manufacturing<br>Instan Nouri Isotolisti, Baite IA. Biel C<br>Adversign 2132 Jave Barts Indennia<br>Adversign 2132 Jave Barts Indennia<br>Adversign 2132 Jave Barts Indennia<br>Adversign 2132 Jave Barts Indennia<br>Adversign 2132 Jave Barts Indennia<br>Adversign 2132 Jave Barts Indennia<br>Adversign 2132 Jave Barts Indennia<br>Adversign 2132 Jave Barts Indennia<br>Adversign 2132 Jave Barts Indennia<br>Adversign 2132 Jave Barts Indennia<br>Supplier Under Not Indennia<br>Supplier does not send the goods or not to Install<br>Support of the Buryer (IPPM) for any Isos or dama<br>Sarang yang dikirim tidak sesual Spesifikasi yang te<br>pan karugian yang Larged<br>In accordance with spec di                                                                                                    | Stample dikolony Su<br>PO adalah kesepakata<br>proment of both parties<br>barang atau tidak man<br>lyang sesual verhadap<br>lanjut.<br>he goods ar provide aer<br>pe caused for the delay.<br>lah di tantukan oleh HPI<br>etermination byHPPM th                 | pplier Confirmat<br>(HPPM Purchasing<br>yedjakan jara seba<br>Pembeli (HPPM) at<br>vices ax agreed om<br>Amount of Compt<br>Mi maka supplier val<br>a Supplier shell rej          | tion dan dik<br>k (Purchasing<br>a Supplier).<br>geimana yen<br>iaa kerugian ti<br>in the PO. Su<br>massion will<br>wejib mengga<br>place or pena                            | ifim ulang ke PIC Purcha<br>g HPPM & Supplier).<br>g disepakati pada tanggal<br>itau kerusakan yang dikimk<br>upplier is responsible for p<br>be discussed further.<br>nti atau dikanakan penaity<br>ity imposed in accordance | using HPPM.<br>dalam PO,<br>bulkan ataa<br>aying compensation<br>secual<br>the lossesincurred        |
| FHOOL<br>Fr. Honde Pred<br>Read Badi Islan & &<br>King Constraints<br>In (1855) 5501 550<br>N<br>N<br>N<br>N<br>N<br>N<br>N<br>N<br>N<br>N<br>N<br>N<br>N<br>N<br>N<br>N<br>N<br>N                                                                                                | A Conditions<br>A Conditions<br>A | Stample dikolony Su<br>II PO adalah keespakata<br>yeenend of both parties<br>barang atsu didak man<br>il yang sesual terhadap<br>lanjut.<br>he goods or provids ase<br>ge caused for the delay<br>and it antutan oleh HPJ<br>etermination by HPPM th<br>HARAP DI | pplier Confirmat<br>(HPPM Purchasio)<br>yedjakan jasa seba<br>Pembeli (HPPM) at<br>vices as agreed on<br>Amount of Compt<br>M maka supplier ye<br>a Supplier shall rej<br>PERHATI | tion dan dik<br>k (Purchasing<br>a Supplier),<br>gainana yan<br>gainana yan<br>gainan yan<br>anasilon wili i<br>sansation wili<br>sansation wili<br>galo a or pena<br>kan II | irim ulang ke PIC Purcha<br>g HPPM & Supplier).<br>g disepakati pada tanggal<br>atau kerusakan yang dikimi<br>upplier is responsible for p<br>e discussed further.<br>nti atau dikanakan panaliy<br>ity imposed in accordance  | using HPPM.<br>dalam PO,<br>bulkan atas<br><i>aying compensation</i><br>sesual<br>the loasesincurred |

67

## Lampiran 8 Pembuatan Invoice (Tagihan)

| € → C () Tidak aman                              | 192.168.0.99.00  | 69/web#id=117   | S&view_type=                  | form&m                          | odel=account.invo                                                 | ceñactio       | n=2008(active_id=                         | 3507                 |                         |       |                 |      | Q \$ | 0       |
|--------------------------------------------------|------------------|-----------------|-------------------------------|---------------------------------|-------------------------------------------------------------------|----------------|-------------------------------------------|----------------------|-------------------------|-------|-----------------|------|------|---------|
| Docuss Notes Contacts Sa                         | les Parchases in | ventory Account | ing Project D                 | lashboards.                     |                                                                   |                |                                           |                      |                         |       |                 | 1    | 0.9  | 🕒 useri |
| THE NEAVY GLOBAL INDONESIA                       | Quotations /     | QUOTE/HGI/      | 18073534 /                    | INV/HG                          | /18071215 PO:                                                     | 9010-AF        | -18-001033                                |                      |                         |       |                 |      |      |         |
| ashboard                                         | Edit Create      |                 |                               |                                 | Past +                                                            | Action +       |                                           |                      |                         |       |                 |      | 1/1  | < >     |
| des                                              | Send by Email    | Print Invoice   | Register Payment              | Refund in                       | Cancel Invol                                                      | pe :           |                                           |                      |                         |       |                 | Duit | Open | Paid    |
| Quotations<br>Sales Orders<br>Products           |                  | INV/            | HGI/180                       | 71215                           | 5                                                                 |                |                                           |                      |                         |       |                 |      |      |         |
| volicing<br>Sales to Invoice<br>Orders to Upsell |                  | Custom          | er                            | PT AUTO<br>Kawasan<br>(K0M) Jak | PLASTIK INDONES<br>Industri Mitra Karawa<br>an Mitra Barat 1 Biok | A<br>gn<br>d D | Invoice Date<br>Salesperson<br>Sales Team | US/0<br>US/0<br>Dire | 7/2018<br>1<br>1 Salies |       |                 |      |      |         |
| eporta<br>Sales                                  |                  | Paymen          | t lenns                       | 30days                          |                                                                   |                | Currency                                  | IDR                  |                         |       |                 |      |      |         |
| onfiguration<br>Sales Teams                      |                  | invoic          | e Lines Oth                   | er Into                         |                                                                   |                |                                           |                      |                         |       |                 |      |      |         |
|                                                  |                  | Prod            | luct                          |                                 | Description                                                       |                | Account                                   | Quantity             | Unit<br>Price           | Taxes | Amount          |      |      |         |
|                                                  |                  | CT00<br>Halu    | 12000 Majun Len<br>5 (Putiti) | baran                           | CT002000 Majun Le<br>Halus (Puth)                                 | mbaran         | 200000 Product<br>Sales                   | 300                  | 15,000.00               | PPN   | 4.500,000.00 Rp |      |      |         |
|                                                  |                  |                 |                               |                                 |                                                                   |                |                                           |                      |                         |       |                 |      |      |         |
| -setelah men                                     | erima P          | 0 prakt         | ikan n                        | neng                            | konfirm                                                           | asi            |                                           | 1104                 | and Amount              |       | 4 500 000 000   |      |      |         |
| kepada pihak                                     | pembe            | li meno         | genai t                       | and                             | gal invoi                                                         | ce.            |                                           | Uns                  | Ta                      | IX :  | 450,000 00Rp    |      |      |         |
| (Payment ter                                     | ms)              | ~ ~~~~          |                               |                                 |                                                                   |                |                                           |                      | Tota                    | 1: 4  | \$50,000.00Rp   |      |      |         |
| Powered by Odoo                                  | 337.5            |                 |                               |                                 |                                                                   |                |                                           | Am                   | ount Du                 | e: 4  | 950,000.00Rp    |      |      |         |

# Lampiran 9 Hasil Cetak Invoice

| Grand Wisso, Calgorison Garden Boulever<br>BLOK AF No 17 - Tambun<br>Betwas J8 17510<br>Indonesia                                                                                                    |                         |                                  |                                                                   |                                                                          |
|----------------------------------------------------------------------------------------------------|-------------------------|----------------------------------|-------------------------------------------------------------------|--------------------------------------------------------------------------|
|                                                                                                    |                         | PT.Hone<br>Kose But<br>Blok S,K  | ia Precision Parts M<br>61 Indeh,Kewasan Ir<br>Jaihurlo,Okampek,M | tanufiscturing<br>stustri Indocesel, Sektor 1<br>Grawlang 41373, Jawa Ba |
| Invoice INV/HGI/1808                                                                                                    | 1306                    |                                  |                                                                   |                                                                          |
| Description: Invoice Date:<br>PC A2215800-05A- 04/08/2018<br>00138                                                                                                    | Due Date:<br>03/09/2018 | Bource:<br>QUOTEN-QP16083<br>806 |                                                                   |                                                                          |
| Description                                                                                                    | Quantity                | Unit Price                       | Такев                                                             | Tax Excluded Pri                                                         |
| Hoshibuchi Lamp 4-8V 1,2A                                                                                                    | 10                      | 60.000,088                       | 10%                                                               | 00.000,003,9                                                             |
|                                                                                                    |                         |                                  | Subtatal                                                          | 8,500,000.00                                                             |
|                                                                                                    |                         |                                  | Teres                                                             | 650,000.00                                                               |
| EFD IBAFF203693977                                                                                                    |                         |                                  |                                                                   |                                                                          |
| EFD IBAFF20369397                                                                                                    |                         |                                  |                                                                   |                                                                          |
| EFD IBAFF20369397<br>EFD IBAFF20369397<br>EECk Benyaningsh)<br>Mandin KCP Jatiasih - Bekasi, No A                                                                                                    | lac. 156-00-040574      | 13-8                             |                                                                   |                                                                          |
| EFD IBAFF20369397<br>EFD IBAFF20369397<br>EDD IBAFF20369397<br>EEstk Benjaningsh)<br>Mandin KCP Jatiasih - Bekasi, No A                                                                                                    | Acc. 156-00-040574      | 13-8                             |                                                                   |                                                                          |
| EFD IBAFF20369397<br>EFD IBAFF20369397<br>EEstk Beryaningsh)<br>Mandin KCP Jatiasih - Bekasi, No A                                                                                                    | Acc. 156-00-040574      | 13-8                             |                                                                   |                                                                          |
| Erci Barfrousensor<br>Erci Barfrousensor<br>Excit Servaningshi<br>Mandin KCP Jatiasih - Bekasi, No A                                                                                                    | xcc. 156-00-040574      | 13-8                             |                                                                   |                                                                          |
| Ero IBAFF20368397<br>ERO IBAFF20368397<br>Example of the second second | xcc. 156-00-040574      | 13-8                             |                                                                   |                                                                          |
| Ero IBAFF20368397<br>ERO IBAFF20368397<br>EROK Beryaningshi<br>Mandin KCP Jatiasih - Bekasi, No A                                                                                                    | xc. 156-00-040574       | 13-8                             |                                                                   |                                                                          |
| Ero IBAFF20368397<br>Ero IBAFF20368397<br>Erok Beryaningshi<br>Mandin KCP Jatiasih - Bekasi, No A                                                                                                    | xc. 156-00-040574       | 13-8                             |                                                                   |                                                                          |
| Erci Barfzosesser<br>Genk Bergeningeh<br>Mendin KCP Jatiasih - Bekasi, No A                                                                                                    | xc. 156-00-040574       | 13-8                             |                                                                   |                                                                          |

#### Lampiran 10 Proses Pembuatan Faktur Pajak

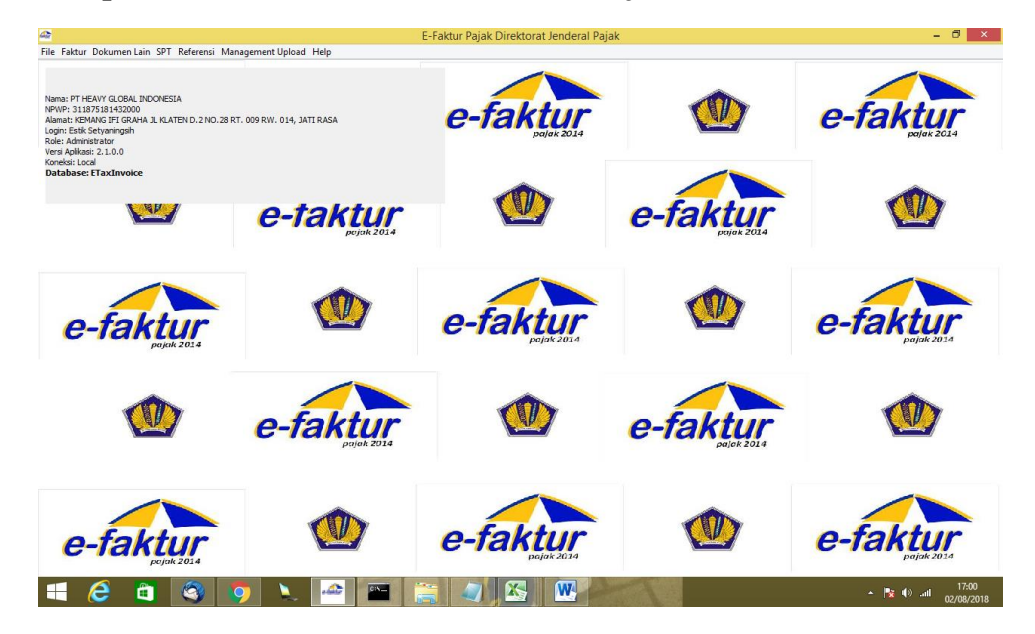

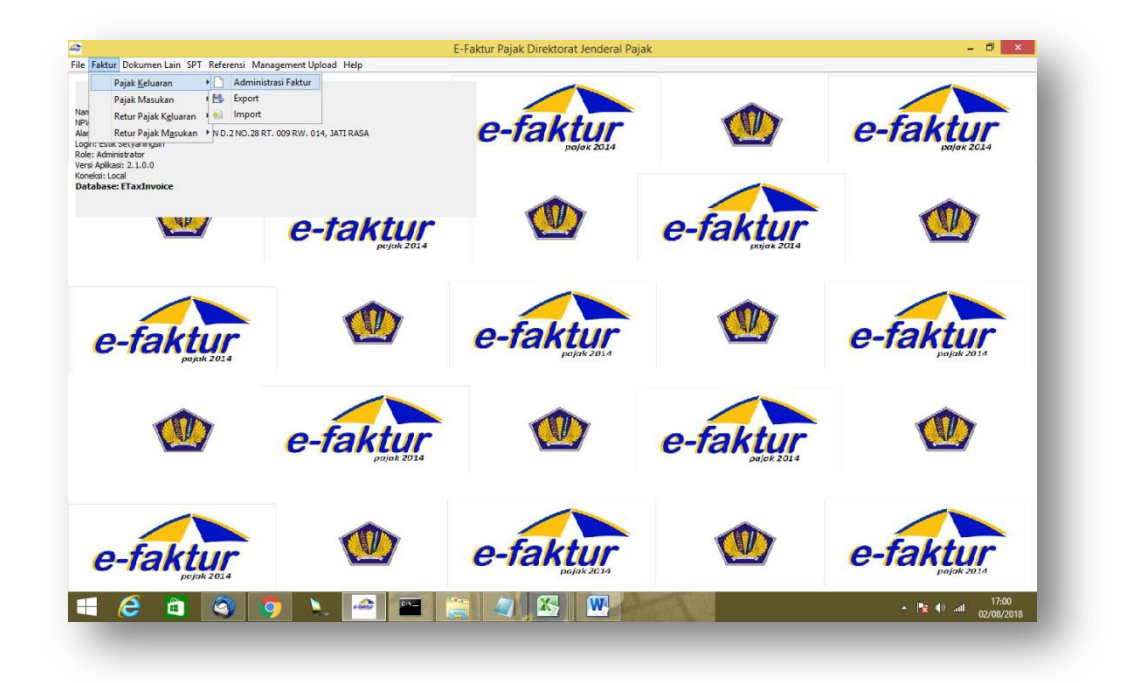

| le Faktur Dokumen Lain SPT Referensi Management Uplo | oad Help  |                                       |                             |              |           |
|------------------------------------------------------|-----------|---------------------------------------|-----------------------------|--------------|-----------|
| 🕈 Daftar Faktur Pajak Keluaran                       |           |                                       |                             |              | 6         |
| [F3] Kolom [F4] Filter                               |           |                                       |                             |              | rbaharui  |
|                                                      |           | - <u>-</u>                            | Input Faktur                |              |           |
| NPWP Nama Nomor Faktur Tangga                        | l Fa Masa | Dokumen Transaksi Llawan Transaksi Di |                             |              | ser Perel |
| 1.589.291 PT AUTOPL 010.004-18.74273243 23/07/2      | 018       |                                       |                             |              | uk setya  |
| 1.461.995 PT.YANMAR 010.004-18.74273244 25/07/2      | 018       | Dokumen Transaksi                     |                             |              | tik Setya |
| 1.303.335 PT SINAR M 010.004-18.74273245 24/07/2     | 018       | Detail Transaksi 1 1 - Kepada P       | hak yang Bukan Pemungut PPN | ×            | tik Setya |
| 1.000.183 PT.SINAR M 010.004-18.74273255 25/07/2     | 018       | Joois Ealthar 1 1 Ealthur Da          | isk                         |              | tik Setya |
| 1.000.183 PT.SINAR M 010.004-18.74273256 25/07/2     | 018       |                                       | jak.                        | •            | tik Setya |
| 1.869.489 PT.Honda Pr 010.004-18.74273257 28/07/2    | 018       | Tanggal Dokumen 28/07/2018 (do        | l/mm/yyyy)                  |              | tik Setya |
| 1.869.489 PT.Honda Pr 010.004-18.74273258 28/07/2    | 018       |                                       |                             |              | tik Setya |
| 1.869.489 PT.Honda Pr 010.004-18.74273259 28/07/2    | 018       | Laporan SPT Masa Pajak 07             | Tahun Pajak 2018            |              | tik Setya |
| 1.869.489 PT.Honda Pr 010.004-18.74273260 28/07/2    | 018       | Masukkan Nomor Seri Faktur Patak      |                             |              | tik Setya |
| 1.869.489 PT.Honda Pr 010.004-18.74273261 28/07/2    | 018       |                                       | a como a d                  |              | tik Setya |
| 1.869.489 PT.Honda Pr 010.004-18.74273262 28/07/2    | 018       | Nomor Seri Faktur 010 004 18          | 74273274                    |              | tik Setya |
| 1.869.489 PT.Honda Pr 010.004-18.74273263 28/07/2    | 018       | Referensi Faktur                      |                             |              | tik Setya |
| 1.869.489 PT.Honda Pr 010.004-18.74273264 28/07/2    | 018       |                                       |                             |              | tik Setya |
| 1.303.335 PT SINAR M 010.004-18.74273246 24/07/2     | 018       | PO:9600013565                         |                             |              | tik Setya |
| 1.303.335 PT SINAR M 010.004-18.74273247 24/07/2     | 018       |                                       |                             |              | tik Setya |
| 1.303.335 PT SINAR M 010.004-18.74273248 24/07/2     | 018       |                                       |                             |              | tik Setya |
| 1.303.335 PT SINAR M 010.004-18.74273249 24/07/2     | 018       |                                       |                             |              | tik Setya |
| 1.000.183 PT.SINAR M 010.004-18.74273250 24/07/2     | 018       |                                       |                             |              | tik Setya |
| 1.000.183 PT.SINAR M 010.004-18.74273251 24/07/2     | 018       |                                       |                             |              | tik Setya |
| 1.000.183 PT.SINAR M 010.004-18.74273252 24/07/2     | 018       |                                       |                             |              | tik Setya |
| 1.000.183 PT.SINAR M 010.004-18.74273253 24/07/2     | 018       |                                       |                             |              | tik Setya |
| 1.000.183 PT.SINAR M 010.004-18.74273254 24/07/2     | 018       |                                       |                             |              | tik Setya |
| 1.869.489 PT.Honda Pr 010.004-18.74273265 28/07/2    | 018       |                                       |                             |              | tik Setya |
| 1.463.719 PT. Kinugaw 010.004-18.74273266 28/07/2    | 018       |                                       |                             |              | tik Setya |
| 1.642.820 PT.F-Tech I 010.004-18.74273267 17/07/2    | 018       |                                       |                             |              | tik Setya |
| 1.642.820 PT.F-Tech I 010.004-18.74273268 17/07/2    | 018       |                                       |                             |              | tik Setya |
| 1.869.489 PT.Honda Pr 010.004-18.74273269 30/07/2    | 018       |                                       |                             |              | tik Setya |
| 3.133.881 PT NIFCO I 010.004-18.74273270 30/07/2     | 018       |                                       |                             |              | tik Setya |
| 0.572.188 PT ZENBI M 010.004-18.74273271 31/07/2     | 018       |                                       |                             |              | tik Setya |
| 1.070.614 PT. OCHIAI 010.004-18.74273272 01/08/2     | 018       |                                       |                             | Lanjutkan    | tik Setya |
| 2.877.826 PT. MIURA I 010.004-18.74273273 01/08/2    | 018       |                                       |                             |              | tik Setya |
|                                                      |           | 📑 Simpar                              | 1                           | 💥 Tutup Form | >         |
| otal Record Hitung Total Record                      |           |                                       |                             |              | 2         |
|                                                      |           |                                       |                             |              |           |
| 100 Per Halaman << < 21                              | > >>      |                                       |                             |              |           |
| 🚱 Rekam Faktur                                       |           | THE Harris                            | 🗟 Libat Detail              | Preview      |           |

| <u>گ</u>     |                                                     | Input Faktur                 | ×                                 |
|--------------|-----------------------------------------------------|------------------------------|-----------------------------------|
| Dokumen Tran | saksi Lawan Transaksi Detail Transaksi              |                              |                                   |
| Lawan Transa | ksi                                                 |                              |                                   |
| NPWP         | 01.000.183.2-092.000                                |                              | [F3] Cari NPWP                    |
|              | Masukan NPWP dan tekan Enter untuk mencari Lawan    | n Transaksi                  |                                   |
| NIK / Paspor |                                                     |                              |                                   |
|              | Masukan NIK/Paspor jika lawan transaksi tidak memil | liki NPWP                    |                                   |
| Nama         | PT.SINAR MAS AGRO RESOURCES AND TECHNOLOG           | SY TBK. (PT.SMART TBK)       |                                   |
| Alamat       | 1 RT:000 RW:000 Kel GONDANGDIA                      | Kec MENTENG Kota/Kab JAKARTA | PUSAT DEL JAKARTA 10350           |
|              |                                                     |                              |                                   |
|              |                                                     |                              |                                   |
|              |                                                     |                              |                                   |
|              |                                                     |                              |                                   |
|              |                                                     |                              |                                   |
|              |                                                     |                              |                                   |
|              |                                                     |                              |                                   |
|              |                                                     |                              |                                   |
|              |                                                     |                              |                                   |
|              | <                                                   |                              | 2                                 |
|              |                                                     |                              |                                   |
|              |                                                     |                              |                                   |
|              |                                                     |                              |                                   |
|              |                                                     |                              |                                   |
|              |                                                     |                              |                                   |
|              |                                                     |                              | <u>K</u> embali <u>L</u> anjutkan |
|              |                                                     |                              |                                   |

## Lampiran 11 Hasil Cetak Faktur Pajak/e-Faktur

| F                                    | dan Nomor Seri Faktur Pajak : 010 001 10 71070007                                                                                                    |                                                      |
|--------------------------------------|----------------------------------------------------------------------------------------------------|------------------------------------------------------|
| ode c                                | dan Nomor Sen Paktur Pajak : 010.004-18.74273297                                                                                                    |                                                      |
| Nama                                 |                                                                                                    |                                                      |
| Alamat                               | 1 : KEMANG IFI GRAHA JL KLATEN D.2 NO.28 RT. 009 RW. 014, JATI RA<br>2 : 31.187.518.1-432.000                                                                                                    | SA , KOTA BEKASI                                     |
| Pembe                                | eli Barang Kena Pajak / Penerima Jasa Kena Pajak                                                                                                    |                                                      |
| Nama :<br>Alamat<br>Kec.Cil<br>NPWP  | : PT.Honda Precision Parts Manufacturing<br>t : Kota Bukit Indah,Kawasan Industri Indotaisei,Sektor 1A Blok S No RT:0<br>kampek Kota/Kab.Karawang Jawa Barat 41373<br>; 01.869.489.3-055.000                                          | 00 RW:000 Kel.Kalihurip                              |
| No.                                  | Nama Barang Kena Pajak / Jasa Kena Pajak                                                                                                    | Harga Jual/Penggantian/Uang<br>Muka/Termin           |
| 1                                    | Hoshibuchi Lamp 4-6V 1,2A<br>Bo 650 000 x 10                                                                                                    | 6.500.000,00                                         |
| Harga Ju                             | ual / Penggantian                                                                                                    | 6.500.000,00                                         |
| Dikurang                             | gi Potongan Harga                                                                                                    | 0,00                                                 |
| Dikurang                             | gi Uang Muka                                                                                                    | 0,00                                                 |
| Dasar Pe                             | engenaan Pajak                                                                                                    | 6.500.000,00                                         |
| PN = 1                               | 0% x Dasar Pengenaan Pajak                                                                                                    | 650.000,00                                           |
|                                      | PnBM (Pajak Penjualan Barang Mewah)                                                                                                    | 0.00                                                 |
| otal PP<br>suai deng<br>cara elekt   | gan ketentuan yang berlaku, Direktorat Jenderal Pajak mengatur bahwa Faktur Pajak ini telah<br>tronik sehingga tidak diperlukan tanda tangan basah pada Faktur Pajak ini.<br>KOTA BEKASI                                              | ditandatangani<br>, 04 Agustus 2018                  |
| Fotal PP<br>esuai deng<br>cara elekt | gan ketentuan yang berlaku, Direktorat Jenderal Pajak mengatur bahwa Faktur Pajak ini telah<br>tronik sehingga tidak diperlukan tanda tangan basah pada Faktur Pajak ini.<br>KOTA BEKASI<br>Estik Setyanin                            | , 04 Agustus 2018<br>gsih                            |
| Total PP<br>esuai deng<br>cara elekt | gan ketentuan yang berlaku, Direktorat Jenderal Pajak mengatur bahwa Faktur Pajak ini telah<br>tronik sehinaga tidak diperlukan tanda tangan basah pada Faktur Pajak ini.<br>KOTA BEKASI<br>Estik Setyanin<br>10-05A-0013B            | gsih                                                 |
| Total PP<br>esuai deng<br>cara elekt | gan ketentuan yang berlaku, Direktorat Jenderal Pajak mengatur bahwa Faktur Pajak ini telah<br>tronik sehinaga tidak diperlukan tanda tangan basah pada Faktur Pajak ini.<br>KOTA BEKASI<br>Estik Setyanin<br>10-05A-0013B            | o,uu<br>uditandatangani<br>, 04 Agustus 2018<br>gsih |
| Cital PP<br>isuai deng<br>cara elekt | gan ketentuan yang berlaku, Direktoral Jenderal Pajak mengatur bahwa Faktur Pajak ini telah<br>tronik sehingga tidak diperlukan tanda tangan basah pada Faktur Pajak ini.<br>KOTA BEKASI<br>Estik Setyanin<br>10-05A-0013B            | gsih                                                 |
| otal PP<br>suai deng<br>cara elekt   | gan ketentuan yang berlaku, Direktoral Jenderal Pajak mengatur bahwa Faktur Pajak ini telah<br>tronik sehinaga tidak diperlukan tanda tangan basah pada Faktur Pajak ini. KOTA BEKASI<br>KOTA BEKASI<br>Estik Setyanin<br>0-05A-0013B | uditandatangani<br>, 04 Agustus 2018<br>gsih         |

## Lampiran 12 Proses Input PPN Masukan

|                                                                                          | за пер             |              |            |             |       |               |              |                           |              |              |              |
|------------------------------------------------------------------------------------------|--------------------|--------------|------------|-------------|-------|---------------|--------------|---------------------------|--------------|--------------|--------------|
| E Pajak <u>K</u> eluaran <b>h</b> an                                                     |                    |              |            |             |       |               |              |                           |              |              | - [ 🗗 론      |
| [ Pajak Masukan ) 🗋 Administrasi Faktur                                                  |                    |              |            |             |       |               |              |                           |              | 📢 [F5]       | Perbaharui   |
| NP Retur Pajak K <u>e</u> luaran I 📑 Export<br>N Retur Pajak M <u>a</u> sukan I 🐋 Import | Tahun Status Faktu | r Dapat Dikr | DPP        | PPN 202.940 | PPnBM | Status App    | Tanggal A    | Keterangan<br>Approval Su | User Perek   | Tanggal R    | User Peng.   |
| 2.053.504 PT EKATAM 010.005-18 10/10/2018                                                | 10 2018 Normal     | 1            | 10.249.000 | 1.024.900   |       | 0 Approval Su | 27/10/2018 . | . Approval Su             | Estik Setyan | 27/10/2018 . | Estik Setyar |
| .277.256 PT GALAXY 010.005-18 12/10/2018                                                 | 10 2018 Normal     | 1            | 25.192.300 | 2.519.230   |       | 0 Approval Su | 27/10/2018.  | . Approval Su             | Estik Setyan | 27/10/2018.  | Estik Setya  |
| .561.825 PT DAIKIN A 010.004-18 11/10/2018                                               | 10 2018 Normal     | 1            | 24.975.000 | 2.497.500   |       | 0 Approval Su | 27/10/2018.  | Approval Su               | Estik Setyan | 27/10/2018.  | Estik Setya  |
| .641.007 PT ELASTO 010.004-18 05/10/2018                                                 | 10 2018 Normal     | 1            | 605.000    | 60.500      |       | 0 Approval Su | 27/10/2018.  | . Approval Su             | Estik Setyan | 27/10/2018.  | Estik Sety   |
| .832.565 PT TRANSA 010.004-18 18/09/2018                                                 | 9 2018 Normal      | 1            | 1.127.000  | 112.700     |       | 0 Approval Su | 27/10/2018.  | Approval Su               | Estik Setyan | 27/10/2018.  | Estik Setya  |
| 728.098                                                                                  | 10 2018 Normal     | 1            | 1.272.728  | 127.272     |       | U Approval Su | 2//10/2018.  | . Approval Su             | Estik Setyan | 27/10/2018 . | ESTIK Sety   |
| 477.690 DT JANI MAK 010.005-18 19/10/2018                                                | 10 2018 Normal     | 1            | 14.145.455 | 1.414.545   |       | 0 Approval Su | 27/10/2018 . | Approval Su               | Estik Setyan | 27/10/2018 . | Eatik Sety   |
| 978 598 PTLOCK & 010 004-18 12/10/2018                                                   | 10 2018 Normal     | 1            | 7 267 892  | 726 789     |       | 0 Approval Su | 27/10/2018   | Approval Su               | Estik Setvan | 27/10/2018   | Ectik Setv   |
| 268.913. CV HOLONG. 010.004-18. 08/10/2018                                               | 10 2018 Normal     | 1            | 1.772.000  | 177.200     |       | 0 Approval Su | 27/10/2018   | Approval Su               | Estik Setvan | 27/10/2018   | Estik Setv   |
| 790.384 PT ARKANTI 010.002-18 25/09/2018                                                 | 9 2018 Normal      | 1            | 52,250,000 | 5,225,000   |       | 0 Approval Su | 27/10/2018   | Approval Su.              | Estik Setvan | 27/10/2018   | Estik Setva  |
|                                                                                          |                    |              |            |             |       |               |              |                           |              |              |              |
|                                                                                          |                    |              |            |             |       |               |              |                           |              |              |              |
|                                                                                          |                    |              |            |             |       |               |              |                           |              |              |              |
| tal Record Hitung Total Record                                                           |                    |              |            |             |       |               |              |                           |              | _            |              |
| tal Record Htung Total Record<br>100 Per Halaman << < 6 2                                |                    |              |            |             |       |               |              |                           |              |              |              |

| INdom         [F4] Filter           IP         Name         Nomor Faktur         Tanggal Fa         Masa         Tahu           IP         Name         Nomor Faktur         Tanggal Fa         Masa         Tahu           St.MERT         Diol.00-18         20/05/2018         G           St.MERT         Diol.00-18         20/05/2018         G           St.Law. PT BINMEN         Diol.00-218         20/05/2018         G           St.Law. PT BINMEN         Diol.00-218         Diol.00-218         Diol.00-218         Diol.00-218           St.21         PT BINMER         Diol.00-218         Diol.00-218 <thdiol.00-218< th=""></thdiol.00-218<>                                                                                                    | × App<br>ral Su<br>ral Su | . Tanggal A   | Keterangan     |                 | 📢 [F5]       | Perhahar:    |
|----------------------------------------------------------------------------------------------------|---------------------------|---------------|----------------|-----------------|--------------|--------------|
| P         Name         Nomor Faktur         Tanggal Fa         Masa         Tahu         Composition         Rekam Faktur Pajak Masukan           67.631         75 SUMBER         010.00+18         30(5)/2018         5           67.631         71 Akur         010.00-18         20(5)/2018         5           67.731         71 Akur         010.00-18         20(7)/2018         5           67.731         71 Akur         010.00-218         20(7)/2018         5           67.730         71 PODEEL         010.00-18         20(7)/2018         5           67.730         71 PODEEL         010.00-18         20(7)/2018         5           58.940         71 SAMBAL         010.00-18         20(7)/2018         5           57.853         71 EMATER         010.00-18         20(7)/2018         5           57.853         71 EMATER         010.00-18         20(7)/2018         7           57.853         71 EMATER         010.00-18         20(7)/2018         7           57.853         71 EMATER         010.00-18         20(7)/2018         7           57.853         71 EMATER         010.00-18         20(7)                                                                                                    | × App<br>ral Su<br>ral Su | . Tanggal A   | Keterangen     |                 |              | - croanarul  |
| 27.31                                                                                                    | ral Su                    | 06/06/2019    | Reterangan     | User Perek      | Tanggal R    | User Per     |
| 82.556       PT TRIAND       010.001.8                                                                                                    | ral Su                    | . 100/00/2010 | Approval Su    | . Estik Setvan  | . 06/06/2018 | . Estik Setv |
| 90.38                                                                                                    | al Su                     | . 20/06/2018  | Approval Su    | . Estik Setyan  | . 20/06/2018 | . Estik Set  |
| 56, 124                                                                                                    | a su                      | . 22/06/2018  | Approval Su    | . Estik Setyan  | . 22/06/2018 | . Estik Sety |
| 66, 709 PT MODER         101.0021.8         1507.0018         5           67, 709 PT MODER         101.0021.8         1507.0018         5           58, 739 PT MODER         101.0021.8         1507.0018         5           58, 739 PT MODER         101.0021.8         7507.0018         5           58, 739 PT MATER         101.0021.8         7507.018         5           58, 739 PT EAHTER         101.0021.8         7507.018         5           75, 753 PT EAHTER         101.0021.8         2607.018         7           748, 753 PT EAHTER         101.0021.8                                                                                                    | /al Su                    | . 22/06/2018  | Approval Su    | . Estik Setyan  | . 22/06/2018 | . Estik Sety |
| 66, 790                                                                                                    | ral Su                    | . 22/06/2018  | Approval Su    | . Estik Setvan  | . 22/06/2018 | . Estik Setv |
| 92 940, PT S4H48A [010.00-18                                                                                                    | ral Su.                   | . 22/06/2018  | Approval Su    | . Estik Setvan  | . 22/06/2018 | . Estik Setv |
| 33. 432, PT BA/TER       101.003-16                                                                                                    | ral Su.                   | . 22/06/2018  | Approval Su    | . Estik Setvan  | . 22/06/2018 | Estik Setv   |
| 65. 201                                                                                                    | al Su.                    | . 22/06/2018  | . Approval Su. | . Estik Setvan  | . 22/06/2018 | . Estik Setv |
| 21.35                                                                                                    | ral Su                    | . 19/07/2018  | . Approval Su. | . Estik Setvan. | 19/07/2018   | . Estik Setv |
| 57, 553                                                                                                    | al Su                     | . 19/07/2018  | Approval Su.   | . Estik Setvan  | 19/07/2018   | . Estik Set  |
| 57,853, FF EUNERG     101.003-18     25/853     Pelaporan SPT       72,186     PT ZENGI M     010.003-18     26/90/2018     7       72,186     PT ZENGI M     010.004-18     20/97/2018     7       72,186     PT ZENGI M     010.004-18     20/97/2018     7       72,186     PT ZENGI M     010.004-18     20/97/2018     7       72,186     PT ZENGI M     010.004-18     20/97/2018     7       71,107     Telsun Polyak     480/97/2018     7     Tahun Polyak       71,108     PT LASTO     010.004-18     20/97/2018     7       71,109     PT LASTO     010.002-18     20/97/2018     7       77,689     PT SARANA     010.002-18     20/97/2018     7       89,749     PT SARANA     010.002-18     20/97/2018     7       93,749     PT SARANA     010.002-18     20/97/2018     7       34,720     PT BAHTER     010.002-18     20/97/2018     7       34,720     PT BAHTER     010.002-18     20/97/2018     7       34,720     PT BAHTER     010.002-18     20/97/2018     7       34,720     PT BAHTER <td< td=""><td>val Su.</td><td>19/07/2018</td><td>Approval Su.</td><td>Estik Setvan.</td><td>19/07/2018</td><td>Estik Setu</td></td<>                                                                                                    | val Su.                   | 19/07/2018    | Approval Su.   | Estik Setvan.   | 19/07/2018   | Estik Setu   |
| 78. 596 PT LOCK & L       010.000-18       28/06/2018       6       Masa Pelaporan Faktur Pajak Masukan         72. 188                                                                                                    | al Su                     | 19/07/2018    | Approval Su    | Estik Setvan    | 19/07/2018   | Estik Set    |
| 72. 188                                                                                                    | al Su.                    | 19/07/2018    | Approval Su.   | Estik Setvan.   | 19/07/2018   | Estik Set    |
| 22. 186 PT 22NBI M     0.11.004-18     0.307/2018     7       Masa Pajak     07     Tahun Pajak (2018)       55. 201                                                                                                    | al Su.                    | 19/07/2018    | Approval Su    | Estik Setvan    | 19/07/2018   | Estik Set    |
| 2. 20                                                                                                    | al Su                     | 19/07/2018    | Approval Su    | Ectik Setvan    | 19/07/2018   | Ectil Sat    |
| Autor:m.pr         ELASTO         010.0001.6         29/06/2018         6           Ya         Tidak           PT VALSTNC         010.0001.6         29/06/2018         6           Strate:microscope         Tidak         Nial Faktur Pajak           Nial Faktur Pajak         Nial Faktur Pajak           Strate:microscope         Tidak           Nial Faktur Pajak         Nial Faktur Pajak           Strate:microscope         Tidak           Nalah:DPP         9.545.455           Strate:microscope         Strate:microscope           Strate:microscope         Strate:microscope           Strate:microscope         Strate:microscope           Strate:microscope         Strate:microscope           Strate:microscope         Strate:microscope           Strate:microscope         Strate:microscope           Strate:microscope         Strate:microscope           Strate:microscope         Strate:microscope           Strate:microscope         Strate:microscope           Strate:microscope         Strate:microscope           Strate:microscope         Strate:microscope           Strate:microscope         Strate:microscope           Strate:microscope         Strate:microscope           Strat                                                                                                    | ral Su                    | 19/07/2018    | Approval Su    | Estik Setvan    | 19/07/2018   | Fetik Set    |
| Lise:         PT (VASIND         Disol.0014                                                                                                    | a su                      | . 19/07/2018  | ETAX-APT-2     | Estik Setyan    | 19/07/2018   | Ectik Sets   |
| 1.1.05                                                                                                    | cal Su                    | 10/07/2019    | Approval Su    | Estik Setyan    | 10/07/2010   | Ectik Cot    |
| Jumiah DPD         Jumiah Columna         Jumiah Columna         Jumiah Columna         Jumiah Columna           512-512-512-512         Jumiah Columna         Jumiah Columna         Jumiah Columna         Jumiah Columna         Jumiah Columna           512-512-512-512         Jumiah Columna         Jumiah Columna         Jum | al Su.                    | 10/07/2018    | Approval Su.   | Eatik Setyan    | 10/07/2018   | Eatly Cat    |
| 51.497                                                                                                    | al Su.                    | 10/07/2010    | Approval Su.   | Estile Ceture   | 10/07/2010   | Estil Cal    |
| 53.47%.min 2.5%474%.min 200.0216.min 13/07/2018 7<br>38.432                                                                                                    | al Su.                    | 10/07/2018    | Approval Su.   | Eatik Setyan    | 10/07/2018   | Eatik Cat    |
| 5.353                                                                                                    | al Su.                    | 10/07/2018    | Approval Sur   | Eatile Caturan  | 10/07/2010   | Eatile Cate  |
| 38. 452 PT B4HTER 101.00.051.805(06/2018 6<br>56. 124                                                                                                    | al Su                     | 19/07/2018    | Approval Su.   | Estile Celevan  | 10/07/2010   | Call Call    |
| So. Ho.Z., m /F BMTLEX.,         DU0.00516, DS(00/2018)         B           So. H.Z., m /F BINTANG.,         DU0.00118, DS(07/2018)         7           So. H.Z., m /F BINTANG.,         DU0.00118, DS(07/2018)         7           So. H.Z., m /F BINTANG.,         DU0.00118, DS(07/2018)         7           So. H.Z., M F BINTANG.,         DU0.00118, DS(07/2018)         7           So. So, PT KARYA T,         D10.00218, D2(08/2018)         8           Juniah PPnBM         0         0           C.SO, PT KARYA T,         D10.00218, D2(08/2018)         7           So.So, PT KARYA T,         D10.00218, D2(08/2018)         8           C.SO, PT KARYA T,         D10.00218, D2(08/2018)         7                                                                                                    | al Su                     | . 19/07/2018  | Approval Su    | Esuk Setyan.    | . 19/07/2018 | ESUK SEL     |
| 5. L2 PT BITLANG 10.10.01 E                                                                                                    | al SU                     | . 19/07/2018  | Approval Su    | Estik Setyan    | . 19/07/2018 | - ESUK Sety  |
| 56. 12*                                                                                                    | rai su                    | . 20/07/2018  | Approval su    | . Estik Setyan  | . 20/07/2018 | - ESTIK SET  |
| 1.1-36                                                                                                    | vai Su                    | . 20/07/2018  | Approval Su    | . ESTK Setyan   | . 20/07/2018 | ESTIK Sety   |
| 0.308                                                                                                    | rai Su                    | . 20/07/2018  | Approval Su    | . Estik Setyan  | . 20/07/2018 | - ESTIK Sety |
| /U.SUS PT KARYA I U10.U02-18 25/07/2018 7<br>67.631 PT SI MBER 010.004-18 16/07/2018 7                                                                                                    | al Su                     | . 26/08/2018  | Approval Su    | . Estik Setyan  | . 26/08/2018 | . Estik Sety |
| 57.631PT SUMPER (010.004-18                                                                                                    | ral Su                    | . 26/08/2018  | Approval Su    | . Estik Setyan  | . 26/08/2018 | . Estik Sety |
| Y Tuho                                                                                                    | ral Su                    | . 26/08/2018  | Approval Su    | . Estik Setyan  | . 26/08/2018 | . Estik Sety |
| 90 384 IPT ADRAMITE IN10 002-18 125/07/2018 I 71                                                                                                    | val Su                    | 176/08/2018   | IAnnroval Su   | Fotik Setvan    | 126/08/2018  | Folk Setv    |
| IRecord Hitung Total Record           100         Per Halaman         <         5         >>                                                                                                    |                           |               |                |                 |              |              |

\_ -

#### Lampiran 13 Pembuatan SPT Masa PPN

| Daftar Faldur Daiak         | Decting             | <u> </u> |       |               |            |           |         |                   |            |                |                 |               |                 | 6          |
|-----------------------------|---------------------|----------|-------|---------------|------------|-----------|---------|-------------------|------------|----------------|-----------------|---------------|-----------------|------------|
|                             | Pusung              |          |       |               |            |           |         |                   |            |                |                 |               |                 |            |
| [F3] Kolom [F4] Filte 🖃     | Buka SPT            |          |       |               |            |           |         |                   |            |                |                 |               | 📢 [F5]          | Perbaharu  |
| W/P Nama                    | Formulir Lampiran   | Maca     | Tahun | Statue Faktur | npp        | PPN       | PPoRM   | Status Ann        | Tanggal A  | Keterangan     | Penandata       | Referenci     | Licer Perek     | Tanggal    |
| 462 710 DT Kieueeuu         | Formulir Induk      | 7        | 2018  | Nermal        | 1 660 000  | 166.000   | 1111011 | O American Approx | 17/07/2019 | I tale ad Eakt | Eatily Cabura   | DO: 18/200    | Eatile Cathran  | 17/07/20   |
| 103.719 PT. NINUgaw         | 004-19 17/07/2019   | 7        | 2018  | Ratal         | 4 800.000  | 490.000   |         | 0 Approval Su     | 17/07/2018 | Eaktur barb    | Estik Setyan    | PO: 16/329    | Estik Setyan    | 17/07/2    |
| 000.183 PT SINAR M. 010     | 004-18 16/07/2018   | 7        | 2018  | Normal        | 4 800 000  | 480.000   |         | 0 Approval Su     | 17/07/2018 | Lipload Eakt   | Estik Setvan    | PO:9600010.   | Estik Setvan    | 17/07/2    |
| 000.183 PT.SINAR M 010      | 0.004-18 16/07/2018 | 7        | 2018  | Normal        | 5.080.000  | 508.000   |         | 0 Approval Su     | 17/07/2018 | Upload Fakt.   | Estik Setvan    | PO:9600012    | Estik Setvan    | 17/07/2    |
| 000.183 PT.SINAR M 010      | 0.004-18 16/07/2018 | 7        | 2018  | Normal        | 18,700,000 | 1.870.000 |         | 0 Approval Su     | 17/07/2018 | Upload Fakt    | Estik Setvan    | PO:9600012    | Estik Setvan    | 17/07/2    |
| 000, 183 PT, SINAR M 0.10   | 0.004-18 14/07/2018 | 7        | 2018  | Normal        | 17.278.000 | 1,727,800 |         | 0 Approval Su     | 18/07/2018 | Unload Eakt    | Estik Setvan    | PO:9600012    | Estik Setvan    | 18/07/2    |
| .000.183 PT.SINAR M 010     | 0.004-18 18/07/2018 | 7        | 2018  | Normal        | 3,260,000  | 326.000   |         | 0 Approval Su     | 18/07/2018 | Upload Fakt.   | . Estik Setvan. | . PO:9600012. | . Estik Setvan. | . 18/07/20 |
| 000.183 PT.SINAR M 010      | 0.004-18 18/07/2018 | 7        | 2018  | Normal        | 37.400.000 | 3.740.000 |         | 0 Approval Su     | 18/07/2018 | . Upload Fakt  | . Estik Setyan. | . PO:9600012. | . Estik Setyan  | . 18/07/2  |
| 869.489 PT.Honda Pr 010     | 0.004-18 21/07/2018 | 7        | 2018  | Normal        | 11.100.000 | 1.110.000 |         | 0 Approval Su     | 21/07/2018 | . Upload Fakt  | . Estik Setyan  | . PO:A22511   | Estik Setyan    | . 21/07/2  |
| 869.489 PT.Honda Pr 010     | 0.004-18 21/07/2018 | 7        | 2018  | Normal        | 860.000    | 86.000    |         | 0 Approval Su     | 21/07/2018 | . Upload Fakt  | . Estik Setyan  | . PO:A22231   | Estik Setyan    | . 21/07/2  |
| 869.489 PT.Honda Pr 010     | 0.004-18 21/07/2018 | 7        | 2018  | Normal        | 850.000    | 85.000    |         | 0 Approval Su     | 21/07/2018 | . Upload Fakt  | . Estik Setyan  | . PO:A21140   | Estik Setyan    | . 21/07/2  |
| 869.489 PT.Honda Pr 010     | 0.004-18 21/07/2018 | 7        | 2018  | Normal        | 3.871.800  | 387.180   |         | 0 Approval Su     | 21/07/2018 | . Upload Fakt  | . Estik Setyan  | . PO:A22124   | Estik Setyan    | . 21/07/2  |
| 869.489 PT.Honda Pr 010     | 0.004-18 21/07/2018 | 7        | 2018  | Normal        | 1.215.000  | 121.500   |         | 0 Approval Su     | 21/07/2018 | . Upload Fakt  | . Estik Setyan  | . PO:A22126   | Estik Setyan    | . 21/07/2  |
| 869.489 PT.Honda Pr 010     | 0.004-18 21/07/2018 | 7        | 2018  | Normal        | 1.475.000  | 147.500   |         | 0 Approval Su     | 21/07/2018 | . Upload Fakt  | . Estik Setyan  | . PO:A22231   | Estik Setyan    | . 21/07/2  |
| 869.489 PT.Honda Pr 010     | 0.004-18 21/07/2018 | 7        | 2018  | Normal        | 10.000.000 | 1.000.000 |         | 0 Approval Su     | 21/07/2018 | . Upload Fakt  | . Estik Setyan  | . PO:A22913   | Estik Setyan    | . 21/07/2  |
| 869.489 PT.Honda Pr 010     | 0.004-18 21/07/2018 | 7        | 2018  | Normal        | 3.400.000  | 340.000   |         | 0 Approval Su     | 21/07/2018 | . Upload Fakt  | . Estik Setyan  | . PO:A22151   | Estik Setyan    | . 21/07/2  |
| 869.489 PT.Honda Pr 010     | 0.004-18 21/07/2018 | 7        | 2018  | Normal        | 430.000    | 43.000    |         | 0 Approval Su     | 21/07/2018 | . Upload Fakt  | . Estik Setyan  | . PO:A21240   | Estik Setyan    | . 21/07/2  |
| 869.489 PT.Honda Pr 010     | 0.004-18 21/07/2018 | 7        | 2018  | Normal        | 2.625.000  | 262.500   |         | 0 Approval Su     | 21/07/2018 | . Upload Fakt  | . Estik Setyan  | . PO:A21170   | Estik Setyan    | . 21/07/2  |
| .869.489 PT.Honda Pr 010    | 0.004-18 22/07/2018 | 7        | 2018  | Normal        | 7.500.000  | 750.000   |         | 0 Approval Su     | 22/07/2018 | . Upload Fakt  | . Estik Setyan  | . PO:A22126   | Estik Setyan    | . 22/07/2  |
| .869.489 PT.Honda Pr 010    | 0.004-18 22/07/2018 | 7        | 2018  | Normal        | 1.800.000  | 180.000   |         | 0 Approval Su     | 22/07/2018 | . Upload Fakt  | . Estik Setyan  | . PO:A22111   | Estik Setyan    | . 22/07/20 |
| .869.489 PT.Honda Pr 010    | 0.004-18 22/07/2018 | 7        | 2018  | Normal        | 1.971.000  | 197.100   |         | 0 Approval Su     | 22/07/2018 | . Upload Fakt  | . Estik Setyan  | . PO:A22151   | Estik Setyan    | . 22/07/20 |
| .869.489 PT.Honda Pr 010    | 0.004-18 22/07/2018 | 7        | 2018  | Normal        | 7.000.000  | 700.000   |         | 0 Approval Su     | 22/07/2018 | . Upload Fakt  | . Estik Setyan  | . PO:A22116   | Estik Setyan    | . 22/07/20 |
| .589.291 PT AUTOPL 010      | 0.004-18 22/07/2018 | 7        | 2018  | Normal        | 450.000    | 45.000    |         | 0 Approval Su     | 22/07/2018 | . Upload Fakt  | . Estik Setyan  | . PO:9010-AF  | . Estik Setyan  | . 22/07/20 |
| .589.291 PT AUTOPL 010      | 0.004-18 22/07/2018 | 7        | 2018  | Normal        | 84.000     | 8.400     |         | 0 Approval Su     | 22/07/2018 | . Upload Fakt  | . Estik Setyan  | . PO:9010-AF  | . Estik Setyan  | . 22/07/20 |
| .589.291 PT AUTOPL 010      | 0.004-18 22/07/2018 | 7        | 2018  | Normal        | 1.155.750  | 115.575   |         | 0 Approval Su     | 22/07/2018 | . Upload Fakt  | . Estik Setyan  | . PO:9010-AF  | . Estik Setyan  | . 22/07/20 |
| .589.291 PT AUTOPL 010      | 0.004-18 23/07/2018 | 7        | 2018  | Normal        | 500.500    | 50.050    |         | 0 Approval Su     | 23/07/2018 | . Upload Fakt  | . Estik Setyan  | . PO:9010-AF  | . Estik Setyan  | . 23/07/20 |
| .461.995 PT.YANMAR 010      | 0.004-18 25/07/2018 | 7        | 2018  | Normal        | 38.937.500 | 3.893.750 |         | 0 Approval Su     | 25/07/2018 | . Upload Fakt  | . Estik Setyan  | . PO:YID-A-G  | Estik Setyan    | . 25/07/20 |
| .303.335 PT SINAR M 010     | 0.004-18 24/07/2018 | 7        | 2018  | Batal         | 3.850.000  | 385.000   |         | 0 Approval Su     | 25/07/2018 | . Faktur berh  | . Estik Setyan  | . PO:9600012. | . Estik Setyan  | . 25/07/20 |
| .000.183 PT.SINAR M 010     | 0.004-18 25/07/2018 | 7        | 2018  | Normal        | 23.800.000 | 2.380.000 |         | 0 Approval Su     | 25/07/2018 | . Upload Fakt  | . Estik Setyan  | . PO:9600012. | . Estik Setyan  | . 25/07/20 |
| .000.183 PT.SINAR M 010     | 0.004-18 25/07/2018 | 7        | 2018  | Normal        | 20.400.000 | 2.040.000 |         | 0 Approval Su     | 25/07/2018 | . Upload Fakt  | . Estik Setyan  | . PO:9600012. | Estik Setyan    | . 25/07/20 |
| 869.489 PT.Honda Pr 010     | 0.004-18 28/07/2018 | 7        | 2018  | Normal        | 2.625.000  | 262.500   |         | 0 Approval Su     | 28/07/2018 | . Upload Fakt  | . Estik Setvan  | . PO:A21260   | Estik Setvan    | . 28/07/20 |
| al Record Hitung Total Reco | ord                 | >        | >>    |               |            |           |         |                   |            |                |                 |               |                 |            |
| Ca Pok                      | am Eaktur           |          |       | Will Hamun    |            |           |         | - Libet De        | tal        |                |                 | (O) Dro       | . dow           |            |

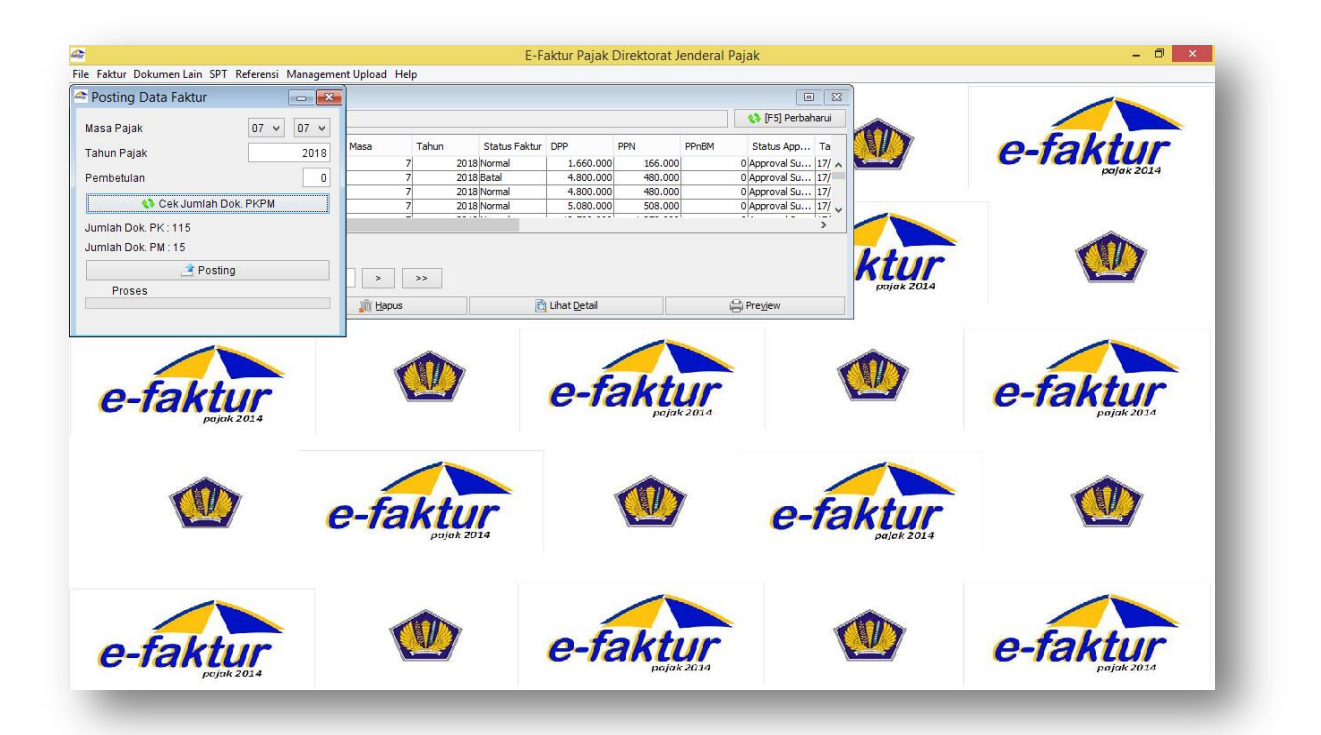

| Buka SPT                           |                                               |                           | <b>X</b> |                                                                                                    | ES Parbabarui                          |            |            |
|------------------------------------|-----------------------------------------------|---------------------------|----------|----------------------------------------------------------------------------------------------------|----------------------------------------|------------|------------|
| enis SPT<br>11 masa P<br>27 Masa P | Tahun Pajak Masa Pajak<br>2017/7/<br>2017/8-8 | Pembetulan<br>U           | ^ 0.0    | PPN PPnBM                                                                                                    | Status App Ta                          |            | e-faktur   |
| PT Masa P                          | 2017 9-9                                      | 0                         | 0.0      | 480.000                                                                                                    | 0 Approval Su 17/                      |            | pajak 2014 |
| PT Masa P<br>PT Masa P             | 2017 10-10                                    | 0                         | 0.0      | 0 480.000                                                                                                    | 0 Approval Su 1//<br>0 Approval Su 17/ |            |            |
| PT Masa P                          | 2017 12-12                                    | 0                         |          |                                                                                                    |                                        |            |            |
| PT Masa P                          | 2018 1-1                                      | 0                         |          |                                                                                                    | · · ·                                  |            | -          |
| PT Masa P                          | 2018 2-2                                      | 0                         |          |                                                                                                    |                                        |            |            |
| PT Masa P                          | 2018 3-3                                      | 0                         |          |                                                                                                    |                                        | KTIIF      |            |
| PT Masa P                          | 2018 4-4                                      | 0                         |          |                                                                                                    |                                        | pajak 2014 |            |
| PT Masa P                          | 2018 5-5                                      | 0                         | bal.     |                                                                                                    | (O) Draviau                            |            |            |
| T Mada P                           | 2018 0-0                                      | 0                         | Cal      |                                                                                                    | In FIEDEN                              | ]          |            |
| T Masa P                           | 2018 8-8                                      | 0                         |          |                                                                                                    |                                        |            |            |
| T Masa P                           | 2018 9-9                                      | 0                         | ~        |                                                                                                    |                                        |            |            |
| 100                                | Per Halaman <<                                | erbaharui Tampilan        |          | pojak 2014                                                                                                    |                                        |            |            |
|                                    | 😡 😡                                           | uka SPT Untuk Diubah      |          |                                                                                                    |                                        |            |            |
|                                    | 8                                             | Buat File SPT (CSV)       |          |                                                                                                    | 1                                      |            |            |
|                                    | 7 Cet                                         | ak SPT Induk & Lamp AB    |          |                                                                                                    | e-fa                                   | ktur       |            |
|                                    | 7 Ceta                                        | k Lamp A1, A2, B1, B2, B3 |          |                                                                                                    |                                        | pajak 2014 |            |
|                                    |                                               | ji <u>H</u> apus SPT      |          |                                                                                                    |                                        |            |            |
|                                    |                                               |                           |          |                                                                                                    |                                        | (I)        |            |
|                                    |                                               |                           |          | Comment of the Comment of the Annual Annual An |                                        | 52 5       |            |
| L                                  |                                               |                           |          |                                                                                                    |                                        |            |            |

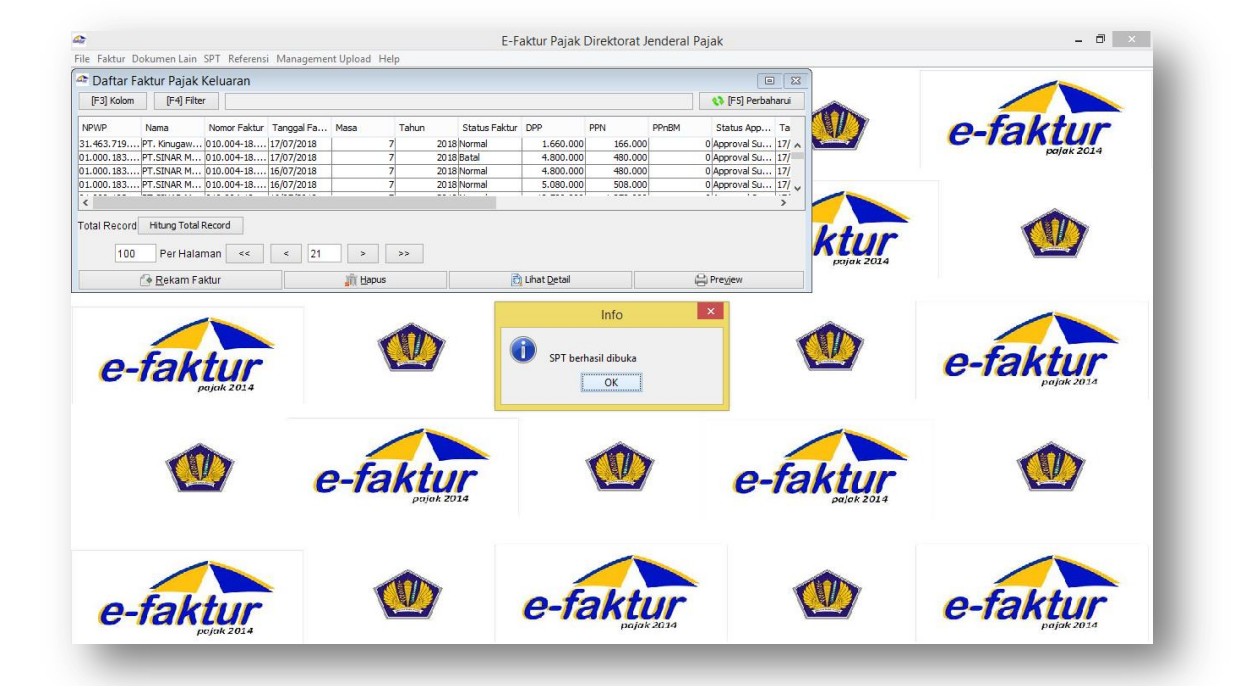

|                                          |                                  | E-Faktur Pajal  | k Direktorat J | enderal Pa | jak              |              |             |              |             | . 🗇 🛛 🗙       |
|------------------------------------------|----------------------------------|-----------------|----------------|------------|------------------|--------------|-------------|--------------|-------------|---------------|
| Faktur Dokumen Lain SPT Referensi Manage | ment Upload Help                 |                 |                |            |                  |              |             |              |             |               |
| Daftar Faktur Pajak Keluaran 📴 🗸         | oload Faktur / Retur Alt+Shift+M |                 |                |            |                  |              |             |              |             | d 🗗           |
| FE3] Kolom FE4] Filter & Pr              | ofil PKP                         |                 |                |            |                  |              |             |              | A3 (69      | l Parhaharuí  |
|                                          | deed to a                        |                 |                |            |                  |              |             |              |             | y reibanarai  |
| PWP Nama Nomor Faktur                    | Tangar a Hasa Tanu               | n Status Faktur | DPP P          | PPN        | PPnBM Status App | Tanggal A    | Keterangan  | Penandata    | Referensi   | User Perel    |
| .000.183 PT.SINAR M 010.004-18.74273256  | 25/07/2018 /                     | 2018 Normai     | 20.400.000     | 2.040.000  | u Approval Su    | 25/07/2018   | upioad nakt | ESTK Setyan  | PO:9600012  | сятк зетуа    |
| .869.489 PT.Honda Pr 010.004-18.74273257 | 28/07/2018 7                     | 2018 Normal     | 2.625.000      | 262.500    | 0 Approval Su    | 28/07/2018   | Upload Fakt | Estik Setyan | PO:A21260   | Estik Setya   |
| .869.489 PT.Honda Pr 010.004-18.74273258 | 28/07/2018 7                     | 2018 Normal     | 3.080.000      | 308.000    | 0 Approval Su    | 28/07/2018   | Upload Fakt | Estik Setyan | PO:A21230   | Estik Setya   |
| .869.489 PT.Honda Pr 010.004-18.74273259 | 28/07/2018 7                     | 2018 Normal     | 750.000        | 75.000     | 0 Approval Su    | 28/07/2018   | Upload Fakt | Estik Setyan | PO:A22159   | Estik Setya   |
| .869.489 PT.Honda Pr 010.004-18.74273260 | 28/07/2018 7                     | 2018 Normal     | 11.825.000     | 1.182.500  | 0 Approval Su    | 28/07/2018   | Upload Fakt | Estik Setyan | PO:A22126   | Estik Setya   |
| .869.489 PT.Honda Pr 010.004-18.74273261 | 28/07/2018 7                     | 2018 Normal     | 400.000        | 40.000     | 0 Approval Su    | 28/07/2018   | Upload Fakt | Estik Setyan | PO:A22126   | Estik Setya   |
| .869.489 PT.Honda Pr 010.004-18.74273262 | 28/07/2018 7                     | 2018 Normal     | 4.600.000      | 460.000    | 0 Approval Su    | 28/07/2018   | Upload Fakt | Estik Setyan | PO:A22111   | Estik Setya   |
| .869.489 PT.Honda Pr 010.004-18.74273263 | 28/07/2018 7                     | 2018 Normal     | 15.000.000     | 1.500.000  | 0 Approval Su    | 28/07/2018   | Upload Fakt | Estik Setyan | PO:A22116   | Estik Setya   |
| .869.489 PT.Honda Pr 010.004-18.74273264 | 28/07/2018 7                     | 2018 Normal     | 2.625.000      | 262.500    | 0 Approval Su    | 28/07/2018   | Upload Fakt | Estik Setyan | PO:A22511   | Estik Setya   |
| .303.335 PT SINAR M 010.004-18.74273246  | 24/07/2018 7                     | 2018 Batal      | 40.800.000     | 4.080.000  | 0 Approval Su    | 25/07/2018   | Faktur berh | Estik Setyan | PO:9600012  | . Estik Setya |
| .303.335 PT SINAR M 010.004-18.74273247  | 24/07/2018 7                     | 2018 Batal      | 22.950.000     | 2.295.000  | 0 Approval Su    | 25/07/2018   | Faktur berh | Estik Setyan | PO:9600012  | . Estik Setya |
| 303.335 PT SINAR M 010.004-18.74273248   | 24/07/2018 7                     | 2018 Batal      | 5.100.000      | 510.000    | 0 Approval Su    | 25/07/2018   | Faktur berh | Estik Setyan | PO:9600009  | . Estik Setya |
| 303.335 PT SINAR M 010.004-18.74273249   | 24/07/2018 7                     | 2018 Batal      | 3.840.000      | 384.000    | 0 Approval Su    | . 25/07/2018 | Faktur berh | Estik Setyan | PO:9600013  | . Estik Setya |
| 000.183 PT.SINAR M 010.004-18.74273250   | 24/07/2018 7                     | 2018 Normal     | 3.850.000      | 385.000    | 0 Approval Su    | 25/07/2018   | Upload Fakt | Estik Setyan | PO:9600012  | . Estik Setya |
| 000.183 PT.SINAR M 010.004-18.74273251   | 24/07/2018 7                     | 2018 Normal     | 40.800.000     | 4.080.000  | 0 Approval Su    | 25/07/2018   | Upload Fakt | Estik Setyan | PO:9600012  | . Estik Setya |
| 000.183 PT.SINAR M 010.004-18.74273252   | 24/07/2018 7                     | 2018 Normal     | 22.950.000     | 2.295.000  | 0 Approval Su    | 25/07/2018   | Upload Fakt | Estik Setyan | PO:9600012  | . Estik Setya |
| 000.183 PT.SINAR M 010.004-18.74273253   | 24/07/2018 7                     | 2018 Normal     | 5.100.000      | 510.000    | 0 Approval Su    | 25/07/2018   | Upload Fakt | Estik Setyan | PO:9600009  | . Estik Setya |
| 000.183 PT.SINAR M 010.004-18.74273254   | 24/07/2018 7                     | 2018 Normal     | 3.840.000      | 384.000    | 0 Approval Su    | 25/07/2018   | Upload Fakt | Estik Setyan | PO:9600013  | . Estik Setya |
| .869.489 PT.Honda Pr 010.004-18.74273265 | 28/07/2018 7                     | 2018 Normal     | 4.125.000      | 412.500    | 0 Approval Su    | 28/07/2018   | Upload Fakt | Estik Setyan | PO:A22511   | Estik Setya   |
| 463.719 PT. Kinugaw 010.004-18.74273266  | 28/07/2018 7                     | 2018 Normal     | 1.830.000      | 183.000    | 0 Approval Su    | 28/07/2018   | Upload Fakt | Estik Setyan | PO: 18/342  | Estik Setya   |
| .642.820 PT.F-Tech I 010.004-18.74273267 | 17/07/2018 7                     | 2018 Normal     | 2.106.000      | 210.600    | 0 Approval Su    | 28/07/2018   | Upload Fakt | Estik Setyan | po:FTI-718  | Estik Setya   |
| .642.820 PT.F-Tech I 010.004-18.74273268 | 17/07/2018 7                     | 2018 Normal     | 815.500        | 81.550     | 0 Approval Su    | 28/07/2018   | Upload Fakt | Estik Setyan | PO:FTI-718  | . Estik Setya |
| .869.489 PT.Honda Pr 010.004-18.74273269 | 30/07/2018 7                     | 2018 Normal     | 7.481.250      | 748.125    | 0 Approval Su    | 30/07/2018   | Upload Fakt | Estik Setyan | PO:A22126   | Estik Setya   |
| 133.881 PT NIFCO I 010.004-18.74273270   | 30/07/2018 7                     | 2018 Normal     | 532.500        | 53.250     | 0 Approval Su    | 30/07/2018   | Upload Fakt | Estik Setyan | PO:NID-P18  | Estik Setya   |
| 572.188 PT ZENBI M 010.004-18.74273271   | 31/07/2018 7                     | 2018 Normal     | 4.500.000      | 450.000    | 0 Approval Su    | 31/07/2018   | Upload Fakt | Estik Setyan | PO:ZMEI-(P) | . Estik Setya |
| 070.614 PT. OCHIAI 010.004-18.74273272   | 01/08/2018 8                     | 2018 Normal     | 13.615.000     | 1.361.500  | 0 Approval Su    | 01/08/2018   | Upload Fakt | Estik Setvan | PO: 1024/0  | Estik Setva   |
| 877.826 PT. MIURA I 010.004-18.74273273  | 01/08/2018 8                     | 2018 Normal     | 365,500        | 36.550     | 0 Approval Su    | 01/08/2018   | Upload Fakt | Estik Setvan | PO:P0007655 | 6 Estik Setva |
| 000.183 PT.SINAR M 010.004-18.74273274   | 28/07/2018 7                     | 2018 Normal     | 1.690.000      | 169.000    | 0 Siap Approve   | 1.1          |             | Estik Setyan | PO:9600013  | . Estik Setya |
| 000.183 PT.SINAR M 010.004-18.74273275   | 28/07/2018 7                     | 2018 Normal     | 384.000        | 38.400     | 0 Siap Approve   |              |             | Estik Setyan | PO:960001   | . Estik Setya |
| 000.183 PT.SINAR M 010.004-18.74273276   | 26/07/2018 7                     | 2018 Normal     | 850.000        | 85.000     | 0 Siap Approve   |              |             | Estik Setyan | PO: 960001  | . Estik Setya |
| 000.183 PT.SINAR M 010.004-18.74273277   | 26/07/2018 7                     | 2018 Normal     | 26.000.000     | 2.600.000  | 0 Siap Approve   |              |             | Estik Setyan | PO: 960001  | . Estik Setya |
|                                          |                                  | ,               |                |            |                  |              |             |              |             | >             |
| al Record Hitung Total Record            |                                  |                 |                |            |                  |              |             |              |             |               |
| 100 Per Halaman << <                     | 21 > >>                          |                 |                |            |                  |              |             |              |             |               |
| Rekam Faktur                             | 🗢 Upload                         |                 | Ubah           |            | 🔂 Liha           | t Detail     |             | 6            | Preview     |               |

| 🗶 i 🛃                    | 🕫 🕶 🕅 🖃                                                                                                    | Delivery 2018 - Microsoft Excel (Product Activation Failed)                        | - 8 ×                              |
|--------------------------|----------------------------------------------------------------------------------------------------|------------------------------------------------------------------------------------|------------------------------------|
| File                     | Home Insert Page Layout Formulas Data Review                                                                    | View Add-Ins                                                                       | X 🖬 🗆 🕥 A                          |
| Paste<br>CI              |                                                                                                    | Input Faktur Σ AutoSum<br>Isi Lewen Transaks Detal Transaks<br>Upah Transaks Hapus | Sort & Find &<br>Filter * Select * |
| 139                      | Nomor Dokumen Transaksi                                                                                         | - Kata Kunci                                                                       | 12-1u                              |
| 140                      | Detail Barang/Jasa                                                                                              |                                                                                    | 12-Jul                             |
| 141<br>142<br>143<br>144 | Kode [F3] Cari<br>Nama : G4 Panel Filter (50mm) Frame: Alumunium Barang/Ja                                      | ar DPP PPN PPn8M                                                                   | 12-Jul<br>12-Jul<br>12-Jul         |
| 145                      | Harga Satuan (Rp) 0                                                                                             |                                                                                    | 12-30                              |
| 147                      | Jumlah Barang 0                                                                                                 | lidak Ditemukan                                                                    |                                    |
| 148                      |                                                                                                    | Barang/Jasa tidak ditemukan                                                        | 30-Agu                             |
| 150                      | Harga Total (Rp) U                                                                                              | Apa yang ingin anda lakukan?                                                       | 24-Agu                             |
| 151                      | Diskon (Rp) 0                                                                                                   | tkan Pennisian Rekam Barang/Jasa Baru Cari Barang/Jasa                             | 24-Agu                             |
| 153 01                   |                                                                                                    |                                                                                    | 16-Jul                             |
| 154<br>155               | Dasar Pengenaan<br>Pajak (DPP) 0                                                                                | -talaman << < 1 > >>                                                               | 06-Jul<br>20-Jul                   |
| 156                      | Pajak Pertambahan                                                                                               | Pelunasan Dasar Pengenaan Palak (DPP) 0                                            | 07-Jul                             |
| 158                      | Niki (PPN)                                                                                                    | Patak Pertambahan Nilai (PPN) 0                                                    |                                    |
| 159                      | PPnBM 0 %                                                                                                    | Pajak Penjualan atas 0                                                             | 07-Jul                             |
| 161                      | Pajak Penjualan Atas                                                                                            | Barang Mewah (PPnBM)                                                               | 07-Jul                             |
| 162                      | Barang Mewah (PPnBM)                                                                                            |                                                                                    |                                    |
| 163                      |                                                                                                    | Kembali Lanjutkan                                                                  |                                    |
| 165                      |                                                                                                    |                                                                                    |                                    |
| 166                      |                                                                                                    | i simperi 🗮 Lutup Form                                                             |                                    |
| 168                      |                                                                                                    | 1011 NBX1523Z BEARING IKO 5 190.000 950.000                                        |                                    |
| 169                      | 📑 Simpan 🚯 Bersihkan Form 🗰 Tutup                                                                               | NBX25302 BEARING IKO 5 285.000 1.425.000                                           |                                    |
| H + F I                  | M Jan 18 / Feb 18 / Mar 18 / Apr 18 / Mei 18 / Jun 18 Jul 18                                                    | AUG 18 / SEPT 18 / Sheet2 / Sheet1 / sony // 4                                     |                                    |
| Ready                    | Circular References                                                                                             | III II 100% (                                                                      |                                    |
|                          | Contraction of the second second second second second second second second second second second second second s |                                                                                    |                                    |

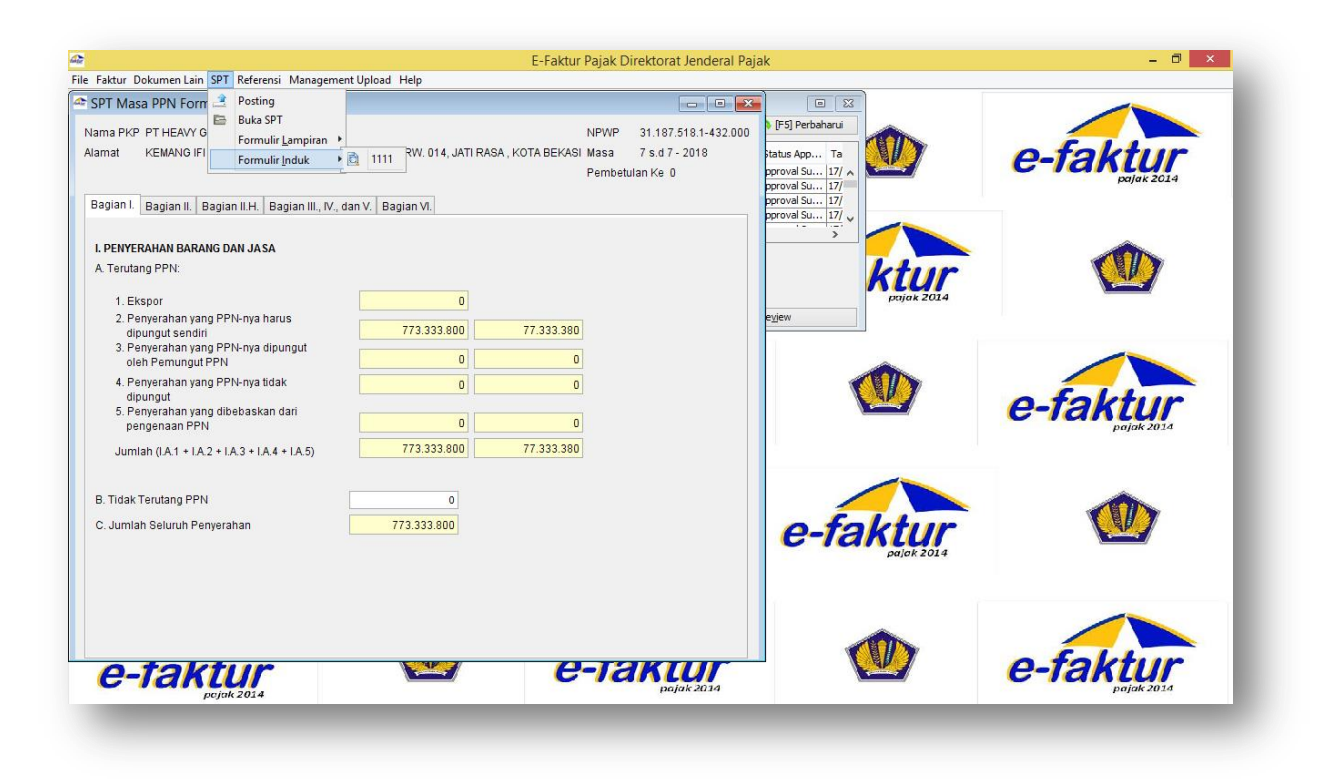

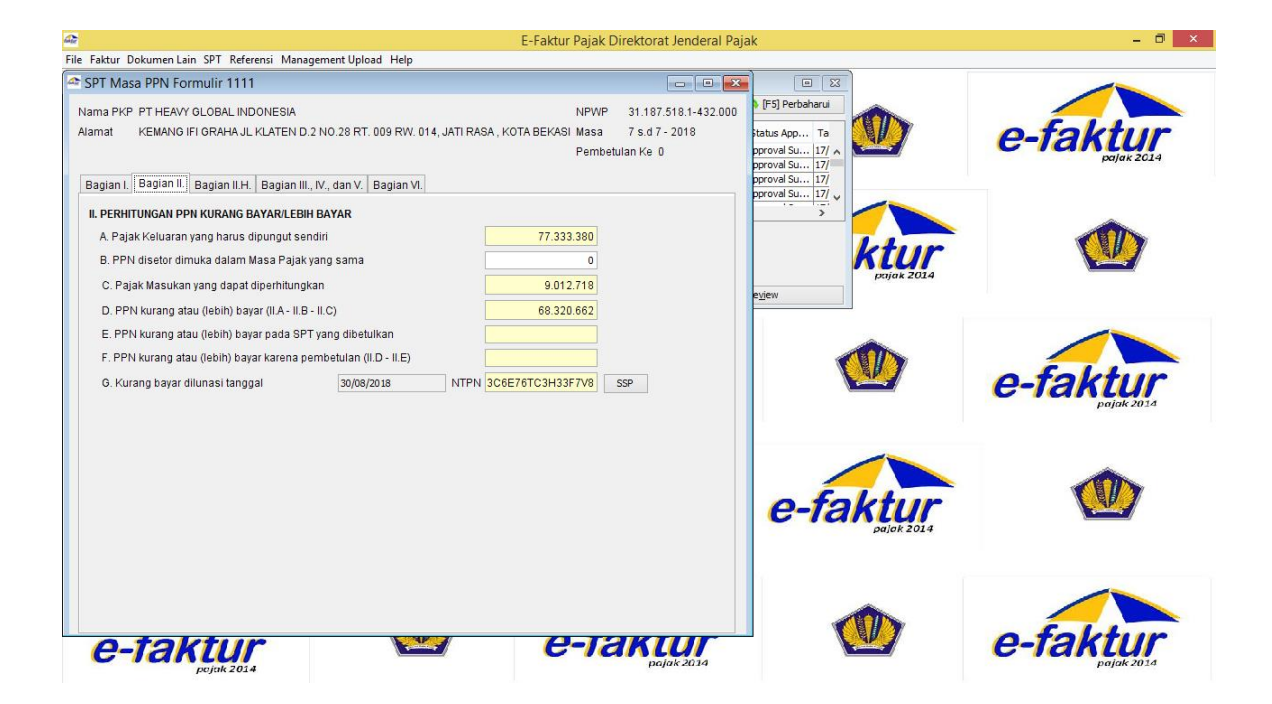

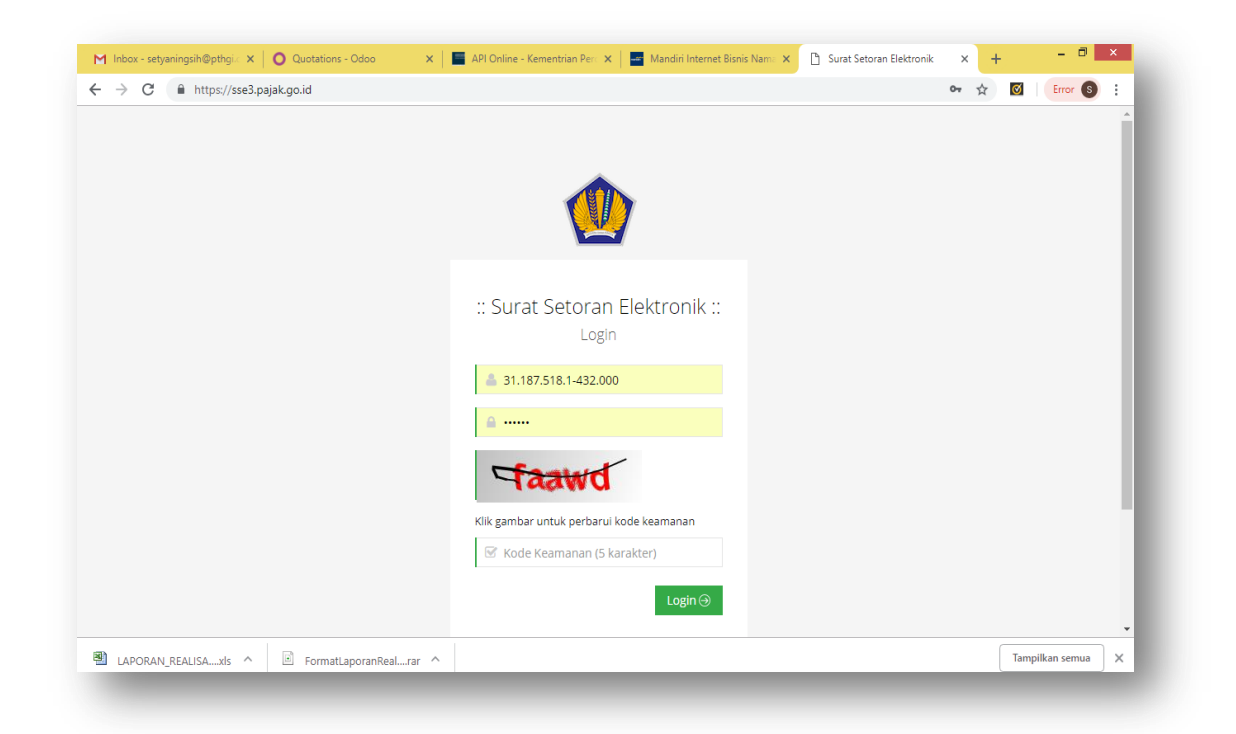

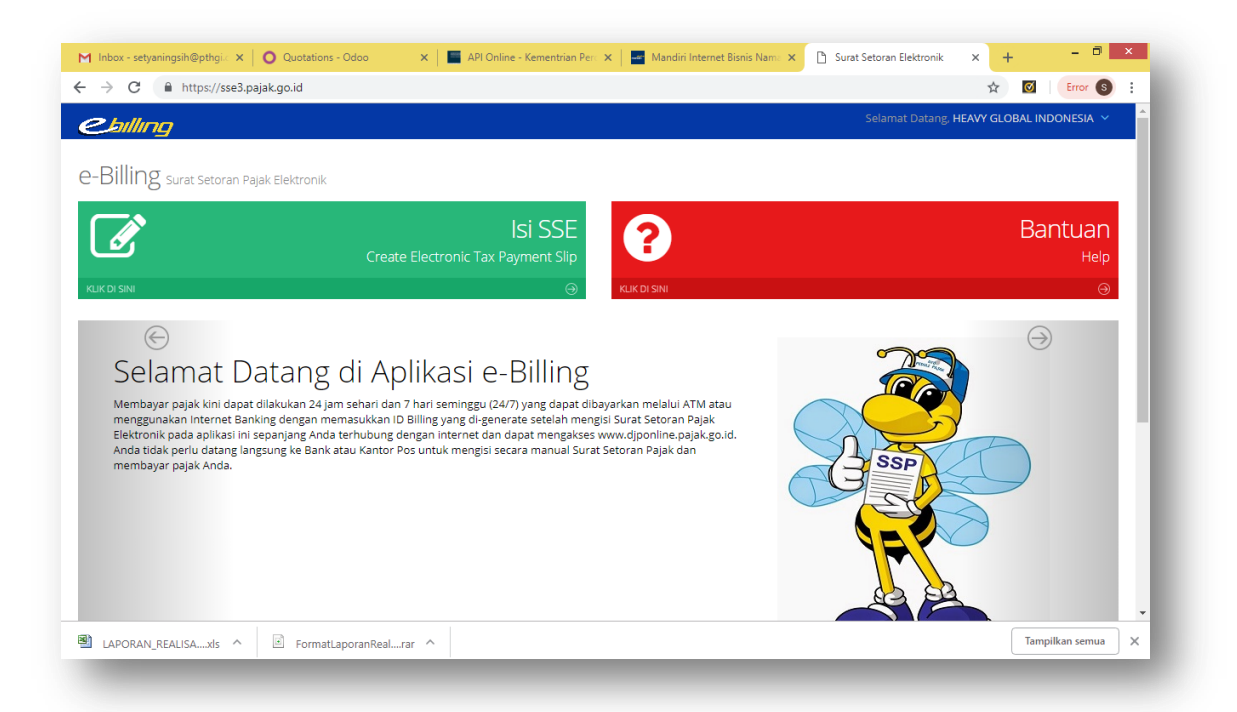

| Hantuan        |                    | Selamat Datang, newy GLOBAL INDONESIA                                                                                                    |  |
|----------------|--------------------|----------------------------------------------------------------------------------------------------|--|
|                |                    |                                                                                                    |  |
| 🕼 FORM SURAT S | ETORAN ELEK        | KTRONIK                                                                                                    |  |
|                |                    |                                                                                                    |  |
|                | NPWP               | 31.187.518.1-432.000                                                                                                    |  |
|                | Nama               | HEAVY GLOBAL INDONESIA                                                                                                    |  |
|                |                    | li li                                                                                                    |  |
|                | Alamat             | KOMPLEK KEMANG IFI GRAHA JL                                                                                                    |  |
|                |                    | KLATEN BLOK D.2 NO 28                                                                                                    |  |
|                | Kota               | KOTA REKASI                                                                                                    |  |
|                |                    |                                                                                                    |  |
|                | Jenis Pajak *      | 411211-PPN Dalam Negeri 🔹                                                                                                    |  |
|                | onic Cotoron t     |                                                                                                    |  |
| بر<br>ا        | enis setoran*      | 100-Setoran Masa                                                                                                    |  |
|                | Masa Pajak *       | Juli 🔻 s/d Juli 🔻                                                                                                    |  |
|                |                    |                                                                                                    |  |
|                | Tahun Pajak *      | 2018                                                                                                    |  |
| J              | umlah Setor*       | Rp. 68.320.662                                                                                                    |  |
|                | Terbilang*         | Enam Puluh Delapan Juta Tiga Ratus Dua Puluh Ribu Enam                                                                                                    |  |
|                |                    | Ratus Enam Puluh Dua Rupiah                                                                                                    |  |
|                | Uraian             | PPN dalam negeri                                                                                                    |  |
|                |                    |                                                                                                    |  |
|                |                    |                                                                                                    |  |
|                |                    | 11                                                                                                    |  |
|                | de beerdeben 3-1   | lan isin Yada Billing atau man kadalumun kanaldir Yada Billing danat dikust kan <sup>ta tu</sup> ng atau t                                                   |  |
| isian Kode     | e Billing ada pada | iaun isian koue oninig akau masa pertakunya peraknir, kode biling dapat dibuat kembali. Tanggung jawab<br>Ia Wajib Pajak yang namanya tercantum di dalamnya. |  |
|                |                    |                                                                                                    |  |
|                |                    | < 图 Ubah SSP 图 Kode Billing >                                                                                                    |  |
|                |                    |                                                                                                    |  |

| 2.billing |                                                                     | Selamat Datang, HEAVY GLOBAL INDONESIA 🗡                                                                                                    |
|-----------|---------------------------------------------------------------------|----------------------------------------------------------------------------------------------------|
|           | тапип Рајак *                                                       | 2018                                                                                                    |
|           | Jumlah Setor*                                                       | Rp. 68.320.662                                                                                                    |
|           | Terbilang*                                                          | Enam Puluh Delapan Juta Tiga Ratus Dua Puluh Ribu Enam<br>Ratus Enam Puluh Dua Rupiah                                                                         |
|           | Uraian                                                              | PPN dalam negeri                                                                                                    |
|           |                                                                     |                                                                                                    |
|           |                                                                     | R.                                                                                                    |
|           | Gunakan Kode Billing di bawah i                                     | ini untuk melakukan pembayaran.                                                                                                    |
|           | Kode Billing                                                        | 018112312171111                                                                                                    |
|           | Masa Aktif Kode Billing                                             | 10/12/2018 15:27:36                                                                                                    |
|           | Catatan : Apabila ada kesalahan dala<br>isian Kode Billing ada pada | lam isian Kode Billing atau masa berlakunya berakhir, Kode Billing dapat dibuat kembali. Tanggung jawab<br>la Wajib Pajak yang namanya tercantum di dalamnya. |
|           |                                                                     | D. Cash (r. d. o. Billion                                                                                                    |

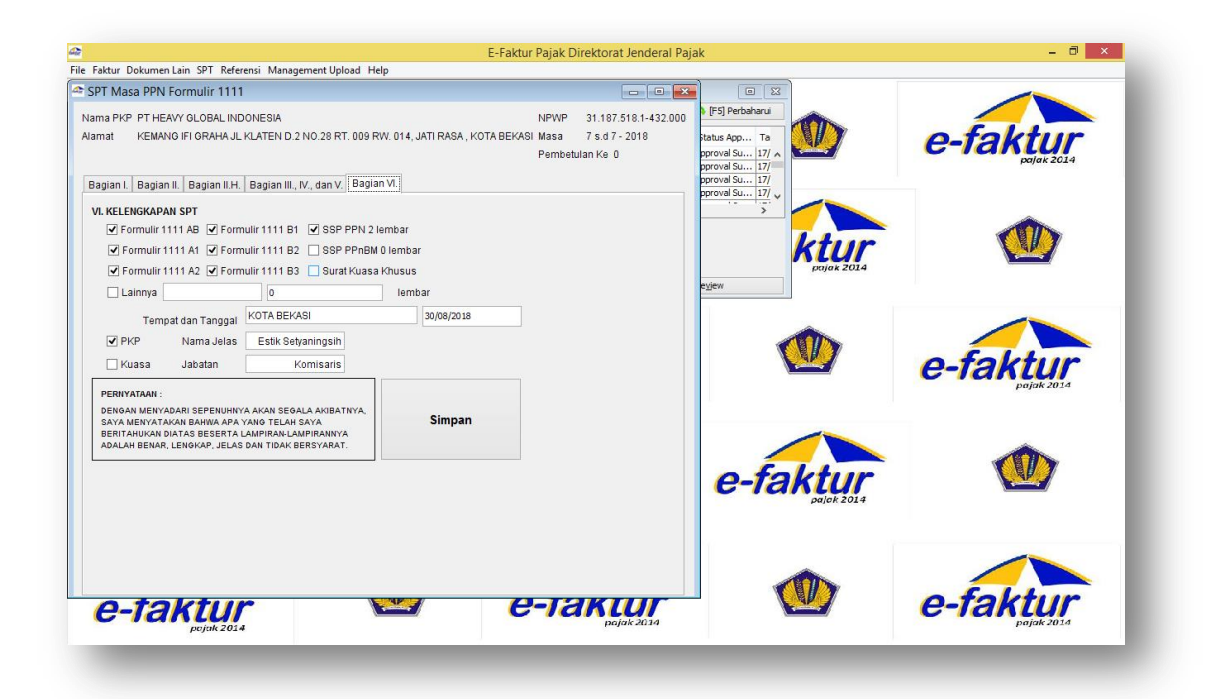

## Lampiran 14 Bukti Pembayaran SSE

| TX No                                                       | : A18259141543                                                                                                    |
|-------------------------------------------------------------|----------------------------------------------------------------------------------------------------|
| NPWP                                                        | 31.187.518.1-432.000                                                                                                    |
| NAMA                                                        | HEAVY GLOBAL INDONESIA                                                                                                    |
| ALAMAT                                                      | : KEMANG IFI GRAHA JL KLATEN D.2 NO.28 RT. 009                                                                                                    |
| KOTA                                                        | : KOTA BEKASI                                                                                                    |
| NOP                                                         |                                                                                                    |
| JENIS PAJAK                                                 | : 411211 - PPN Dalam Negeri                                                                                                    |
| JENIS SETORAN                                               | : 100 - Setoran Masa                                                                                                    |
| MASA PAJAK                                                  | : 0707                                                                                                    |
| TAHUN PAJAK                                                 | : 2018                                                                                                    |
| NOMOR KETETAPAN                                             |                                                                                                    |
| JUMLAH SETOR                                                | : Rp. 50.021.264                                                                                                    |
| TERBILANG                                                   | : Lima Puluh Juta Dua Puluh Satu Ribu Dua Ratus Enam Puluh Empat<br>Rupiah                                                                                               |
| URAIAN                                                      | : PPN dalam negeri                                                                                                    |
| NAMA PENYETOR                                               | : HEAVY GLOBAL INDONESIA                                                                                                    |
| NPWP                                                        | : 31.187.518.1-432.000                                                                                                    |
| GUNAKAN KODE BILLIN                                         | IG DI BAWAH INI UNTUK MELAKUKAN PEMBAYARAN.                                                                                                    |
| ID BILLING                                                  | : 018085186377158                                                                                                    |
| MASA AKTIF                                                  | : 29/09/2018 09:15:40                                                                                                    |
| Catatan : Apabila ada k<br>dapat dibuat k<br>tercantum di c | esalahan dalam isian Kode Billing atau masa berlakunya berakhir, Kode Billin<br>tembali. Tanggung jawab isian Kode Billing ada pada Wajib Pajak yang namany<br>talamnya. |

## Lampiran 15 Hasil Cetak Formulir 1111

|                                                                                                    |                                                                                                    | urat Pemberit                                                                                                    | ahuan Mas<br>(SPT MA                                                                                                    | a Pajak Per<br>SA PPN)                                                                                                    | tambah:                                                                                                    | an Nilai                                                                                                    | FORMU                                                                                        | UR 111'                                                                                                    |
|----------------------------------------------------------------------------------------------------|----------------------------------------------------------------------------------------------------|----------------------------------------------------------------------------------------------------|----------------------------------------------------------------------------------------------------|----------------------------------------------------------------------------------------------------|----------------------------------------------------------------------------------------------------|----------------------------------------------------------------------------------------------------|----------------------------------------------------------------------------------------------|----------------------------------------------------------------------------------------------------|
| CORRECT MINISTERIAL PA                                                                                                    | MK DEC                                                                                                    | ran tertebih bahun, buku ha                                                                                                    | ronjue injergenen con                                                                                                    | Mass Prys. Den Sand                                                                                                    | a A more                                                                                                    | land reace.                                                                                                    | Dia stah Pa                                                                                  | siges                                                                                                    |
| PT HEAVY G                                                                                                    | 2.08AL INDO                                                                                                    | NESIA                                                                                                    |                                                                                                    | 19707 - 3                                                                                                    | 11875181                                                                                                    |                                                                                                    | - 432                                                                                        | 000                                                                                                    |
| KEMANG FI                                                                                                    | GRAHA JI KI                                                                                                    | ATEN 0.2 NO.28 RT. (                                                                                                    | 009 RW. 014, JAT                                                                                                    | TI RASA                                                                                                    | 17 44 07                                                                                                    | 2018                                                                                                    | The Ball                                                                                     | ot 12                                                                                                    |
| : 0218241530                                                                                                    | 6                                                                                                    | # :D61573129496                                                                                                    | WL01                                                                                                    | Perbecite                                                                                                    | 0.44.0                                                                                                    | ( noi                                                                                                    |                                                                                              | Wajib PPnBl                                                                                                    |
| I. PENYERAH                                                                                                    | AN BARANG                                                                                                    | DAN JABA                                                                                                    | 9.5                                                                                                    | DPP.                                                                                                    | 1                                                                                                    |                                                                                                    | PPN                                                                                          | ś                                                                                                    |
| A. Teruturg Pt<br>1. Essay                                                                                                    | PN                                                                                                    |                                                                                                    | La Dea                                                                                                    |                                                                                                    | 0,00                                                                                                    | 1                                                                                                    |                                                                                              |                                                                                                    |
| 2 Demente                                                                                                    | an yang 92%-ma                                                                                                    | Name dougs a sando                                                                                                    | Da                                                                                                    | 7                                                                                                    | 73 333 600,00                                                                                                    | 00                                                                                                    |                                                                                              | 77.333.300,0                                                                                                    |
| 3. Personal                                                                                                    | ue vere 1996 eve                                                                                                    | i de mai dal Record d                                                                                                    | 194 2 m                                                                                                    |                                                                                                    | 0,00                                                                                                    | - 20.                                                                                                    |                                                                                              | 0,0                                                                                                    |
| 4 Percent                                                                                                    | in one PPS.co.                                                                                                    | bish diversed                                                                                                    | (3) AL                                                                                                    |                                                                                                    | 0,00                                                                                                    | 1 100                                                                                                    |                                                                                              | 0,0                                                                                                    |
| E Personalité                                                                                                    | to you detail                                                                                                    | uni ded oegeneenen PPN                                                                                                    | (4) Ra                                                                                                    |                                                                                                    | 0,00                                                                                                    | no.                                                                                                    |                                                                                              | 0,0                                                                                                    |
| And the R.A.                                                                                                    | 1+182+183+                                                                                                    | IAL+IAN                                                                                                    | Na.                                                                                                    | 7                                                                                                    | 73.333.400,00                                                                                                    | 80                                                                                                    |                                                                                              | 77.333.300,0                                                                                                    |
| E. Tittek Torula                                                                                                    | inc PPN                                                                                                    | C 010,0000 (                                                                                                    | 9.                                                                                                    |                                                                                                    | 0,00                                                                                                    |                                                                                                    |                                                                                              |                                                                                                    |
| C. Louist Sale                                                                                                    | in th Personnalistic                                                                                                    | 14+10                                                                                                    |                                                                                                    | 7                                                                                                    | 73 333 400,00                                                                                                    |                                                                                                    |                                                                                              |                                                                                                    |
| C 2/08/08 2000                                                                                                    | and renymotion                                                                                                    | por cal                                                                                                    | ~-                                                                                                    |                                                                                                    |                                                                                                    | (                                                                                                    |                                                                                              |                                                                                                    |
| IL PENGHITU                                                                                                    | NGAN PPN K                                                                                                    | URANG BAYAR/LEBH                                                                                                    | BAYAR                                                                                                    |                                                                                                    |                                                                                                    | 1.07                                                                                                    |                                                                                              | 77 333 300 0                                                                                                    |
| A Paper Allua                                                                                                    | nen yong narua di                                                                                                    | punger, seniori (Jumia) 2015                                                                                                    | (part (A.2)                                                                                                    |                                                                                                    | 1                                                                                                    | -/                                                                                                    |                                                                                              | 0.0                                                                                                    |
| O. FFIN COMON                                                                                                    | OFTER SUMPLY                                                                                                    | rear Lining And rear                                                                                                    |                                                                                                    |                                                                                                    |                                                                                                    | -                                                                                                    |                                                                                              | 9.012.716.0                                                                                                    |
| C. Paper status                                                                                                    | ten yang capar a                                                                                                    | tear and the                                                                                                    |                                                                                                    |                                                                                                    | 1                                                                                                    |                                                                                                    |                                                                                              | 68 300.662.0                                                                                                    |
| L. Presidence                                                                                                    | acer local i cella                                                                                                    | unv-na-ard                                                                                                    |                                                                                                    |                                                                                                    |                                                                                                    |                                                                                                    |                                                                                              | 0.0                                                                                                    |
| C. PPH MANU                                                                                                    | anan jerperi perya                                                                                                    | r pate or 1 jung bole unit                                                                                                    |                                                                                                    |                                                                                                    |                                                                                                    | ~                                                                                                    |                                                                                              | 0.0                                                                                                    |
| P. PPN MADRO                                                                                                    | atau poteni beya                                                                                                    | r karena perterbatuan (E.D.                                                                                                    | (E)                                                                                                    |                                                                                                    |                                                                                                    | -                                                                                                    | 082000                                                                                       | 6,9                                                                                                    |
| 1,1 bi<br>Oleð<br>árrinti                                                                                                    | eyar pacer<br>er ILD (Deli dalar<br>(2.1<br>uetuk : 1.1<br>1.2                                                                                                    | n hai SPT bukun Pombetala<br>PKD Posai B apatri (d)<br>Disompresopalaan ke i<br>Disombalikan (Secila<br>Khenan Rostikan) antuk PKD<br>Alaman Rostikani antuk PKD<br>Pasai 170 KLP<br>Pasai 170 KLP                                                                                                    | e) 12 80<br>(20%<br>Mora Pajot beerutry<br>e)<br>2:<br>diakulon dengan :<br>diakulon dengan :                                                                                                    | 1.0 das<br>dos 2.<br>dos<br>Prosetor Fiese<br>Prosetor Fiese                                                                                                    | 0.49 K                                                                                                    | F (Dilai clataen k<br>PKP Pasal 9 oyar<br>tensasikan ke Mo<br>Pangambalian<br>Pangambalian                                                                                                    | al SPT Pente<br>(45) PPN<br>sa Pajoli<br>Pendahukan<br>Pendahukan                            | evien)<br>(THE SOOD)                                                                                                    |
| 1.1 by<br>Girls<br>dinitio                                                                                                    | trans arts f                                                                                                    | n hai SPT bulan Perchetala<br>PKP Pasal 9 apat (d)<br>Ditorgressoulla to<br>Ditorgressoulla to<br>Stream Serblasi crist.4 PKP<br>Pasal 170 KUP<br>atau Pasal 170 KUP<br>atau Pasal 9 ayat (f/c<br>CEGUXTAN MEMBANG                                                                                                    | er) 12 844<br>(20%<br>Masa Pajat beskung<br>el)<br>2<br>diskular dengan :<br>(2) PPN sitelukes den<br>EUN SENDIRI                                                                                                    | 1.0 das<br>atsv 2<br>dts<br>Prosetur Riss<br>Prosetur Riss<br>gen Pengentualian Pe                                                                                                    |                                                                                                    | F (Disi cislam k<br>PRP Pasal 9 syst<br>eessatikan ke Mo<br>Pangantualian<br>Pangantualian                                                                                                    | al SPT Pambo<br>(28) PPN<br>sa Pajali<br>Peedahaluan<br>Peedahaluan                          | totan)                                                                                                    |
| 1.1 by<br>Diek<br>dinima<br>H. PPK TERU<br>A Janiah Das                                                                                                    | type peer<br>at E.D. (Deli dalar<br>(2.1<br>1.2<br>1.2<br>1.2<br>TANG ATAS H<br>or Pergman Po                                                                                                    | n hal SPT bulan Perchetala<br>PKP Pasai Bapat (d)<br>Disorgeneoalian ka<br>Disordalikan (Reida<br>Roman Detidani and, APA<br>Roman Detidani and, APA<br>Pasai 170 KLP<br>alau Pasai 170 KLP<br>alau Pasai 9 ayat (K<br>CEGUATAN MENBANG<br>(d) By                                                                                                    | er) 12 844<br>(20%<br>Mora Pajek benuty<br>el<br>diskular benuty<br>diskular benuty<br>(20%) diskular benuty<br>(20%) diskular benuty<br>(20%) SENDIRI                                                                                                    | atsu 2<br>atsu 2<br>atsu 2<br>Atsu<br>Prosotur Bias<br>presetur Bias<br>gen Pengembalian Per<br>0,09                                                                                                    | i dudr 8<br>2 i Solain<br>Dikang<br>a atau<br>solahukaan                                                                                                    | F (Disi cistan k<br>PRP Pasal S siyat<br>sensasikan ke Ma<br>Pengentasian<br>Pangentasian                                                                                                    | al SPT Pambo<br>(45) PPN<br>as Pajoli<br>Peedahaluan<br>Peedahaluan                          | totan)                                                                                                    |
| 1.1 by<br>Dick<br>dining<br>H. PPN TERU<br>A Janiah Das<br>B. PPN Textar                                                                                                    | type peer<br>of E.D. (Debi calar<br>(2.1<br>3.2<br>3.2<br>TANG ATAS H<br>or Pergman Po<br>N                                                                                                    | n hal SPT bulan Prechetala<br>PKP Rosai ili apatri (ili,<br>Disorgeoscalata ini<br>Disorgeoscalata ini<br>Disordalikan (Recita<br>Struma Datibus anta No<br>Pasai 100 KUP<br>atas Pasai 100 KUP<br>atas Pasai 0 ayat (ili:<br>CEGLATAN MENBANG<br>(ili: 3)                                                                                                    | er) 12 844<br>(1995)<br>Mosa Pajak berkutty<br>el<br>diskular dengen :<br>diskular dengen :<br>(1995) diskular dengen :                                                                                                    | CO des      drs 2:     drs 2:     drs 2:     drs 2:     drs 3:     drs 4:     drs 4 | i dudr 8<br>2 i Solain<br>Dikang<br>a atau<br>solahukaan                                                                                                    | F (Disi cistan k<br>PRP Pasal S siyat<br>sensarakan ke Ma<br>Pengentasian<br>Pengentasian                                                                                                    | al SPT Panto<br>(83) PPN<br>as Pojoli<br>Pescahukan<br>Pancahukan                            | 6.5m)<br>(799 5050                                                                                                    |
| 1.1 by<br>Dick<br>diminis<br>III. PPN TERU<br>A Janiah Das<br>B. PPN Textar<br>C. Dianase Tan                                                                                                    | type peers<br>of E.D. (Deli clain<br>(2.1<br>unitak : 1.1<br>1.2<br>TRANG ATAS H<br>or Programs Po<br>10<br>10<br>10<br>10<br>10<br>10<br>10<br>10<br>10<br>10<br>10<br>10<br>10                                                                                                    | n hai SPT bulan Perchetala<br>PKP Pasal 8 apat (8)<br>Disorgenasakas ke 1<br>Disorgenasakas ke 1<br>Disorgenasakas (8)<br>Pasal 100 KUP<br>atau Pasal 170 KUP<br>atau Pasal 170 KUP<br>atau Pasal 170 KUP<br>(6)<br>(6)<br>(6)<br>(7)<br>(7)<br>(7)<br>(7)<br>(7)<br>(7)<br>(7)<br>(7                                                                                                    | eri 12 000<br>(200)<br>Masa Pajat beskung<br>el<br>diskular dengen :<br>diskular dengen :<br>() PPN diakular den<br>EUN SENDIRI                                                                                                    | Ann     Ann     Ann     Ann     Ann     Ann     Presetur Nam     Presetur Nam     Presetur Nam     Ann     Ann    | Disang                                                                                                    | F (Dilai dalam k<br>PKP Pasal 9 syat<br>restanikan ke Ma<br>Pangantalian<br>Pangantalian                                                                                                    | al SPT Peedo<br>(25) PPN<br>us Pajoli<br>Peedohuluan<br>Peedohuluan                          | 6.5m)<br>(7m 5000)                                                                                                    |
| 1.1 bu<br>Ook<br>dinina<br>A. Jantah Das<br>B. PPN TECRU<br>A. Jantah Das<br>B. PPN Techter<br>C. Dianast Tan<br>IV. PEMBAYAI                                                                                                    | er ID (Dei dala<br>21<br>21<br>21<br>32<br>32<br>70NIG ATAS H<br>ar Ponyenaat Pa<br>4<br>9<br>90<br>9<br>90<br>9<br>90<br>90                                                                                                    | n hal SPT bulan Perchetala<br>PKP Pasal 8 aptr (4)<br>Disorgenzoalkas to 1<br>Disorgenzoalkas to 1<br>Disorgenzoalkas (500<br>Pasal 170 KLP<br>data Pasal 170 KLP<br>data Pasal 9 ayar (40<br>CEGIATAN HENBANG<br>(4) 5 30.<br>1 72.                                                                                                    | eri 12 844<br>(PDN<br>Masa Pajat beruun)<br>eli<br>diskular bergen :<br>diskular bergen :<br>p PPN diskular bergen :<br>p PPN diskular bergen :<br>p PPN diskular bergen :<br>p PPN diskular bergen :                                                                                                    | 10 4m     4m     4m     4m     4m     4m     4m     4m     7     4m     7     7     4m     7     4m     7     7     4m     7     7     7     7     7     7     7     7     7     7     7     7     7     7     7     7     7     7     7     7     7     7     7     7     7     7     7     7     7     7     7     7     7     7     7     7     7     7     7     7     7     7     7     7     7     7     7     7     7     7     7     7     7     7     7     7     7     7     7     7     7     7     7     7     7     7     7     7     7     7     7     7     7     7     7     7     7     7     7     7     7     7     7     7     7     7     7     7     7     7     7     7     7     7     7     7     7     7     7     7     7     7     7     7     7     7     7     7     7     7     7     7     7     7     7     7     7     7     7     7     7     7     7     7     7     7     7     7     7     7     7     7     7     7     7     7     7     7     7     7     7     7     7     7     7     7     7     7     7     7     7     7     7     7     7     7     7     7     7     7     7     7     7     7     7     7     7     7      | Over 1     Over 1     Over 1     Over 1     Over 1     Over 1     Over 1     Over 1                                                                                                    | F (Disi dalam h<br>PKP Pasal 9 nya<br>mesankan te Ko<br>Pengentulian<br>Pengentulian                                                                                                    | al SPT Peedo<br>(8) PDN<br>as Pajot<br>Peedoholuan<br>Peedoholuan                            | 6.5anj<br>(**** 2000)                                                                                                    |
| I.I. DPN TERU     A. Junish Das     B. PPN TERU A. Junish Das     PPN Texter C. Dianet Tex     A. PPN Josep A                                                                                                    | er ID (Verdauer<br>2:1<br>2:1<br>2:1<br>3:2<br>3:2<br>77ANG ATAS H<br>or Progresson Fo<br>or Progresson Fo<br>or Source Ata Source<br>or Anno Ata Source<br>or Anno Ata Source<br>Or Anno Ata Source<br>Or Anno Ata Source<br>Or A                                                                                                    | n hai SPT bulan Perchetala<br>PKP Pasai Bapat (d)<br>Disorgeneoalitas ka<br>Disorgeneoalitas (d)<br>Percent Percent and (d)<br>Percent Percent (d)<br>Percent (d)<br>Percent (d                   | er) 12 bit<br>(20%<br>Masa Pajak bestaty<br>el)<br>2<br>diasabar Sengar :<br>diasabar Sengar :<br>0 PFN dialakan den<br>EUN SEMDIRI<br>BAQI PH/P GAQA                                                                                                    | AD des     An 2     An 2  | Over 8     Over 8     Over 9     Over 9     Over 9     Over 9     Over 9     Over 9     Over 9                                                                                                    | F (Disa datan h<br>PKP Pasal S opti<br>resoankan ke Ko<br>Panganbalian<br>Panganbalian                                                                                                    | al SPT Peebo<br>(48) PPN<br>as Pajoli<br>Peedahakan<br>Peedahakan                            | 6000)                                                                                                    |
| 1.1 b<br>060 dinina<br>dinina<br>A Junia Cas<br>B PPN TERC<br>A Junia Cas<br>C Dianat Tao<br>C Dianat Tao<br>C Paulat Ving A                                                                                                    | the pain<br>of the Cyber data<br>(21)<br>(21)<br>( | n hai SPT bulan Perchetala<br>PKP Pasai Bapat (d)<br>Disorgenzositas ka<br>Disorgenzositas (d)<br>Pesai Santasi an (berda<br>Pesai 102 KUP<br>atas Pasai 9 ayat (ko<br>(EGUATAN MENBANG<br>(H 2 A)<br>I PAJAK MABUKAN H<br>I PAJAK MABUKAN H<br>I BARAMO MPAGala                                                                                                    | er) 12 bit<br>(20%<br>Masa Pajak bestudy<br>el)<br>2:<br>diasakar dengan :<br>3: PPN diakuken den<br>KUN SENDIRI<br>BAGI (PKP GAGA                                                                                                    | AD deal     Anu 21     Anu 21     Anu 2 | Over 8     Over 8     Over 9     Over 9     Over 9     Over 9     Over 9     Over 9     Over 9     Over 9                                                                                                    | F (Disi dalam k<br>PKP Pasal S oper<br>cessarikan te Ko<br>Pengentbalian<br>Pengentbalian                                                                                                    | al SPT Peebo<br>(45) PPN<br>as Pajoli<br>Peedahukan<br>Peedahukan                            | 60m(                                                                                                    |
| 1.1 b)<br>Dick dining<br>dining<br>A. Junial Day<br>B. PPN TERU<br>A. Junial Day<br>B. PPN Teres<br>C. Diarsell Tri<br>V. PEMBAYA<br>A. PPN Yang A.<br>B. Diarsel Tri<br>V. PEALAK PEP<br>A. PPNAT                                                                                                    | ere David<br>et D. (Det data<br>2.1.<br>unta 1.1.<br>3.2<br>TANICS ATAS H<br>at Programmer To<br>Signal<br>Signal<br>ALIAN ATAS HERAL<br>att disport kert<br>ggal<br>RUIALAN ATAS                                                                                                    | n hai SPT bulan Perdetala<br>PKP Pasai Bapat (d)<br>Ditorgenzositas ke<br>Ditorgenzositas ke<br>Pasai strukt PK<br>Pasai 170 KLP<br>atau Pasai 9 ayat (ko<br>CEGUATAN MENBANG<br>MENJAK MASUKAN 1<br>atau Pa                                                                                                    | er) 12 bit<br>(20%<br>Masa Pajak bestudy<br>re)<br>7:<br>diskulue dangan :<br>(20%) diskulue dangan :<br>(20%) diskulue dan | AD deal     Anu 2:     Anu 2:     Anu 3:     Anu 3:     Anu 4:     Anu 4 | Over 1     Over 1     Over 1     Over 1     Over 1     Over 1     Over 1                                                                                                    | F (Disi dalam k<br>PKP Pasal S oper<br>cessarikan te Mo<br>Pengentualan<br>Pengentualan                                                                                                    | al SPT Pambo<br>(48) PPN<br>ss Pipoli<br>Poscahakan<br>Poscahakan                            | 6.0m)<br>                                                                                                    |
| III, PPN TERU<br>dinina<br>A. Junia Dia<br>A. Junia Dia<br>B. PPN Tende<br>C. Dianet Ten<br>A. PPN and<br>B. Dianet Ten<br>S. Ph.J.AK PET<br>A. PPSB10 and<br>B. PPSB10 and<br>B. PPSB10 and<br>B. PPSB10 and<br>B. PPSB10 and<br>B. PPSB10 and<br>B. PPSB10 and<br>B. PPSB10 and<br>B. PPSB10 and<br>B. PPSB10 and<br>B. PPSB10 and<br>B. PPSB10 and B.                                                                                                    | TANIS ATAS I<br>TANIS ATAS I<br>ar Porgenau Pa<br>gai<br>TANIS ATAS I<br>ar Porgenau Pa<br>gai<br>gai<br>tan KEMBAU<br>gai<br>chara kan Ata<br>gai<br>chara Ata Ata<br>gai<br>chara Ata Ata<br>gai<br>chara Ata Ata<br>gai<br>chara Ata Ata<br>gai<br>chara Ata<br>tan Canada<br>tan Canada<br>tan C                                                                                                    | n hal SPT bulan Perchetala<br>PKP Pasai Bapat (d)<br>Disorgenzoakaa ka<br>Disordaalkan (Secila<br>Stranas Debtosi cind, PKA<br>Stranas Debtosi cind, PKA<br>Stranas Debtosi cind, PKA<br>Stranas Debtosi cind, PKA<br>Stranas Debtosi Citi<br>Pasai (TO KLP<br>atau Pasai (TO KLP<br>atau Pasai                                                                                                    | er) 12 bit<br>(20%<br>Masa Pajak berusty<br>el)<br>                                                                                                    |                                                                                                    |                                                                                                    | F (Disi dalam h<br>PKD Pasal S oper<br>cessarikar he Mo<br>Pangentballan<br>Pangentballan                                                                                                    | al SPT Paedo<br>(48) PPN<br>sa Pápal<br>Paedahakan<br>Paedahakan                             | 6.0#(<br>                                                                                                    |
| I.1 Bo<br>Diok<br>dinina<br>III. PPN TERU<br>A. Juniti Dos<br>B. PPN TERU<br>A. Juniti Dos<br>B. PPN TERU<br>C. Diarset Tar<br>V. PEMBAYA<br>A. PPN Jack<br>P. Diarset Tar<br>V. PAJAK PEP<br>A. PPGIt on<br>S. PPAJAK PEP<br>A. PPGIt on<br>S. PPAJAK PEP                                                                                                    | tay pao<br>ar II D (194)<br>(24)<br>(24)   | n hal SPT bulan Perchetala<br>PKP Pasai Bapat (d)<br>Disorpersositas to:<br>Disorbalikar (Sorda<br>Stratas Details) and, PK<br>Stratas Details (d)<br>Pasai 120 KUP<br>das Pasai 120 KUP<br>das Pasai 9 Ayat (d)<br>(EGUATAN MENBANG<br>(d) 70 KUP<br>das Pasai 9 Ayat (d)<br>(EGUATAN MENBANG<br>(d) 70 KUP<br>atas Pasai<br>(d) 70 KUP<br>atas Pasai<br>(d) 70 KUP<br>(d) 70 KUP<br>(d) 70 | er) 12 Body<br>(2015)<br>Masa Pajak berkusy<br>el)<br>2:<br>diakadas bergan :<br>diakadas bergan :<br>0 PPN diakakas den<br>KUN SEMDIRI<br>BACI PKP GAGA                                                                                                    | 1.0 des     des     des   | Over 8     Over 8     Over 9     Over 9     Over 9     Over 9     Over 9     Over 9     Over 9     Over 9     Over 9                                                                                                    | F (Disi Galan h<br>PKP Pasal S nga<br>rescalkar te Ko<br>Pangenballan<br>Pangenballan                                                                                                    | al SPT Pando<br>(48) PPN<br>III Pojot<br>Peedahaluan<br>Pandahaluan                          | 60m)<br>(1999,000)                                                                                                    |
| II. PPN TERM<br>Bold<br>A Jantia Dass<br>C Dianas Tan<br>C Dianas Tan<br>K PEMBANA<br>A Philos San<br>B Philos San<br>C Philade San<br>C Philos San<br>B Philos San<br>C Philade San                                                                                                    | tar II D (Del dal<br>2.1<br>unia 1.1)<br>12<br>TANG ATAS H<br>a Pargenan Fe<br>Signi<br>RAN KEMBAL<br>ajt diage kert<br>ggat<br>RAN KEMBAL<br>ajt diage kert<br>ggat<br>gata (dat) 5                                                                                                    | n hal SPT bulan Perchalala<br>PKP Pasal 8 aptr (8)<br>Disorgeneoaltas ke<br>Disorgeneoaltas ke<br>Percent Sentlasi (etc.4, PK)<br>Percent Sentlasi (etc.4, PK)<br>Percent Sentlasi (etc.4, PK)<br>Percent Sentlasi (etc.4, PK)<br>Percent Sentlasi (etc.4, PK)<br>(1 PAJAK MASUKAN 5<br>(1 PAJAK MASUKAN 5<br>EBARANG MEWAAH<br>sentla<br>5 State SPat yang Sami<br>hyar (K4, V8)<br>yar pata SPT yang Batala                                                                                                    | er) 12 0 04<br>(20%)<br>Masa Pajak bestaty<br>el<br>2<br>2<br>3<br>3<br>3<br>3<br>3<br>3<br>3<br>3<br>3<br>3<br>3<br>3<br>3<br>3<br>3<br>3<br>3                                                                                                    | 1.0 dm     dm      | Over 1     Over 1     Over 1     Over 1     Over 1     Over 1                                                                                                    | F (Disi cisan h<br>PKP Pasal S oper<br>research to Ko<br>Pergentualian<br>Pergentualian                                                                                                    | al SPT Panbo<br>(48) PPN<br>ss Pojot<br>Peedahukuan<br>Pandahukuan                           | 60000)<br>(7000,000)<br>(0,00)<br>(0,0) |
| 1.1 Bo<br>Dick<br>dining<br>A Junité Cone<br>C Dianai Tan<br>A Presbaryai<br>A Presbaryai<br>R Presbaryai<br>R Presbaryai<br>R Presbaryai<br>R Presbaryai<br>R Presbaryai<br>R Presbaryai<br>R Presbaryai<br>R Presbaryai                                                                                                    | TANIG ATAS H<br>TANIG ATAS H<br>TANIG ATAS H<br>ar Pergenaut Pa<br>gal<br>RAN KEMBAL<br>apt objeve kent<br>ggol<br>RAN KEMBAL<br>apt objeve kent<br>ggol<br>RAN KEMBAL<br>apt objeve kent<br>ggol<br>RAN KEMBAL<br>apt objeve kent<br>ggol<br>Kalal An ATA                                                                                                    | n hal SPT bulan Perchetala<br>PKP Pasai B apat (d),<br>Disorgeneoalisa ka<br>Disorgeneoalisa (socidi,<br>Percent Pasai ana, Posidi,<br>Percent Pasai (n), Pasai<br>Percent (n), Pasai<br>Pasai (n), Pasai (n), Pasai<br>Pasai (n), Pasai<br>Pasai (n),                                                                                                    | er) 12 bit<br>(20%<br>Mass Pajak bestuhy<br>el)<br>2<br>diseuter dengen :<br>diseuter dengen :<br>() PPN dialuter dengen :<br>() PPN dialuter dengen :<br>() PPN dialuter dengen :<br>() PPN dialuter dengen :<br>EAROI (PHP GARGE<br>EAROI (PHP GARGE                                                                                                    | AD des     An 2     An 2  |                                                                                                    | F (Disi dalam h<br>PKP Pasal S opti<br>researbait to Ko<br>Pergentialian<br>Pergentialian<br>Pergentialian                                                                                                    | al SPT Pando<br>(45) PPN<br>to Pajol<br>Peedahakan<br>Peedahakan                             | 60m)<br>1777 yudi<br>0,0<br>0,0<br>0,0<br>0,0<br>0,0<br>0,0<br>0,0<br>0,0<br>0,0<br>0,                                                                                                    |
| 1.1 Bo<br>Oldo<br>dinina<br>A Junia Can<br>A Junia Can<br>B PPN TERC<br>A Junia Can<br>B PPN TERC<br>A Junia Can<br>C Dianai Tan<br>C Dianai Tan<br>C Dianai Tan<br>C Phalak Em<br>B PPnShi Jan<br>C PPnShi Jan<br>C PPnShi Jan<br>C PPnShi Jan                                                                                                    | TANKS ATAS F<br>TANKS ATAS F<br>TA                                                                                                    | n hal SPT bulan Perebalah<br>PKP Pasai Bapat (d)<br>Disorgenzositan ka<br>Disordalian (Serifa<br>Penal 102 kUP<br>Pasai 102 kUP<br>atau Pasai 9 ayat (ko<br>CEGUATAN MENBANG<br>MENDANA MASUKAN 1<br>A Sanang Pasai 9 ayat (ko<br>CEGUATAN MENBANG<br>MENDANA MASUKAN 1<br>A Sanang Pasai 9 ayat (ko<br>CEGUATAN MENBANG<br>MENDANA MASUKAN 1<br>A Sanang Pasai 9 ayat (ko<br>CEGUATAN MENBANG<br>MENDANA MASUKAN 1<br>MENDANA MASUKAN 1<br>MENDANA MENBANG<br>MENDANA MENBANG<br>MENDANA MENDANA MENBANG<br>MENDANA MENDANA MENBANG<br>MENDANA MENDANA MENBANG<br>MENDANA MENDANA MENBANG<br>MENDANA MENDANA MENDANA MENDANA MENDANA<br>MENDANA MENDANA MENDANA MENDANA MENDANA MENDANA MENDANA MENDANA MENDANA MENDANA MENDANA MENDANA MENDANA MENDANA MENDANA MENDANA MENDANA ME                                                                                                    | er) 12 bit<br>(20%<br>Masa Pajak bestudy<br>rel<br>2:<br>diskulue dangan :<br>diskulue dangan :<br>0 PFN diskulue dangan :<br>0 PFN diskulue dangan :  | 10 des     des    | Over 1     Over 1     Over 1 | F (Disi dalam h<br>PKP Pasal S oper<br>cessarkan te Ko<br>Pengentualan<br>Pengentualan<br>Pengentualan<br>Pengentualan<br>Ro<br>Ro<br>Ro                                                                                                    | al SPT Pendo<br>(45) PPN<br>In Pajot<br>Pendahukun<br>Pendahukun                             | 6.0m)<br>1777 yyydd<br>0,0<br>0,0<br>0,0<br>0,0<br>0,0<br>0,0                                                                                                    |
| 1.1 Bo<br>Dick<br>dining<br>H. PPN TERU<br>H. A. Juniti Das<br>B. PPN Texture<br>C. Dianet Tan<br>Y. PEMBAYA<br>A. PPN sing<br>C. Dianet Tan<br>Y. Physics<br>C. Physics<br>B. Probiblics<br>C. Physics Han<br>C. Physics Han<br>C. Phy                                                             | TANKS ATAS I<br>TANKS ATAS I<br>TA                                                                                                    | n hal SPT bulan Perchetala<br>PKP Pasai Bapat (d)<br>Ditorgenzosikas ka<br>Ditorgenzosikas (k<br>Pusai 2000)<br>Pasai 2000 120 (UP<br>das Pasai 170 KUP<br>das Pasai 9 ayat (k)<br><b>EGUATAN MENBANG</b><br>(B) - 79,<br>19 AJAK MASUKAN B<br>das Pasai 9 ayat (k)<br><b>EGUATAN MENBANG</b><br>(K) - 79,<br>(B) - 79,<br>(B)                                                                                                    | er) 12 bit<br>(20%<br>Masa Pajat benuty<br>el)<br>:-<br>diskulue sergen :<br>(20% SENDIRI<br>ENDIRI<br>ENDIRI<br>ENDIRI<br>ENDIRI<br>ENDIRI                                                                                                    | 10 des     4m     4m     4m     4m     4m     4m     4m     2m     4m     2m     4m     2m     4m     2m     4m     2m     4m     2m     4m     2m     2m      | Over 8     South                                                                                                    | F (Disi dalam h<br>PKD Pasal S oper<br>researbaite te Mo<br>Pengentualian<br>Pengentualian<br>Pengentualian<br>Pengentualian<br>Ro<br>Ro<br>Ro                                                                                                    | al SPT Pando<br>(Ab) PPN<br>as Pajot<br>Peedahakan<br>Pandahakan                             | 6.0m)<br>1000 (000)                                                                                                    |
| 1.1 Bo<br>Dick<br>dining<br>dining<br>A. Juniti Mo<br>B. PPN TERU<br>A. Juniti Mo<br>B. PPN Terus<br>C. Diarasi Tar<br>V. PEMAYA<br>A. PPN sign<br>G. Diarasi Tar<br>V. PAJAK PET<br>A. PPGID and<br>D. PPGID and<br>D. PPG | TANKS ATAS I<br>TANKS ATAS I<br>TA                                                                                                    | n hal SPT bulan Perchetala<br>PKP Pasai Bapat (d)<br>Disorgenzoakas ka<br>Disordasikan (Sorida<br>Percel and Anno 2000)<br>Pasai 170 KLP<br>atau Pasai 9 ayat (ko<br><b>EGUATAN MENBANG</b><br><b>IPAJAK MASURAN B</b><br>atai Ro                                                                                                    | er) 12 bit<br>(20%<br>Masa Pajak benuty<br>el)<br>:-<br>dakukan dengan :<br>dakukan dengan :<br>(2)<br>PN diakukan den<br>UN SENDIRI<br>BAGI PKP GLAGA<br>BAGI PKP GLAGA<br>BAGI PKP GLAGA<br>BAGI PKP GLAGA<br>Base<br>base<br>5- VD)                                                                                                    | 10 des     4m     4m     4m     4m     4m     4m     4m     4m     4m     4m     7m     4m     7m     7m      |                                                                                                    | (Disi clean h     POP Pasal 5 oper resolution to Mo     Porgentualian     Porgentualian     Porge | al SPT Panda<br>(28) PPN<br>us Pajoli<br>Pascahukan<br>Pascahukan                            | 6.000<br>000000000000000000000000000000000                                                                                                    |
| 1.1 B. DPN TEBU<br>Diok<br>dinina<br>A. Junitá Dos<br>B. PPN TEBU<br>C. Diarosti Tan<br>C. Diarosti Tan<br>G. Diarosti Tan<br>Y. PENDANA<br>S. Diarosti Tan<br>Y. PENDANA<br>D. PPNBI koz<br>C. PPNBI koz<br>C. PPNBI       | TANIG ATAS I<br>I D (1961)<br>(21)<br>(21) | n hal SPT bulan Perebalah<br>PKP Pasal 8 apat (8)<br>Disorgenasakas ke 1<br>Disorgenasakas ke 1<br>Disorgenasakas (8)<br>Pasal (70 KLP<br>data Pasal (70 KLP<br>data Pasal (70 KLP)<br>data Pasal (70 KLP)<br>data Pasal (70 KLP)<br>data Pasal (70 KLP)<br>data Pasal (70 KLP)<br>data Pasal (70 KLP)<br>data Pasal (70 KLP)<br>data Pasal (70 KLP)<br>data Pasal (70 KLP)<br>data Pasal (70 KLP)<br>data Pasal (70 KLP)<br>data Pasal (70 KLP)<br>data Pasal (70 KLP)<br>data Pa                                                                                                    | er) 12 0 044<br>(20%)<br>Mora Pajak benady<br>el<br>2 diseutos despar :<br>diseutos despar :<br>diseutos despar :<br>p FPN diatutas des<br>IUN SEMDIRI<br>BACOI PHOP CLACER<br>BACOI PHOP CLACER<br>C-VD)<br>Premule 1111 B3                                                                                                    |                                                                                                    |                                                                                                    | F (Disi Galan k<br>PKP Pasal S opti<br>rescalkar te Ko<br>Pangenballan<br>Pangenballan<br>Pangenballan<br>Pangenballan<br>Ro<br>Ro<br>RO<br>RO                                                                                                    | al SPT Pando<br>(48) PPN<br>en Pajol<br>Pendahakan<br>Pendahakan<br>Pendahakan               | 6.044<br>1000 (000)<br>0.0<br>0.0<br>0.0<br>0.0<br>0.0<br>0.0<br>0.0                                                                                                    |
| 1.1 Bo<br>Diok<br>dinina<br>dinina<br>A Jonish Dass<br>A Jonish Dass<br>C Dianasi Tan<br>V PEMBAYAN<br>A Photo san<br>C Dianasi Tan<br>V PEMBAYAN<br>B Photo san<br>C Photol lass<br>C Photol lass<br>C Photol lass<br>Frequencies<br>Photol San<br>C Photol lass<br>Frequencies<br>Frequencies<br>Frequenci<br>Frequencies<br>Frequencies<br>Frequencies<br>Frequencies<br>Frequenci                                                                                                    | TANG ATAS H<br>TANG ATAS H<br>TANG                                                                                                    | n hal SPT bulan Perchetala<br>PKP Pasal 8 aptr (8)<br>Disorgeneoalitat kr<br>Disorgeneoalitat kr<br>Prost Contact (12)<br>Pasal 170 KLP<br>data Pasal 170 KLP<br>data Pasal 170 KLP<br>data Pasal 170 KLP<br>data Pasal 9 ayet (kr<br>(EGUATAN NENBANG<br>(8)<br>170 JAK MASUKAN 9<br>170 JAK MASUKAN 9<br>171 JAK MASUKAN 9<br>171 JAK                                                                                                    | er) 12 0 044<br>(20%)<br>Mous Pajak bestudy<br>el)<br>2 0<br>diskubar dengan :<br>0 PPN diakukar den<br>EUN SEMDIRI<br>BAGI PHOP GAGA<br>BAGI PHOP GAGA<br>BAGI PHOP GAGA                                                                                                    | 10 des     10 des     10 des |                                                                                                    | F         (Disi clean h           PXP Pacel S oper         rescaladar he Mo           Pregentualize         F           Pregentualize         Pregentualize           Pregentualize         Pregentualize           Pregentualize         Pregentualize           Scott Kasse         Pregentualize           30:005         Pregentualize                                                                                                    | al SPT Pando<br>(45) PPN<br>os Pajol<br>Postahukum<br>Postahukum<br>Postahukum<br>Postahukum | 6.lar)<br>cmr.yyyd<br>0,0<br>0,0<br>0,0<br>0,0<br>0,0<br>0,0<br>0,0<br>0,                                                                                                    |

| REKAPITULASI PENYERAHAN I                                                                                                    | DAN PER         | ROLEHAN            | FORMULIR 111<br>(Bila tidak ada transaksi tidak per | 1 AB<br>tudiempittan) |
|----------------------------------------------------------------------------------------------------|-----------------|--------------------|-----------------------------------------------------|-----------------------|
| NAMA (NOV : PT HEAVY GLOBAL INDONESIA                                                                                                    |                 | 16464 I 07 4       | 07 - 2016 (mm-r                                     | nm-yyyy)              |
| NPWP 315875101 - 432 000                                                                                                    |                 | Perdetulan Ke 1 0  | ()                                                  |                       |
| URAIAN                                                                                                    | 18              | DPP (Rupiah)       | PPN (Rupiah)                                        | PPnBM (Rupiah)        |
| Rekapitulasi Penyerahan                                                                                                    | 2000            | 517                |                                                     |                       |
| A. Ekspor BKP Berwujud/BKP Tidak Berwujud/JKP                                                                                                    | A1)             | 0,00               |                                                     |                       |
| B. Penyerahan Dalam Negeri                                                                                                    | 200 - 200 B     |                    |                                                     |                       |
| 1. Penyerahan Dalam Negeri dengan Faktur Pajak yang Tidak Digunggung                                                                                       | A2              | 773.333.800,00     | 77.333.380,00                                       | ٩                     |
| 2. Penyerahan Dalam Negeri dengan Faktur Pajak yang Digunggung                                                                                             |                 | 0,00               | 0,00                                                | ۵,                    |
| C. Rincian Penyerahan Dalam Negeri                                                                                                    |                 |                    |                                                     |                       |
| <ol> <li>Penyerahan yang PPN atau PPN dan PPnBM-nya harus dipungut sendiri<br/>Junish (5.1 curson Felter Fask Kols 01.04.05 dan 06 dambel 18.2)</li> </ol> |                 | 773.333.600,00     | 77.333.360,00                                       | ۵,                    |
| <ol> <li>Penyerahan yang PPN atau PPN dan PPnBM-rya dipungut oleh Pemungut PPN<br/>(Joreh 18.1 denge Pater Pater Pater Dae Koge 02 an 03)</li> </ol>       | 2               | 0,00               | 0,00                                                | Q,                    |
| <ol> <li>Penyerahan yang PPN atau PPN dan PPnBM-nya tidak dipungat<br/>durah 16.1 degan Fatur Pask Kole (II)</li> </ol>                                    |                 | 0,00               | 00,0                                                | ٩                     |
| <ol> <li>Penyerahan yang dibebaskan dari pengenaan PPN atau PPN dan PPnBM<br/>(kardal 15.1 desser Table Table Kole (%)</li> </ol>                          |                 | 0,00               | 00,0                                                | Q,                    |
| Rekapitulasi Perolehan                                                                                                    |                 |                    |                                                     |                       |
| A. Inpor BKP, Persuntation BKP Tidax Benwajut dari Luar Doerah Patean, dar Persanlarian JKP<br>dari Luar Daerah Patean Yong PMinya Dapat Directitican      | 81              | 0,00               | 0,00                                                | Q,                    |
| B. Percehan BKPIJKP dari Dalam Negeri Yang PM-nya Dapat Déreditian                                                                                         | B2>             | 90.127.193,00      | 9.012.718,00                                        | Q.                    |
| C. Intoor etau Perolehan Yang PM nya Tidak Dapat Dikredikan daniatau Intoor atau Perolehan Yang<br>Vendacat Pasilitas                                      | 83              | 0,00               | 0,00                                                | ۵,                    |
| D. Jumlah Perolehan (ILA + ILB + ILC)                                                                                                    |                 | 90.127.193,00      | 9.012.718,00                                        | Q,                    |
| I. Penghitungan PM Yang Dapat Dikreditkan                                                                                                    |                 |                    |                                                     |                       |
| A Pajak Masukan atas Perolehan yang Dapat Dikreditkan ( 8.A + 8.8 )                                                                                        |                 |                    | 9.012.718,00                                        |                       |
| B. Pajak Masukan Leinnya                                                                                                    |                 |                    | 50                                                  |                       |
| 1. Kompensasi kelebihan PPN Masa Pajak sebelumnya                                                                                                    |                 |                    | 0,00                                                |                       |
| 2. Kompenaasi kalebihan PPN karena pembetulan SPT PPN Masa Pajak                                                                                           |                 | (nn-yyy)           | 0,00                                                |                       |
| 3. Hasil Penghitungan Kembali Pajak Masukan yang telah dikreditkan sebagai peru                                                                            | antbah (pengura | ing) Pajak Masukan | 0,0                                                 |                       |
| 4. Jumlah (III.B.1 + III.B.2 + III.B.3)                                                                                                    |                 |                    | 00,0                                                |                       |
| C Jumish Palak Masukan yang Dapat Diperhitungkan (III.A + IE.B.4)                                                                                          |                 | 5                  | 9.012.718,00                                        |                       |

| 3    | DAFTAR PAJ                                            | AK KELUARAN ATAS PEN | YERAHAN DALAM NEGE                        | ERI DENGAN FA            | KTUR PAJAK        | FORM<br>(Bila tidak ada tr | ULIR 1111 A2<br>ansaksi tidak perlu d | (lampirkan)                 |
|------|-------------------------------------------------------|----------------------|-------------------------------------------|--------------------------|-------------------|----------------------------|---------------------------------------|-----------------------------|
| NA   | MAPKP : PT HEAVY GLOB                                 | AL INDONESIA         |                                           |                          | MASA :07 s.       | :07 - 2018                 | (mm-mm                                |                             |
| NF   | WP : 311875181                                        | - 432 _ 000          |                                           |                          | Pembetulan Ke : 0 | ( nol )                    |                                       |                             |
| No   | NamaPembeli BKP/Penerima                              | NPW/P/Nomor Paspor   | Faktur Pajak/Dokume<br>Nota Retur/Nota Pe | in Tertentu/<br>mbatalan | DPP               | PPN                        | PPnBM                                 | Kode dan No. Seri Faktur Pa |
| 140. | Berwujud/Penerima JKP                                 |                      | Kode dan Nomor Seri                       | Tanggal                  | (Rupiah)          | (Rupiah)                   | (Rupiah)                              | Yang Diganti/Diretur        |
|      | TECHNOLOGY<br>TBK.(PT.SMART TBK)<br>PT.SINAR MAS AGRO |                      |                                           |                          |                   |                            |                                       |                             |
| 104  | TECHNOLOGY<br>TBK.(PT.SMART TBK)<br>PT.SINAR MAS AGRO | 010001832092000      | 010.004-18.74273279                       | 26-07-2018               | 20.400.000,00     | 2.040.000,00               | 0,00                                  |                             |
| 105  | TECHNOLOGY<br>TBK.(PT.SMART TBK)<br>PT.ASNO HORIE     | 010001832092000      | 010.004-18.74273280                       | 30-07-2018               | 29.100.000,00     | 2.910.000,00               | 0,00                                  |                             |
|      | INDONESIA                                             | 010/13/78055000      | 010.004=18.74273303                       | 10-07-2010               | 2.280.000,00      | 228.000,00                 | 0,00                                  |                             |
| 107  | PT.CISINDO                                            | 024223919413000      | 010.003+18.90589412                       | 03-07-2018               | 301.000,00        | 30.100,00                  | 0,00                                  |                             |
| 106  | PT.CISINDO                                            | 024223919413000      | 010.003-18.90589413                       | 10-07-2018               | 160.000,00        | 16.000,00                  | 0,00                                  | 2                           |
| 09   | PT.CISINDO                                            | 024223919413000      | 010.004-18.74273304                       | 17-07-2018               | 320.000,00        | 32.000,00                  | 0,00                                  |                             |
| 10   | PT.CISINDO                                            | 024223919413000      | 010.004-18.74273305                       | 24-07-2018               | 555.000,00        | 55.500,00                  | 0.00                                  |                             |
| -    | PT.SINAR MAS AGRO                                     |                      |                                           |                          |                   | 1                          |                                       |                             |
| u.   | TECHNOLOGY<br>TBK.(PT.SMART TBK)<br>PT.SINAR MAS AGRO | 010001832092000      | 011.004-18.74273275                       | 28-07-2018               | 14.592.000,00     | 1.459.200,00               | 0,00                                  | 010.004-18.74273275         |
| 12   | TECHNOLOGY<br>TBK.(PT.SMART TBK)                      | 010001832092000      | 011.004-18.74273274                       | 28-07-2018               | 5.150.000,00      | 515.000,00                 | 0,00                                  | 010.004-18.74273274         |
| 13   | PT.ISUZU ASTRA MOTOR                                  | 010005148092000      | 010.004-18.74273317                       | 19-07-2018               | 7.290.000,00      | 729.000,00                 | 0,00                                  |                             |
| 14   | PT ZENBI MACHINERY<br>AND ELECTRONICS<br>INDONESIA    | -705721884413000     | 010.003-18.90589414                       | 02-07-2018               | 520.000,00        | 52.000,00                  | 0,00                                  |                             |
|      | 8 N N N                                               | JUMLAH               | 8)<br>                                    | A2 >                     | 773.333.800,00    | 77,333,380.00              | 0.00                                  |                             |

| 1  | DAFTAR PAJAK MA                          | SUKAN YANG DAPA | T DIKREDITKAN ATAS PE                   | ROLEHAN BK                | P/JKP DALAM NEGE  | RI (Bila tidak ada tra | JLIR 1111 B2<br>Insaksi tidak perlu d | lampirkan)                  |
|----|------------------------------------------|-----------------|-----------------------------------------|---------------------------|-------------------|------------------------|---------------------------------------|-----------------------------|
| NA | MAPKP ; PT HEAVY GLOB                    | AL INDONESIA    |                                         |                           | MASA : 07 #       | ± 07 - 2018            | (mm-mm-                               | vvvv)                       |
| NP | WP : 311875181                           | - 432           | 000                                     |                           | Pembetulan Ke : 0 | ( nol                  | _)` 🏓                                 |                             |
| 0. | Nama Penjual BKP/<br>BKP Tidak Berwujud/ | NPWP            | Faktur Pajak/Dokum<br>Nota Ratur/Nota P | en Terlentu/<br>embetalan | DPP               | PPN                    | PPnBM                                 | Kode dan No. Seri Faktur Pa |
|    | Pemberi JKP                              |                 | Kode dan Nomor Seri                     | (do-mm-syly)              | (Rupiah)          | (Rupiah)               | (Rupiah)                              | Yang Diganti/Diretur        |
|    | PT EMEDIA DEVICES                        | 020948378026000 | 010.003-18.98860654                     | 04-07-2018                | 9.545.455,00      | 954.545,00             | 0,00                                  |                             |
|    | PT EXINERGY INDONESIA                    | 316578533609000 | 010.003-18.35397453                     | 05-07-2018                | 3.360.000,00      | 336.000,00             | 0,00                                  |                             |
|    | PT EXINERGY INDONESIA                    | 316578533609000 | 010.003-18.35397451                     | 05-07-2018                | 8.212.500,00      | 821.250,00             | 0,00                                  |                             |
|    | AND ELECTRONICS                          | 705721884413000 | 010 004-18 51659499                     | 03-07-2018                | 0,00              | 0.00                   | 0.00                                  |                             |
|    | PT ZENBI MACHINERY<br>AND ELECTRONICS    | 705721884413000 | 011 004-18 51659499                     | 03+07+2018                | 19 337 400,00     | 1 933 740,00           | 0,00                                  | 010 004-18 51659499         |
|    | PT BIMA EFISIEN SOLUSI                   | 031652019413000 | 010.004-18.51935301                     | 10-07-2018                | 5.365.000,00      | 536.500,00             | 0,00                                  |                             |
|    | PT VALSINDO MITRA                        | 747211696432000 | 010.004-18.58234468                     | 03-07-2018                | 1.300.000,00      | 130.000,00             | 0,00                                  |                             |
|    | PT SAHABAT INDONESIA                     | 013619978038000 | 010.001-18.89337135                     | 13-07-2018                | 2.605.000,00      | 260.500,00             | 0,00                                  |                             |
|    | PT SINAR MAS SAKTI                       | 013033352073000 | 010.003-18.55981884                     | 13-07-2018                | 9.000.000,00      | 900.000,00             | 0,00                                  |                             |
|    | PT BINTANG BARUTAMA                      | 013561246073000 | 010.001+18.90812615                     | 09-07-2018                | 1.106.088,00      | 110.609,00             | 0.00                                  |                             |
|    | PT BINTANG BARUTAMA                      | 013561246073000 | 010.001+18.90812614                     | 09-07-2018                | 1.659.132,00      | 165.913,00             | 0,00                                  |                             |
|    | PT GAPURA BERKAT                         | 316414382032000 | 010.001-18.95671100                     | 11-07-2018                | 4.062.000,00      | 406.200,00             | 0,00                                  |                             |
|    | PT KARYA TEKNIK                          | 801705088032000 | 010.002-18.84177959                     | 25-07-2018                | 5.074.618,00      | 507.461,00             | 0,00                                  |                             |
|    | PT SUMBER MEGA JAYA                      | 662676311032000 | 010.004-18.16151975                     | 16-07-2018                | 300.000,00        | 30.000,00              | 0,00                                  |                             |
|    | PT ARKANTIA SINAR                        | 817903842435000 | 010.002-18.67843899                     | 25-07-2018                | 19.200.000,00     | 1.920.000,00           | 0,00                                  |                             |
|    |                                          | JUMLAH          |                                         | B2 >                      | 90.127.193,00     | 9.012.718,00           | 0,00                                  |                             |

| R                                                           | EKAPITULASI PENYERAHAN D                                                                   | AN PER         | ROLEHAN           | FORMULIR 111<br>(Bile tidek ada transeksi tidek per | 1 AB<br>(u diempi fum) |
|-------------------------------------------------------------|--------------------------------------------------------------------------------------------|----------------|-------------------|-----------------------------------------------------|------------------------|
| NAMA PRP : PT HEAVY GLOBAL                                  | INDONESIA                                                                                  |                | MASA 1 07         | nia 07 - 2010 (mm)-0                                | (4004-952)             |
| MPWP 311475181                                              | - 432 000                                                                                  |                | Pembelulan Ke 1 0 | _(_nol)                                             |                        |
|                                                             | URAIAN                                                                                     |                | DPP (Rupiah)      | PPN (Rupiah)                                        | PPnBM (Rupiah)         |
| Rekapitulasi Penyeral                                       | lan                                                                                        |                |                   |                                                     |                        |
| A. Ekspor BKP Berwu                                         | ud/BKP Tidak Berwujud/JKP                                                                  | A1)            | 0,00              |                                                     |                        |
| B. Penyerahan Dalam                                         | Negeri                                                                                     |                |                   |                                                     |                        |
| 1. Penyerahan Dalam Ni                                      | geri dengan Faktur Pajak yang Tidak Digunggung                                             | A2             | 773.333.800,00    | 77.333.380,00                                       | ٥                      |
| 2. Penyerahan Dalam N                                       | geri dengan Faktur Pajak yang Digunggung                                                   | 1              | 0,00              | 0,00                                                | ۵                      |
| C. Rincian Penyerahar                                       | Dalam Negeri                                                                               |                |                   |                                                     |                        |
| 1. Penyerahan yang PPr<br>Ourish (6.) career Fater          | atau PPN dan PPnBM-nya harus dipungut sendiri<br>Nak Kote 01.04.00 dan 06 disetah 18.2     |                | 773.333.800,00    | 77.333.360,00                                       | 0                      |
| 2. Penyetahan yang PP                                       | atau PPN dan PPnBM-rya dipungut oleh Pemungut PPN                                          |                | 0,00              | 0,00                                                |                        |
| 3. Penyerahan yang PP                                       | atau PPN dan PPnBM-nya tidak dipungut                                                      |                | 0,00              | 0,00                                                | a                      |
| 4. Penyerahan yang dibe                                     | baskan dari pengenaan PIPN atau PPN dan PPnBM                                              | T              | 0,00              | 0,00                                                | 0                      |
| Rekapitulasi Peroleh                                        | in                                                                                         | Nonito -       |                   |                                                     |                        |
| A Impor BKP, Persuntation BK<br>dati Lucy County Pabase Vie | P Tidak Berwalad dari Luar Doesah Patean, dan Persavlaatan JKP<br>o PM van Doost Gerwälken | 81)            | 0,00              | 0,0                                                 | 0                      |
| B. Perclehan BKPIJKP dari                                   | Datam Negeri Yang PM-nya Dapat Divisidikan                                                 | (B2)           | \$0,127,193,00    | 8.012.718,00                                        | 0                      |
| C. Insportation Precisional Yong P                          | Minya Tidak Dapat Dikredikan daniatau Inpor atau Pensishan Yang                            | (83)           | 0,00              | 0,00                                                | 0                      |
| D. Jumlah Perolehan (IIJ                                    | (+11.B+11.C)                                                                               |                | 90.127.193,00     | 0.012.718,00                                        | 0                      |
| . Penghitungan PM Ya                                        | ng Dapat Dikreditkan                                                                       |                | 1                 |                                                     |                        |
| A. Pajak Masukan atas Per                                   | lehan yang Dapat Dikredilkan ( 8.A + H.B )                                                 |                | T                 | 9.012.718,00                                        |                        |
| B. Pajak Masukan Lainnya                                    |                                                                                            |                |                   |                                                     |                        |
| 1. Kompensasi kelebihar                                     | PPN Masa Pajak sebelumnya                                                                  |                |                   | 0,00                                                |                        |
| 2. Komperaasi kelebihar                                     | PPN karena pembetulan SPT PPN Masa Papa                                                    |                | (mm-yyyy)         | 0,00                                                |                        |
| 3. Hasil Penghitungan K                                     | mbali Pajak Masukan yang telah dikreditkan sebagai penar                                   | atbah (pengura | ng) Pajak Masukan | 0,00                                                |                        |
| 4. Jumlah (III.B.1 + III.B                                  | 2 + III.B.3)                                                                               |                |                   | 0,0                                                 |                        |
| C Juminh Palak Masukan                                      | vang Dapat Diperhitungkan (III.A + III.8.4)                                                |                | 5                 | 9.012.718,00                                        |                        |

| X   🛃 | <b>リ・</b> (ビッ画   =                              | rx_inquiry_1560                                                                                         | 004057438_01 J                    | uly 2018-31 July 2018   | _201809011447.xls [Compatibility                      | Mode] - Microsoft Excel (Pr                                 | oduct Activation F   | ailed)                           | - 0 ×                              |
|-------|-------------------------------------------------|----------------------------------------------------------------------------------------------------|-----------------------------------|-------------------------|-------------------------------------------------------|-------------------------------------------------------------|----------------------|----------------------------------|------------------------------------|
| File  | Home Insert                                     | Page Layout F                                                                                           | ormulas Data                      | Review View Ac          | dd-Ins                                                |                                                             |                      |                                  | a 🕜 🗕 🖨 🛙                          |
| Paste | K Cut<br>k Cut<br>Copy →<br>Format Painter<br>B | serif • 12<br><u> </u> <u> </u> <u> </u> <u> </u> <u> </u> <u> </u> <u> </u> <u> </u> <u> </u> <u> </u> | · A <sup>*</sup> A <sup>*</sup> ≡ |                         | rap Text General ▼<br>erge & Center ▼ 🦉 ▼ % , 💖 %     | Conditional Format Cell<br>Formatting * as Table * Styles * | Insert Delete Format | Σ AutoSum<br>Fill *<br>2 Clear * | Sort & Find &<br>Filter * Select * |
|       | Clipboard G                                     | Font                                                                                                    | G                                 | Alignment               | G Number G                                            | Styles                                                      | Cells                | 1                                | diting                             |
| A1    | ▼ (=                                            | count No.                                                                                               |                                   |                         |                                                       |                                                             |                      |                                  | ~                                  |
|       | A                                               | С                                                                                                    | D                                 | E                       | F                                                     | G                                                           | Н                    | 1                                | K                                  |
| 1     | Account No.                                     | Date                                                                                                    | Value Date                        | Account No Alias        | Description                                           | Reference No.                                               | Debit                | Credit                           | Balance                            |
| 2     | 1560004057438                                   | 09/07/2018                                                                                              | 09/07/2018                        | INDONES                 | PT SINAR MAS AGRO RESOURCES&TE<br>- 031               | ECH                                                         | 0.00                 | 17,930,000.00                    | 398,560,372.12                     |
|       | 1560004057438                                   | 10/07/2018                                                                                              | 10/07/2018                        | HEAVY GLOBAL<br>INDONES | Yanmar Indonesia - 047                                |                                                             | 0.00                 | 45,375,000.00                    | 443,935,372.12                     |
| 3     | 1560004057438                                   | 11/07/2018                                                                                              | 11/07/2018                        | HEAVY GLOBAL<br>INDONES | PT SINAR MAS AGRO RESOURCES&TE<br>- 031               | ECH                                                         | 0.00                 | 68,347,400.00                    | 493,700,322.12                     |
| 4     | 1560004057438                                   | 17/07/2018                                                                                              | 17/07/2018                        | HEAVY GLOBAL<br>INDONES | (R) OCHIAI MENARA IND.(SO) - 042                      |                                                             | 0.00                 | 16,860,250.00                    | 168,808,572.12                     |
| 5     | 1560004057438                                   | 19/07/2018                                                                                              | 19/07/2018                        | HEAVY GLOBAL<br>INDONES | (R) HONDA PRECISION PARTS MFG                         | 042                                                         | 0.00                 | 78,361,800.00                    | 188,015,622.12                     |
| 6     | 1560004057438                                   | 25/07/2018                                                                                              | 25/07/2018                        | HEAVY GLOBAL<br>INDONES | (R) NIFCO INDONESIA - 042                             |                                                             | 0.00                 | 778,000.00                       | 21,486,782.12                      |
| 7     | 1560004057438                                   | 25/07/2018                                                                                              | 25/07/2018                        | HEAVY GLOBAL<br>INDONES | MCM InhouseTrf DARI ARKANTIA SINA                     | ٦                                                           | 0.00                 | 39,000,000.00                    | 49,061,782.12                      |
| 8     | 1560004057438                                   | 27/07/2018                                                                                              | 27/07/2018                        | HEAVY GLOBAL<br>INDONES | ABADI<br>MCM InhouseTrf DARI ARKANTIA SINAF           | ٦                                                           | 0.00                 | 15,000,000.00                    | 18,955,282.12                      |
| 9     | 1560004057438                                   | 27/07/2018                                                                                              | 27/07/2018                        | HEAVY GLOBAL<br>INDONES | ABADI<br>MCM InhouseTif DARI AUTOPLASTIK<br>INDONESIA |                                                             | 0.00                 | 6,071,725.00                     | 20,737,007.12                      |
| Ready | H trx_history_mandi                             | iri 20/07/2040                                                                                          | 20/07/2040                        |                         |                                                       | ] 4 [                                                       |                      | 000 000 00                       |                                    |
|       | 🧀 🛅                                             | <b>9</b>                                                                                                | N. 4                              | e 🔣 🚞                   | 🥥 🚺 🚾 🗛                                               |                                                             |                      | - 18                             | 15:00<br>01/09/2018                |

#### Lampiran 16 Data Rekening Bank PT HGI

Lampiran 17 Mengoreksi tagihan penjualan (Control Delivery)

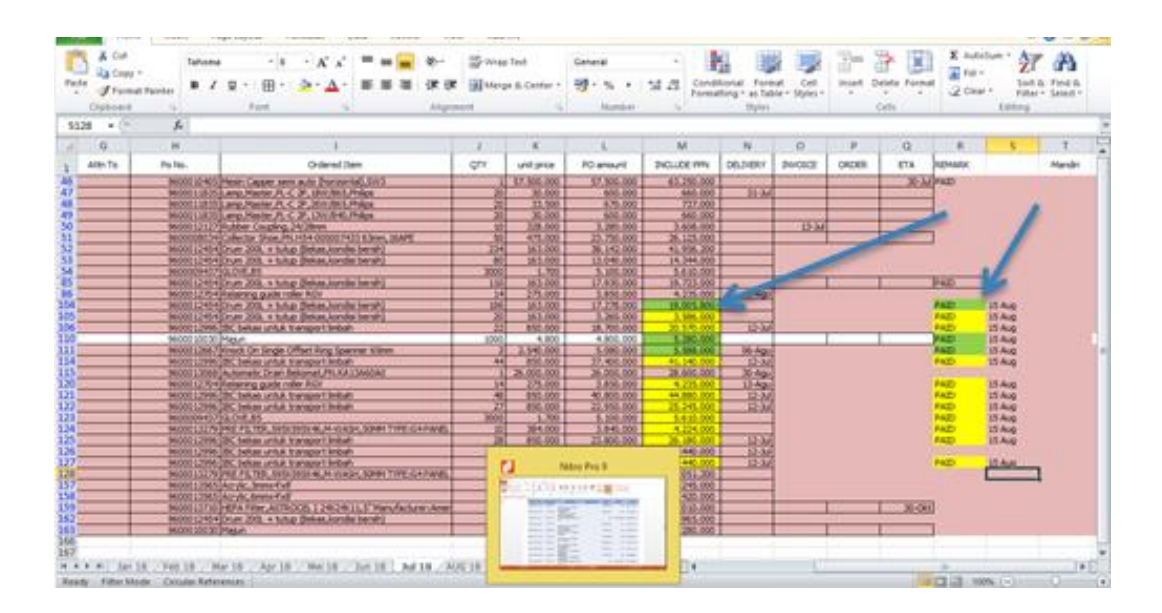

#### Lampiran 18 Bukti Pembayaran Pelanggan (Payment Remmittance Advice)

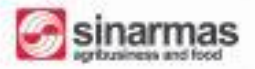

PAYMENT REMITTANCE ADVICE

| Our Ref      | : 2018-08-1                   | 5-1003036-3300-20027569                                              |
|--------------|-------------------------------|----------------------------------------------------------------------|
| Date         | : 15 August                   | 2018                                                                 |
| HEAVY GL     | OBAL INDONES                  | 14, PT.                                                              |
| Kemang Ifi   | Graha JI. Klaten              | D.2 No.28                                                            |
| Bekasi, 174  | 23                            |                                                                      |
| Attention: F | inance Director               |                                                                      |
| Dear Sir / M | ladam,                        |                                                                      |
| We would lit | ike to advise the formation : | invoice below have been processed for payment on 15.08.2018 with the |
| Bank Name    | Contraction of the            | : PT. BANK MANDIRI (PERSERO) TBK                                     |
| Bank Accor   | unt Number                    | : 1560004057438                                                      |
|              |                               |                                                                      |

| Invoice Number    | Invoice Date | Currency | Gross Amount | WHIT (if any) Net Amount (IDR) |
|-------------------|--------------|----------|--------------|--------------------------------|
| INVHG018071236    | 16.07.2018   | IDR      | 5.280.000    | 5.280.000                      |
| INVHGI18071239    | 14.07.2018   | IDR      | 19.005.800   | 19.005.800                     |
| INVHGI18071237    | 16.07.2018   | IDR      | 5.588.000    | 5.588.000                      |
| Total Amount Paid |              | IDR      | 29.873.800   | 29.873.800                     |

In case you didn't receive the payment in the next 2-3 working days, you can contact us as per the details below :

Our Email SSC.I2P@sinamas-agri.com

Best Regards,

PT SMART Tbk (Downstream)

THIS IS A COMPUTER GENERATED LETTER. NO SIGNATURE IS RECURED. THIS LETTER SERVES AS NOTIFICATION ONLY AND DOES NOT CONSTITUTE AS PROOF OF PAYMENT.

## Lampiran 19 Pembuatan Sales Order

| CU                                                                                            | otations / QUOTE/HG           | //18114868                                                                                                    | Print + Action                                                 |                  |                |                            |       |                | 1/80 < >    |
|-----------------------------------------------------------------------------------------------|-------------------------------|----------------------------------------------------------------------------------------------------|----------------------------------------------------------------|------------------|----------------|----------------------------|-------|----------------|-------------|
| es co<br>ustomers                                                                             | nate Invoice Print Send b     | y Email Cancel Los                                                                                                    | ×                                                              |                  |                | Quotat                     | ion > | Quotation Sent | Salen Order |
| Interforms<br>Nes Orders<br>oducts                                                            | QUOTE/H                       | IGI/1811486                                                                                                    | В                                                              |                  |                |                            |       | 1<br>Delivery  |             |
| oleling<br>ales to Involce<br>orders to Upsell<br>ports<br>ales<br>alliguration<br>ales Teams | Customer                      | PTSINAR MAS /<br>RESOURCES AI<br>TBK (PTSMART<br>Kompleks Pergu<br>Cariter<br>Blok D No 1, Mar<br>Bekasi 17211<br>Indonesia | AGRO<br>ND TECHNOLOGY<br>TBK)<br>Jangan Marunda<br>unda Makmur | Confirmation Dat | * 1            | 0/11/2018 22 34 1<br>Odays | 3     |                |             |
|                                                                                               | Product                       | Other Information                                                                                                    | Description                                                    |                  | Ordered<br>Qty | Unit Price                 | Taxes | Subtotal       |             |
|                                                                                               | Auto Strapping<br>ZP93A/ZP97A | Tools Zapak                                                                                                    | Auto Strapping Tools .<br>ZP93A/ZP97A                          | čapak            |                | 1 42,500,000.00            | PPN   | 42,500,000.00  |             |
| Drugged by Orleg                                                                              | PET Strapping I<br>2000 mtr   | Band 12mm x 0.7mm x                                                                                                    | PET Strapping Band                                             | 2mm x 0.7mm x    |                | 1 500,000.00               | PPN   | 500,000.00     |             |

Lampiran 20 Pembuatan Delivery Order (DO)

| ashboard                                                            | Edt Crea | fle .                 |                                    | Print - Action                            |                                   |                             |                     | 1/1       | < >  |
|---------------------------------------------------------------------|----------|-----------------------|------------------------------------|-------------------------------------------|-----------------------------------|-----------------------------|---------------------|-----------|------|
| des<br>Dustomers<br>Duotations<br>Solar Onters                      | Valcoure | Print Cancel          | Scrap                              |                                           | Draft                             | Waiting Availability        | Partially Available | Available | Done |
| roducts                                                             |          | SJ/HGI                | /181102058                         |                                           |                                   |                             |                     |           |      |
| voicing<br>Sales to Invoice<br>Drifers to Upsell<br>sports<br>Sales |          | Partner               | PTSINAR M<br>RESOURCE<br>TBK (PTSM | JAS AGRO<br>IS AND TECHNOLOGY<br>ART TBK) | Scheduled Date<br>Source Document | 09/11/2018 23<br>QUOTE/HGU1 | : 14.25<br>8114868  |           |      |
| nfiguration                                                         |          | Operations            | Initial Demand                     | Additional Info                           |                                   |                             |                     |           |      |
| anes reams                                                          |          | Product               |                                    |                                           |                                   | Tol                         | Do Done             |           |      |
|                                                                     |          | Auto Strapping        | g Tools Zapak ZP93A/ZP5            | 37A                                       |                                   |                             | 1                   | 0         |      |
|                                                                     |          | and the second second |                                    |                                           |                                   |                             |                     | 17        |      |

#### Lampiran 21 Halaman ERP Odoo untuk Membuat Sales Order

| ← → C ① Tidak am               | an   192.168.0.99:8069/web | #min=18/limit=808/v | view_type=list&model=sale.order&menu   | _id=175&action=240          |                         |                  | ९ 🕁 🗹 ः        |
|--------------------------------|----------------------------|---------------------|----------------------------------------|-----------------------------|-------------------------|------------------|----------------|
| Discuss Notes Contacts         | Sales Purchases Inventory  | Accounting Project  | Dashboards                             |                             |                         | Q                | 🔍 🙊 🔘 user1    |
| FOT PT. HEAVY GLOBAL INDONESIA | Sales Orders               |                     |                                        | Search                      |                         |                  | Q              |
| ashboard                       | Create Import              |                     |                                        | ▼ Filters ▼ ≡ Group By ▼ ★  | Favorites - 1-80 / 1446 | < > = =          | : # = W        |
| lles                           | Order Number               | Order Date          | Customer                               |                             | Salesperson             | Total            | Invoice Status |
| Quotations                     | QUOTE/HGI/18084029         | 25/08/2018 15:57:35 | PT.ASNO HORIE INDONESIA                |                             | user1                   | 3,575,000.00 Rp  | To Invoice     |
| Sales Orders                   | QUOTE/HGI/18084015         | 24/08/2018 15:00:45 | PT. AUTO PLASTIK INDONESIA             |                             | user1                   | 1,362,900.00 Rp  | To Invoice     |
| Products                       | QUOTE/HGI/18084014         | 24/08/2018 14:51:33 | PT.MIURA INDONESIA                     |                             | user1                   | 88,000.00 Rp     | Fully Invoiced |
| voicing<br>Polos to Invoice    | QUOTE/HGI/18084013         | 24/08/2018 14:33:33 | PT.F.TECH INDONESIA                    |                             | user1                   | 320,100.00 Rp    | Fully Invoiced |
| Orders to Upsell               | QUOTE/HGI/18084011         | 24/08/2018 02:39:20 | PT OCHIAI MENARA INDONESIA             |                             | user1                   | 842,820.00 Rp    | Fully Invoiced |
| ports                          | QUOTE/HGI/18084010         | 24/08/2018 02:28:47 | PT OCHIAI MENARA INDONESIA             |                             | user1                   | 722,700.00 Rp    | Fully Invoiced |
| Sales                          | QUOTE/HGI/18084009         | 24/08/2018 02:25:07 | PT.CISINDO                             |                             | user1                   | 176,000.00 Rp    | To Invoice     |
| onfiguration                   | QUOTE/HGI/18084008         | 23/08/2018 01:33:35 | PT.Honda Precision Parts Manufacturing |                             | user1                   | 247,500.00 Rp    | Fully Invoiced |
| Sales Teams                    | QUOTE/HGI/18084007         | 23/08/2018 01:28:21 | PT.SINAR MAS AGRO RESOURCES AND TE     | CHNOLOGY TBK.(PT.SMART TBK  | ) user1                 | 247,500.00 Rp    | To Invoice     |
|                                | QUOTE/HGI/18084006         | 23/08/2018 01:15:44 | PT.Honda Precision Parts Manufacturing |                             | user1                   | 1,650,000.00 Rp  | Fully Invoiced |
|                                | QUOTE/HGI/18083993         | 21/08/2018 14:41:54 | PT.SINAR MAS AGRO RESOURCES AND TE     | CHNOLOGY TBK.(PT.SMART TBK  | ) user1                 | 792,000.00 Rp    | Fully Invoiced |
|                                | QUOTE/HGI/18083979         | 20/08/2018 14:34:59 | PT.SINAR MAS AGRO RESOURCES AND TE     | CHNOLOGY TBK.(PT.SMART TBK  | ) user1                 | 68,750,000.00 Rp | Fully Invoiced |
|                                | QUOTE/HGI/18083978         | 20/08/2018 14:32:43 | PT.SINAR MAS AGRO RESOURCES AND TE     | CHNOLOGY TBK.(PT.SMART TBK  | ) user1                 | 28,875,000.00 Rp | Fully Invoiced |
|                                | QUOTE/HGI/18083977         | 20/08/2018 14:31:17 | PT.SINAR MAS AGRO RESOURCES AND TE     | CHNOLOGY TBK. (PT.SMART TBK | ) user1                 | 7,920,000.00 Rp  | To Invoice     |
|                                | QUOTE/HGI/18083976         | 20/08/2018 14:29:18 | PT.SINAR MAS AGRO RESOURCES AND TE     | CHNOLOGY TBK. (PT.SMART TBK | ) user1                 | 2,255,000.00 Rp  | Fully Invoiced |
|                                | QUOTE/HGI/18083975         | 20/08/2018 14:25:22 | PT.SINAR MAS AGRO RESOURCES AND TE     | CHNOLOGY TBK.(PT.SMART TBK  | ) user1                 | 990,000.00 Rp    | To Invoice     |
|                                | QUOTE/HGI/18083954         | 15/08/2018 15:26:19 | PT.CISINDO                             |                             | user1                   | 176,000.00 Rp    | To Invoice     |
|                                | QUOTE/HGI/18083942         | 14/08/2018 20:30:52 | PT.ZENBI MACHINERY AND ELECTRONICS     | INDONESIA                   | user1                   | 1,369,500.00 Rp  | To Invoice     |
| Powered by Odoo                | QUOTE/HGI/18083940         | 14/08/2018 17:19:09 | PT.SINAR MAS AGRO RESOURCES AND TE     | CHNOLOGY TBK.(PT.SMART TBK  | ) user1                 | 6,875,000.00 Rp  | Fully Invoiced |

## Lampiran 22 Halaman ERP Odoo untuk Membuat Purchase Order

| → C ① Tidak am                        | an   192.168.0.99:8069/web#min=1        | &limit=80&view_type=list&model=purchase.org | ler&menu_id=263&action=34      | 5                             | Q                      | ☆ 🗹 :             |
|---------------------------------------|-----------------------------------------|---------------------------------------------|--------------------------------|-------------------------------|------------------------|-------------------|
| scuss Notes Contacts                  | Sales Purchases Inventory Account       | ing Project Dashboards                      |                                |                               | @ 1                    | ⊵ 🕕 user1 -       |
| PT. HEAVY GLOBAL INDONESIA            | Purchase Orders                         |                                             | Search                         |                               |                        | Q                 |
| hase                                  | Create Import                           |                                             | ▼ Filters ▼                    | ★ Favorites 	 1-80 / 222 <    | > = = =                | ■ 🔟 🛱             |
| quests for Quotation<br>rchase Orders | Reference Order Date                    | Vendor                                      | Scheduled Date Source Document | Untaxed Total                 | Status                 | Billing<br>Status |
| ndors                                 | PO/HTGI/18080337 24/08/2018<br>23:02:03 | PT.ELASTOMER NUSINDO                        | 24/08/2018<br>23:02:19         | 8,250,000.00 Rp 9,075,000.0   | 0 Rp Purchase<br>Order | Waiting<br>Bills  |
| rol                                   | PO/HTGI/18080336 24/08/2018<br>18:53:13 | CV.HOLONGINDO TEHNIK                        | 24/08/2018<br>18:55:18         | 1,772,000.00 Rp 1,949,200.0   | 0 Rp Purchase<br>Order | Waiting<br>Bills  |
| dor Bills                             | PO/HTGI/18080335 23/08/2018<br>22:07:01 | PT.KEISI INDONESIA                          | 23/08/2018<br>22:08:21         | 4,191,000.00 Rp 4,610,100.0   | 0 Rp Purchase<br>Order | Waiting<br>Bills  |
| rts                                   | PO/HTGI/18080334 21/08/2018<br>22:48:50 | PT Riasarana Electrindo                     | 21/08/2018<br>22:49:37         | 4,600,000.00 Rp 5,060,000.0   | 0 Rp Purchase<br>Order | Waiting<br>Bills  |
|                                       | PO/HTGI/18080333 21/08/2018<br>17:09:58 | CV.SAKURA GLOBAL INDONESIA                  | 21/08/2018<br>17:11:09         | 13,300,000.00 Rp 14,630,000.0 | 0 Rp Purchase<br>Order | Waiting<br>Bills  |
|                                       | PO/HTGI/18080332 21/08/2018<br>16:11:11 | CV TIRANA                                   | 21/08/2018<br>16:13:36         | 13,300,000.00 Rp 14,630,000.0 | 0 Rp Purchase<br>Order | Waiting<br>Bills  |
|                                       | PO/HTGI/18080331 16/08/2018<br>22:22:18 | PT.Depoteknik Duta Perkakas                 | 16/08/2018<br>22:22:40         | 76,364.00 Rp 84,000.4         | 0 Rp Purchase<br>Order | Waiting<br>Bills  |
|                                       | PO/HTGI/18080330 15/08/2018<br>22:05:15 | PT Riasarana Electrindo                     | 15/08/2018<br>22:11:00         | 1,820,000.00 Rp 2,002,000.0   | 0 Rp Purchase<br>Order | Waiting<br>Bills  |
|                                       | PO/HTGI/18080329 10/08/2018<br>17:49:30 | PT.Bintang Barutama                         | 10/08/2018<br>17:49:48         | 3,474,900.00 Rp 3,822,390.0   | 0 Rp Purchase<br>Order | Waiting<br>Bills  |
|                                       | PO/HTGI/18080328 07/08/2018<br>23:25:20 | PT.ELASTOMER NUSINDO                        | 07/08/2018<br>23:25:31         | 1,625,000.00 Rp 1,787,500.0   | 0 Rp Purchase<br>Order | Waiting<br>Bills  |
|                                       | PO/HTGI/18080327 06/08/2018<br>16:16:30 | PT.JJLAP Cable Indonesia                    | 06/08/2018<br>16:17:26         | 4,908,685.00 Rp 5,399,553.5   | 0 Rp Purchase<br>Order | Waiting<br>Bills  |
|                                       | PO/HTGI/18080326 06/08/2018<br>15:43:53 | PT. Hermon pancakarsa libratama             | 06/08/2018<br>15:44:18         | 4,503,000.00 Rp 4,953,300.0   | 0 Rp Purchase<br>Order | Waiting<br>Bills  |
| Powered by Odoo                       | 01/08/2018                              | PT.ZENBI MACHINERY AND ELECTRONICS          | 01/08/2018                     | 200 000 00 D                  | - Purchase             | Waiting           |

## Lampiran 23 Contoh Dokumen Sales Order PT HGI

| Heavy Global Indonesia<br>And Wisata, Celebration Ga<br>BLOK AF No 17 - Tambun<br>Bekasi JB 17510<br>Indonesia               | rden Boulevard                                                                |          |                                      |                                                                                      |                                               |
|----------------------------------------------------------------------------------------------------|-------------------------------------------------------------------------------|----------|--------------------------------------|--------------------------------------------------------------------------------------|-----------------------------------------------|
| Invoicing and shipping addi<br>PT.Honda Precision Parts Man<br>Kota Bukit Indah,Kawasan Indu<br>S,Kalihurip,Cikampek,Karawan | ress:<br>ufacturing<br>ıstri Indotaisei,Sektor 1A Blok<br>g 41373, Jawa Barat |          | PT.Honda<br>Kota Bukit<br>Blok S,Kal | Precision Parts Manufactur<br>Indah,Kawasan Industri Inc<br>ihurip,Cikampek,Karawang | ring<br>lotaisel,Sektor 1A<br>41373, Jawa Bar |
| Order # QUOT                                                                                                    | E/HGI/180838                                                                  | 800      |                                      |                                                                                      |                                               |
| PO:A2215800-05A-0013B                                                                                                    | Date Ordered:<br>03/08/2018 15:39:07                                          | S        | ialesperson:<br>iser1                | Payment Te<br>30days                                                                 | rms:                                          |
| Description                                                                                                    |                                                                               | Quantity | Unit Price                           | Taxes                                                                                | Pri                                           |
| Hoshibuchi Lamp 4-6V 1,2A                                                                                                    |                                                                               | 10       | 650,000.00                           | 10%                                                                                  | 6,500,000.00                                  |
|                                                                                                    |                                                                               |          |                                      | Total Without Taxes                                                                  | 6,500,000.00                                  |
|                                                                                                    |                                                                               |          |                                      | Taxes                                                                                | 650,000.00                                    |
|                                                                                                    |                                                                               |          |                                      |                                                                                      |                                               |
|                                                                                                    |                                                                               |          |                                      |                                                                                      |                                               |
|                                                                                                    |                                                                               |          |                                      |                                                                                      |                                               |
|                                                                                                    |                                                                               |          |                                      |                                                                                      |                                               |
|                                                                                                    |                                                                               |          |                                      |                                                                                      |                                               |
|                                                                                                    |                                                                               |          |                                      |                                                                                      |                                               |
|                                                                                                    |                                                                               |          |                                      |                                                                                      |                                               |

## Lampiran 24 Contoh Dokumen Surat Jalan PT HGI

| Called part at the                                                                                                    | Tool I.                                                                                                    | E 108<br>03.01                                                                            |
|----------------------------------------------------------------------------------------------------|----------------------------------------------------------------------------------------------------|-------------------------------------------------------------------------------------------|
| Theory Global Indonesia<br>Grand Waete, Qaedralion Garden Boulevard<br>BLOK AF No 17 - Tambun<br>Bekes, 38 17510<br>Indonesia |                                                                                                    |                                                                                           |
|                                                                                                    | Customer Address<br>PT Honds Precision<br>Kola Budit Instah Kav<br>Indotates, Sakor 1A<br>B.Kalburp, Cikaroo<br>Java Barat<br>Customer Rafisren<br>PO-A21600-06A- | i<br>Parts Manufocturing<br>assan Industri<br>Biok<br>Li Karawang 41373,<br>ce :<br>J0158 |
| SJ/HGI/180801513                                                                                                    |                                                                                                    |                                                                                           |
| Order (Origin)                                                                                                    | Date                                                                                                    |                                                                                           |
| QUOTE/HGV16083800                                                                                                    | 03/08/2018 15:41:40                                                                                                    |                                                                                           |
|                                                                                                    |                                                                                                    |                                                                                           |
| Product                                                                                                    | Ordered Quantity                                                                                                    | Delivered Quantity                                                                        |
| Partice Lama                                                                                                    |                                                                                                    |                                                                                           |
|                                                                                                    | The Party of the Party of the                                                                                                    |                                                                                           |
|                                                                                                    | Received                                                                                                    | by                                                                                        |
| Propertod by<br>Mageint                                                                                                    | Recolved                                                                                                    | by                                                                                        |

| File     | Home Insert        | Page Laye             | out For | nulas (                    | Data Reviev         | r Viev       | v                  |         |       |            |                                               |                  |                 |        |             |                                  | ۵ 🕜 =    | 5 🖶 X |
|----------|--------------------|-----------------------|---------|----------------------------|---------------------|--------------|--------------------|---------|-------|------------|-----------------------------------------------|------------------|-----------------|--------|-------------|----------------------------------|----------|-------|
| -        | ∦ Cut<br>Ta Copy ≁ | ahoma                 | * 8     | Ă Ă                        | = = =               | ≫,           | ≫•• 🚔 Wrap Text    | General |       | *          |                                               |                  | - *             |        | E AutoSum * | 27 🕅                             |          |       |
| ste<br>• | 💞 Format Painter   | B <i>I</i> <u>U</u> - |         | • <u>A</u> -               | ===                 | te te        | 🚰 Merge & Center 🔻 | \$ - %  | 6,    | 00. 00     | Conditional Format<br>Formatting = as Table : | Cell<br>Styles * | Insert Delete F | ormat  | 2 Clear *   | Sort & Find &<br>Filter ≠ Select | <u>,</u> |       |
| C        | ipboard 🖓          |                       | Font    | Gi                         |                     | Alignm       | ent 🕫              | N       | umber | G.         | Styles                                        |                  | Cells           |        | Edit        | ing                              |          |       |
|          | N645 - (           | − fs                  | ie i    |                            |                     |              |                    |         |       |            |                                               |                  |                 |        |             |                                  |          |       |
| ٨        | P                  | C                     | D       |                            |                     | E            |                    |         | c     | G          | ц                                             | 1                | 1               | K      | 1           | м                                | N        | d     |
| ^        | donth              | 1 14 2019             | 0       |                            |                     | L .          |                    |         |       | 0          |                                               |                  |                 | IN .   |             | ivi                              |          | , °,  |
| No       | PO#                | Customer              | FTD     |                            |                     | TTEM         |                    | 0       | тү    | UNIT PRICE | AMOUNT                                        |                  | laba            |        |             |                                  |          |       |
| 1        | A2212400-06A-0025  | HPPM                  | 23-Jul  | Compact Fk                 | sh RCF-X Buffak     | 128MB        |                    |         | 2     | 607,500    | 1,215,000                                     |                  | 775.000         |        |             |                                  |          |       |
| -        |                    |                       |         | CF Adaptor                 |                     |              |                    |         | 2     | 1,328,400  | 2,656,800                                     |                  | 2,436,800       |        |             |                                  |          |       |
| 2        | A2212600-06A-1016  | HPPM                  | 1-Aug   | Compact Fla                | ash RCF-X Buffak    | 128MB        |                    |         | 2     | 607,500    | 1,215,000                                     |                  | 775,000         |        |             |                                  |          |       |
| 3        | A2211100-06A-0035  | HPPM                  | 9-Jul   | Paper Adva                 | ntec GS-25 Dia 4    | 7mm          |                    |         | 2     | 900,000    | 1,800,000                                     |                  | 400,000         |        |             |                                  |          |       |
| 4        | 0901/OMI-VI/PO/18  | OCHIAI                |         | Sarung Tan                 | gan 5 Benang Pu     | th           |                    |         | 40    | 18,000     | 720,000                                       |                  | 72,000          |        |             |                                  |          |       |
|          |                    |                       |         | Sarung Tan                 | gan 5 Benang        |              |                    |         | 38    | 16,000     | 608,000                                       |                  | 60,800          |        |             |                                  |          |       |
|          |                    |                       |         | Sarung Tan                 | gan 6 Benang        |              |                    |         | 410   | 18,000     | 7,380,000                                     |                  | 738,000         |        |             |                                  |          |       |
|          |                    |                       |         | Sarung Tan                 | gan 8 Benang        |              |                    |         | 60    | 21,000     | 1,260,000                                     |                  | 126,000         |        |             |                                  |          |       |
|          |                    |                       |         | Masker Dok                 | ter Hijau           |              |                    |         | 36    | 19,500     | 702,000                                       |                  | 234,000         |        |             |                                  |          |       |
|          |                    |                       |         | Majun Lapis                |                     |              |                    |         | 650   | 5,000      | 3,250,000                                     |                  | 275,000         |        |             |                                  |          |       |
| 5        | A2281100-06A-0023  | HPPM                  | 12-Jul  | UPS APC BR                 | 1500GI              |              |                    |         | 2     | 5,350,000  | 10,700,000                                    |                  | 1,154,000       |        |             |                                  |          |       |
| 6        | A2117000-06A-0003  | HPPM                  | 15-Jul  | Mouse Logit                | ech M235 Warna      | Hitam        |                    |         | 3     | 215,000    | 645,000                                       |                  | 120,000         |        |             |                                  |          |       |
| 7        | A2123000-06A-1828A | HPPM                  | 6-Jul   | Projector So               | reen Size 3x3M i    | ndude inst   | allation fee       |         | 1     | 3,080,000  | 3,080,000                                     |                  | 500,000         |        |             |                                  |          |       |
| 8        | A2126000-07A-0002A | HPPM                  | 16-Jul  | Mouse Wire                 | less Logitech M3    | 15           |                    |         | 5     | 275,000    | 1,375,000                                     |                  | 200,000         |        |             |                                  |          |       |
|          |                    |                       |         | Keyboard W                 | /ireless Logitech I | (270         |                    |         | 10    | 275,000    | 2,750,000                                     |                  | 450,000         |        |             |                                  |          |       |
| 9        | 9600012454         | 1 SMART               |         | Drum 200L                  | + tutup (Bekas,ki   | ondisi bersi | h)                 |         | 600   | 163,000    | 97,800,000                                    |                  | 35,700,000      |        |             |                                  |          |       |
| 10       | 9010-AF-18-001037  | API                   | 4-Feb   | Mata Bor se                | t Nachi 1-10        |              |                    |         | 2     | 600,000    | 1,200,000                                     |                  | 90,000          |        |             |                                  |          |       |
| 11       | 3010-AF-18-001040  | API                   | 4-Jul   | Crimp Ferru                | les 1,5mm           |              | •                  |         | 300   | 1,500      | 450,000                                       |                  | 150,000         |        |             |                                  |          |       |
| 12       | 010-AF-18-001033   | API                   | 9-JU    | C1002000 P                 | lajun Lembaran F    | talus (Putr  | )<br>              |         | 300   | 15,000     | 4,500,000                                     |                  | 300,000         |        |             |                                  |          |       |
| 15       | 10/001             | KINN                  |         | CINASAW D                  | AD OLUEINEW HI-STR  | CONG HS 5    | x52x2130x0,6       |         | 1     | 2,750,000  | 2,750,000                                     |                  | 750,000         |        |             |                                  |          |       |
| 14       | 18/330             | KINN                  |         | OI Seal 460                | 42 OUHR-63 CU2      | 68500 NO     | (                  |         | 20    | 45,000     | 900,000                                       |                  | 300,000         |        |             |                                  |          | - 1   |
|          |                    |                       |         | Oil Ceal I BH              | 25 E CL0072CO       | NOK          |                    |         | 20    | 35,800     | 710,000                                       |                  | 210,000         |        |             |                                  |          |       |
|          |                    |                       |         | Overlage 2v20              | N20                 | NUK.         |                    |         | 20    | 4 200      | 26,000                                        |                  | 310,000         |        |             |                                  |          |       |
|          |                    |                       |         | Ovring 3x55<br>Ovring 3x55 |                     |              |                    |         | 20    | 4,500      | 90,000                                        |                  | 25,600          |        |             |                                  |          |       |
|          |                    |                       |         | O-ring 3137                | 70                  |              |                    |         | 200   | 1,000      | 200,000                                       |                  | 60,000          |        |             |                                  |          |       |
| 15       | 18/328             | KINN                  |         | Oil Seal B34               | 0x50x6 Hallite      |              |                    |         | 200   | 35,500     | 710.000                                       |                  | 213.000         |        |             | I I                              |          |       |
|          |                    |                       |         | 010 100                    | on a number         |              |                    |         |       | 33,500     | 120,000                                       |                  | 100,000         | A shin | - A = 10/1  |                                  |          | •     |

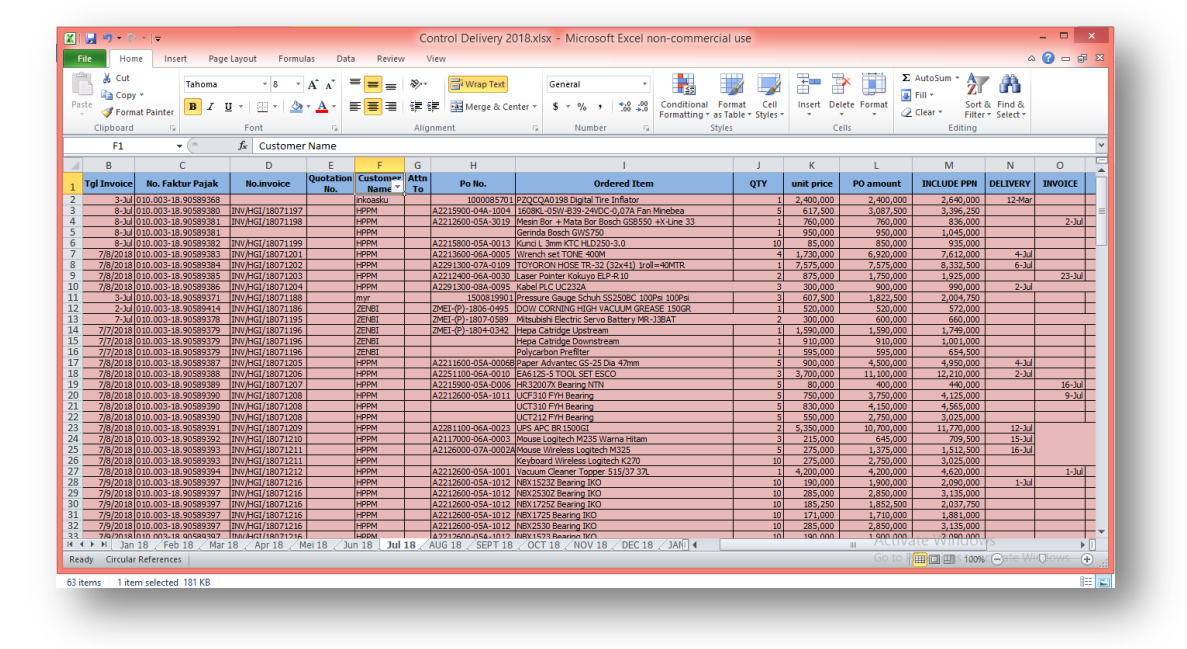